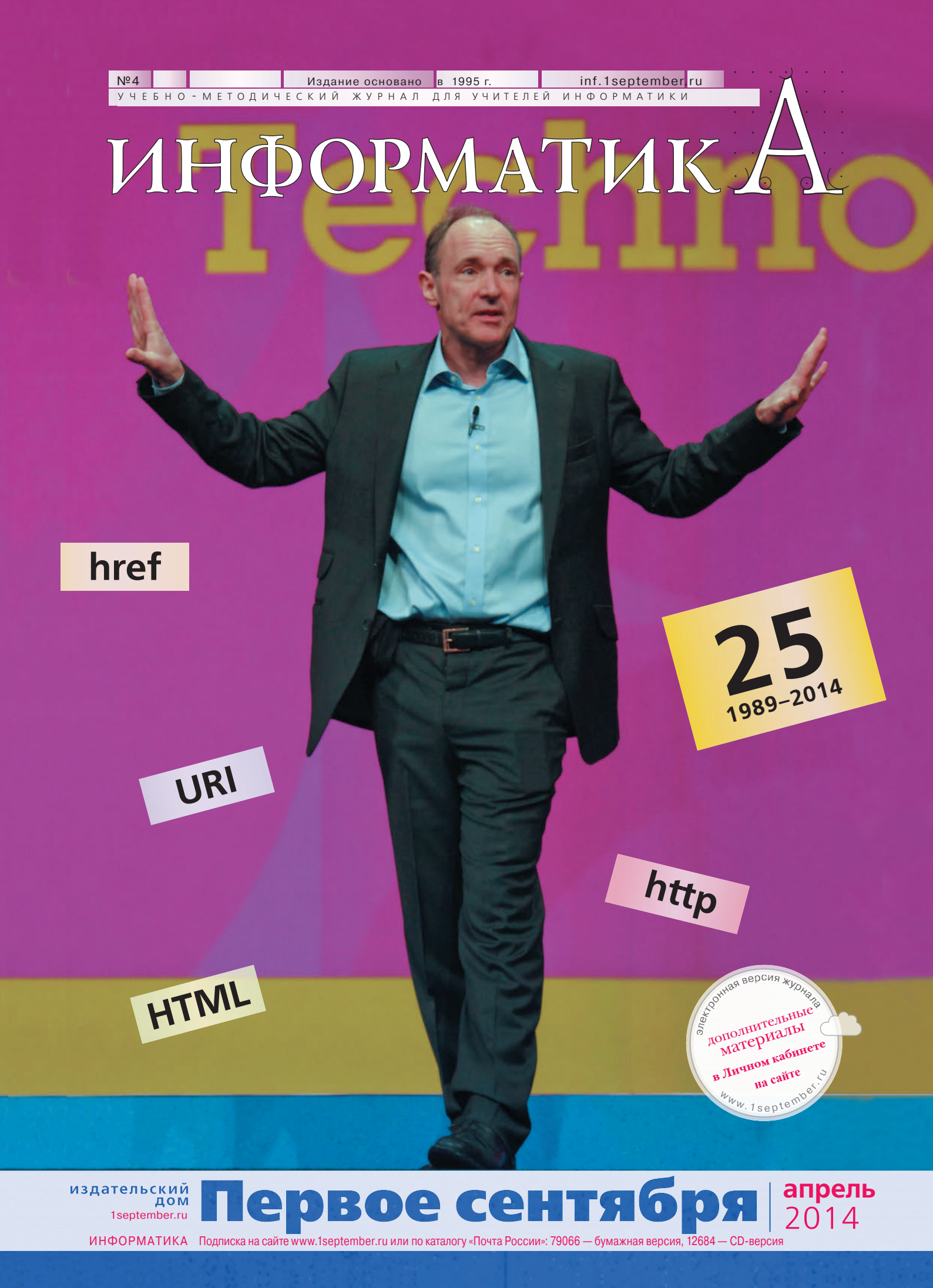

#### НА ОБЛОЖКЕ

Весной 1989 г. сэр Тимоти Джон Бернерс-Ли в рамках работы над внутренней системой обмена документами в исследовательском центре CERN предложил проект гипертекстовой системы, ставший началом развития WWW.

Сегодня Бернерс-Ли возглавляет Консорциум WWW и среди различных научных задач занимается исследованиями так называемой "семантической паутины" — надстройкой над WWW, которая призвана сделать информацию в сети более пригодной для компьютерной обработки.

#### Фото:

drserg / Shutterstock.com

▶ 25 лет спустя

БАЗОВЫЙ КУРС +

+ УГЛУБЛЕНКА

таблиц

ДЛЯ ПЫТЛИВЫХ

УЧЕНИКОВ И ИХ

№ 197

ТАЛАНТЛИВЫХ УЧИТЕЛЕЙ

• "В мир информатики"

МАТЕРИАЛЫ

ЗАНИМАТЕЛЬНЫЕ

апрель 2014 / ИНФОРМАТИКА

• Типовые задачи, решаемые

с помощью электронных

#### B HOMEPE

3

Δ

48

ПАРА СЛОВ

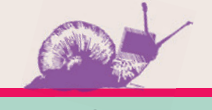

#### В ЛИЧНОМ КАБИНЕТЕ

#### Облачные технологии

#### от Издательского дома "Первое сентября"

Уважаемые подписчики бумажной версии журнала!

Дополнительные материалы к номеру и электронная версия журнала находятся в вашем Личном кабинете на сайте www.lseptember.ru.

Для доступа к материалам воспользуйтесь, пожалуйста, кодом доступа, вложенным в январский номер.

Срок действия кода: с 1 января по 30 июня 2014 года.

- Для активации кода:
- зайдите на сайт www.1september.ru;
- откройте Личный кабинет (создайте, если у вас его еще нет);
- введите код доступа и выберите свое издание.

Справки: podpiska@1september.ru или через службу поддержки на портале "Первого сентября".

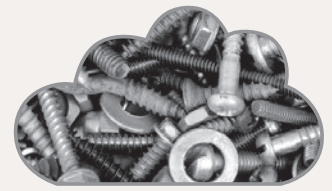

#### ЭЛЕКТРОННЫЕ МАТЕРИАЛЫ

- XLS-файлы к материалу "Типовые задачи, решаемые с помощью электронных таблиц"
- Презентации к статьям раздела "В мир информатики"

### информатикА

http://inf.1september.ru

Учебно-методический журнал для учителей информатики Основан в 1995 г. Выходит один раз в месяц

#### РЕДАКЦИЯ: гл. редактор С.Л. Островский редакторы Е.В. Андреева, Д.М. Златопольский (редактор вкладки "В мир информатики") Дизайн макета И.Е. Лукьянов верстка Н.И. Пронская

- корректор Е.Л. Володина секретарь Н.П. Медведева Фото: фотобанк Shutterstock Журнал распространяется по подписке
- Цена свободная
- Тираж 27 218 экз. Тел. редакции: (499) 249-48-96
- E-mail: inf@1september.ru http://inf.1september.ru

#### ПОДПИСНЫЕ ИНДЕКСЫ по каталогу "Почта России": 79066 — бумажная версия, 12684 — электронная версия

ИЗДАТЕЛЬСКИЙ ДОМ "ПЕРВОЕ СЕНТЯБРЯ"

- Главный редактор: Артем Соловейчик
- (генеральный директор) Коммерческая деятельность: Константин Шмарковский (физикальной вирокор)

(финансовый директор) Развитие, IT

и координация проектов: Сергей Островский (исполнительный директор)

Реклама, конференции

и техническое обеспечение Издательского дома:

Павел Кузнецов Производство:

Станислав Савельев

- хозяйственное обеспечение: Андрей Ушков
- Педагогический университет: Валерия Арсланьян (ректор)

ГАЗЕТА ИЗДАТЕЛЬСКОГО ДОМА Первое сентября – Е.Бирюкова ЖУРНАЛЫ ИЗДАТЕЛЬСКОГО ДОМА Английский язык – А.Громушкина Библиотека в школе – О.Громова Биология – Н.Иванова География – О.Коротова Дошкольное образование – Д.Тюттерин Здоровье детей – Н.Сёмина Информатика – С.Островский Искусство – О.Волкова История – А.Савельев Классное руководство и воспитание школьников -М Битянова Литература – С.Волков Математика – Л Рослова Начальная школа – М.Соловейчик Немецкий язык – М Бузоева ОБЖ – А.Митрофанов Русский язык – Л.Гончар Спорт в школе – О.Леонтьева Технология – А.Митрофанов Управление школой – Е.Рачевский Физика – Н.Козлова Французский язык – Г.Чесновицкая Химия – О.Блохина Школа для родителей – Д.Тюттерин Школьный психолог – М.Чибисова

УЧРЕДИТЕЛЬ: ООО "ЧИСТЫЕ ПРУДЫ"

Зарегистрировано ПИ № ФС77-44341 от 22.03.2011 в Министерстве РФ

по делам печати Полписано в печать: по графику 11.03.2014. фактически 11.03.2014 Заказ № Отпечатано в ОАО "Первая Образцовая типография" Филиал "Чеховский Печатный Двор" ул. Полиграфистов, д. 1, Московская область, г. Чехов, 142300 Сайт: www.chpd.ru E-mail: sales@chpк.ru Факс: 8 (495) 988-63-76 АЛРЕС ИЗЛАТЕЛЯ ул. Киевская, д. 24, Москва, 121165 Тел./факс: (499) 249-31-38 Отдел рекламы:

Отдел рекламы: (499) 249-98-70 http://1september.ru ИЗДАТЕЛЬСКАЯ ПОДПИСКА: Телефон: (499) 249-47-58 E-mail: podpiska@1september.ru

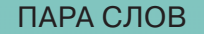

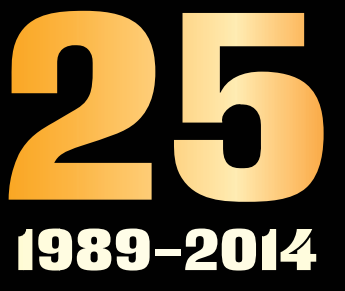

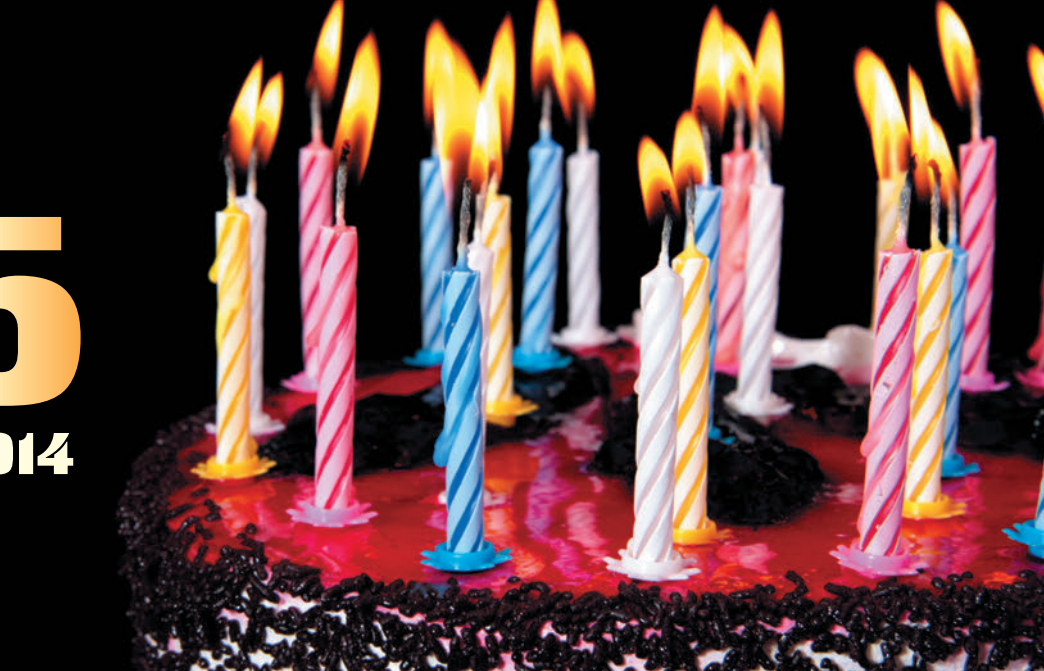

### 25 лет спустя

Эта короткая заметка во многом инспирирована статьей Юрия Болотова с сайта www.hopesandfears.com "Как плавился веб: пять подходов создателей Интернета, изменившие мир". Если совсем кратко, то основная идея статьи в том, что мир изменяют не технические решения как таковые, а вовремя поданные идеи, которые в них заложены. С этой точки зрения интересно постфактум — чего уж проще <sup>©</sup> — проанализировать идейную начинку WWW, которая позволила этому проекту и лично Тиму Бернерсу-Ли "изменить мир".

Надеюсь, вы читаете не очень быстро? <sup>©</sup> Тогда, если есть лишняя минутка, попробуйте поставить такой эксперимент. В этой точке прервитесь, задумайтесь. Какие бы идеи из этой начинки отметили вы? (Я сам такой эксперимент перед прочтением упомянутой статьи над собой поставил.)

Итак, возвращаемся ©. Сразу скажу свой результат — я "попал" в три из пяти перечисленных ниже идей. И еще у меня была одна четвертая, которой нет в исходной статье.

Идея **раз**: *узнаваемость решения*. Речь идет о том, что сам по себе гипертекст не был революционной идеей. О "чем-то таком" говорили и раньше. Специалисты быстро поняли, о чем речь. Идея **два**: *реалистичность реализации*. Тут без комментариев.

Идея **три**: *универсальность*. Это вещь пограничная — между концепцией и технологией. С точки зрения IT это идея "уровня архитектуры". WWW изначально не "затачивался" под конкретную программно-аппаратную платформу.

Идея **четыре**: *открытость*. Еще создатели стека протоколов TCP/IP заложили открытость в фундамент Интернета. Создатели WWW следовали их принципу.

Идея **пять**: *предвидение неизвестного*. Это про то, что создатели WWW думали о том, что когда-то и кому-то придет в голову "то, не знаю что". Это тоже IT-шный подход уровня архитектуры.

Ну, как, у вас много идей совпало? В моем личном списке были идеи номер два, три и пять. И еще одна, которой здесь нет, но мне она все же кажется важной (впрочем, в определенной степени она про реалистичность реализации). Это идея про то, что проект WWW был представлен "правильным" людям и в "правильном" месте. Аудитория ученые — нуждалась в таком проекте и была способна понять идеи Бернерса-Ли, включая не упомянутые здесь технические решения.

> **С.Л. Островский,** главный редактор (so@1september.ru)

...Основная идея в том, что мир изменяют не технические решения как таковые, а вовремя поданные идеи, которые в них заложены...

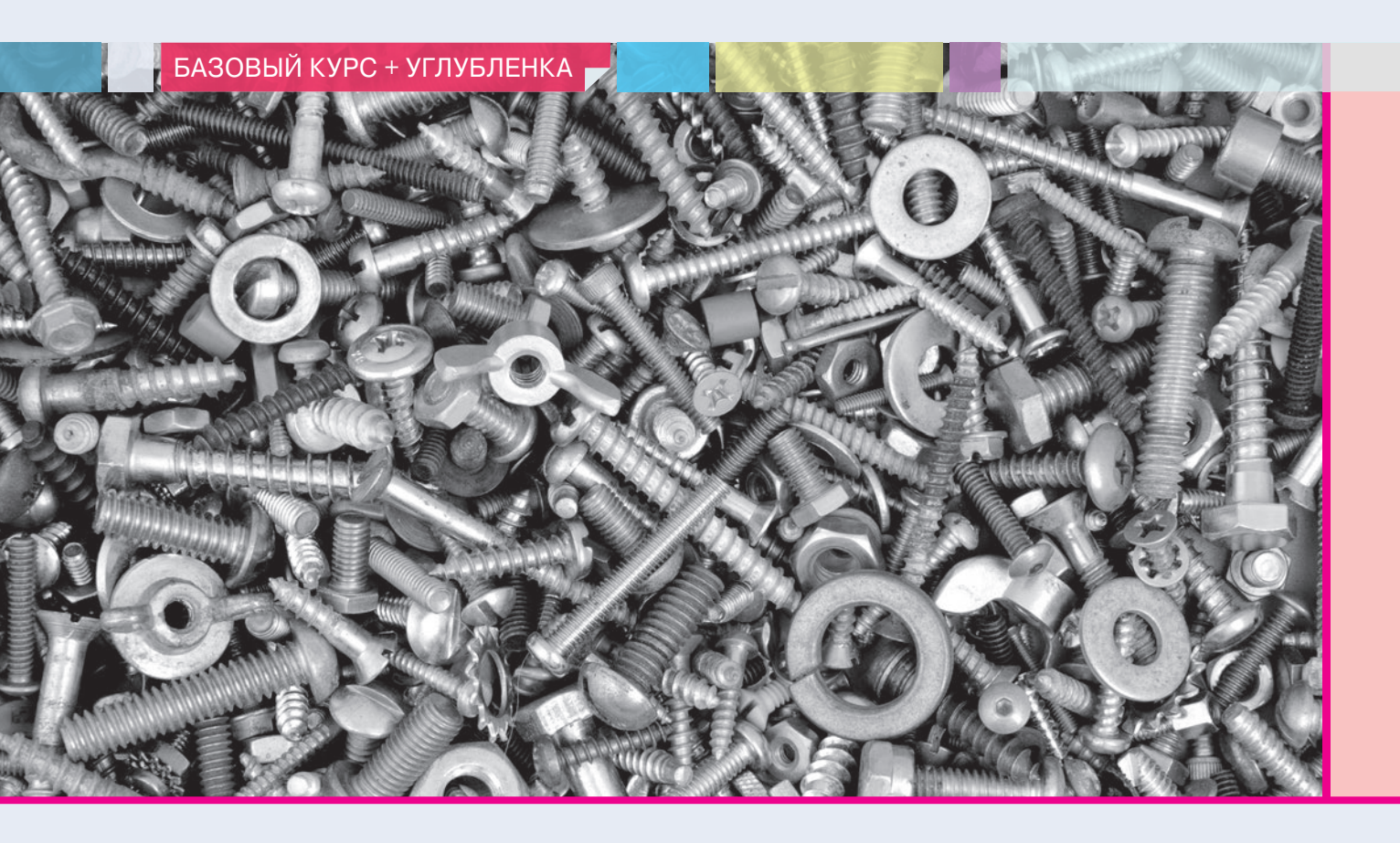

#### **Д.М. Златопольский,** Москва

От редакции. Давненько у нас не было спецвыпусков. Даже уже не припомним, когда был последний. Для нынешнего формата журнала спецвыпуск – не самое лучшее решение, но в данном случае мы посвящаем большую часть номера одной статье по ряду причин: во-первых, систематических, содержательных, разноуровневых материалов по Excel совсем мало (удивительный факт!), во-вторых, разбив статью на несколько номеров, мы только создадим подписчикам жуткие неудобства – снова надо будет вырывать / вырезать / собирать и т.п. Как работающие учителя мы сами бы не похвалили редакцию (мягко так сказано) за такой вариант.

### Типовые задачи, решаемые с помощью электронных таблиц

По мнению автора, при изучении электронных таблиц следует ознакомить учащихся с типовыми задачами расчетного характера и задачами на поиск и изменение данных, решаемыми с помощью этого класса программ. В данной статье описаны 22 типовые задачи и методы их решения. Материалы статьи могут быть использованы как в учебном процессе, так и на олимпиадах различного уровня по информационным технологиям и в проектной деятельности учащихся.

#### 1. Нахождение суммы значений в диапазоне ячеек

Задачи данного типа решаются с использованием функции СУММ<sup>1</sup>, ее

формат (общий вид) в простейшем случае следующий:

СУММ(диапазон),

где диапазон — диапазон ячеек, значения в которых должны быть просуммированы.

Пример 1.1. На листе (см. рис. 1.1) представлена информация о численности отдельных классов в 10-й и 11-й параллелях школы:

|   | A           |    | В   | С      | D    |
|---|-------------|----|-----|--------|------|
| 1 |             |    | Бук | ва кла | acca |
| 2 | Параллель   |    | "A" | "Б"    | "B"  |
| 3 |             | 10 | 24  | 26     | -    |
| 4 |             | 11 | 22  | 23     | 21   |
| 5 |             |    |     |        |      |
| 6 | Общая       |    |     |        |      |
|   | численность |    |     |        |      |

#### Puc. 1.1

Подготовить лист для вывода в ячейке B6 общего количества учащихся указанных параллелей.

апрель 2014 / ИНФОРМАТИКА

<sup>&</sup>lt;sup>1</sup> Здесь и ниже указывается имя функций в электронной таблице Microsoft Excel. Соответствующие функции программы Oracle OpenOffice.org Calc приведены в приложении.

#### Решение

Формула в ячейке B6: =СУММ(B3:D4).

Если количество суммируемых значений невелико, то вместо функции СУММ в формуле можно использовать знаки "+". При этом обратим внимание на то, что если при решении примера 1.1 в ячейке В6 записать (до ввода исходных данных) формулу:

#### =B3+C3+D3+B4+C4+D4,

то для приведенного случая она вернет ошибочный результат типа #3НАЧ! (в одной из ячеек представлено нечисловое значение), в то время как функция СУММ учитывает только числовые значения в заданном диапазоне и даст правильный результат.

#### Задания для самостоятельной работы учащихся<sup>2</sup>

С–1.1. На листе представлена информация о массе Солнца и планет Солнечной системы, выраженной в 10<sup>24</sup> кг (*puc.* 1.2).

|    | A        | В       |  |  |  |
|----|----------|---------|--|--|--|
| 1  | Планета  | Масса   |  |  |  |
| 2  | Солнце   | 2000000 |  |  |  |
| 3  | Меркурий | 0,32    |  |  |  |
| 4  | Венера   | 4,86    |  |  |  |
| 5  | Земля    | 6       |  |  |  |
| 6  | Марс     | 0,61    |  |  |  |
| 7  | Юпитер   | 1906,98 |  |  |  |
| 8  | Сатурн   | 570,9   |  |  |  |
| 9  | Уран     | 87,24   |  |  |  |
| 10 | Нептун   | 103,38  |  |  |  |
| 11 | Плутон   | 0,1     |  |  |  |
|    | Puc. 1.2 |         |  |  |  |

Подготовить лист для нахождения общей массы всех планет.

С–1.2. Подготовить лист для определения в ячейке В12 размера папки, в которой имеются 10 файлов (*puc.* 1.3).

|    | А            | В          |
|----|--------------|------------|
| 1  | Файл         | Размер, Кб |
| 2  | Nº 1         | 30,5       |
| 3  | Nº 2         | 554,2      |
|    |              |            |
| 11 | № 10         | 123,4      |
| 12 | Размер папки |            |
| 13 |              |            |

Puc. 1.3

С–1.3. Известно количество осадков, выпавших за каждый день апреля. Подготовить лист для определения общего количества осадков, выпавших за первую декаду (10 дней), за вторую декаду и за третью декаду месяца, а также за весь месяц (*puc.* 1.4).

|    | А                   | В                         |
|----|---------------------|---------------------------|
| 1  | Число месяца        | Количество<br>осадков, мм |
| 2  | 1                   |                           |
| 3  | 2                   |                           |
|    |                     |                           |
| 31 | 30                  |                           |
| 32 | Итого за 1-ю декаду |                           |
| 33 | Итого за 2-ю декаду |                           |
| 34 | Итого за 3-ю декаду |                           |
| 35 | Всего за месяц      |                           |

#### Puc. 1.4

С–1.4. Известна заработная плата сотрудника за каждый месяц года. Подготовить лист для определения общей заработной платы сотрудника за каждый квартал и за год (*puc.* 1.5).

|    | А                    | В        |
|----|----------------------|----------|
| 1  | Месяц                | Зарплата |
| 2  | Январь               |          |
| 3  | Февраль              |          |
|    |                      |          |
| 13 | Декабрь              |          |
| 14 | Всего за I квартал   |          |
| 15 | Всего за II квартал  |          |
| 16 | Всего за III квартал |          |
| 17 | Всего за IV квартал  |          |
| 18 | Итого за год         |          |

С–1.5. В школьном шахматном турнире, в котором участвовали 16 учащихся, каждый играл с каждым по одному разу. Результаты заносятся на лист в виде, показанном на *puc.* 1.6.

|    | Α                             | В        | С   | D | E   |  | R   | S |
|----|-------------------------------|----------|-----|---|-----|--|-----|---|
| 1  | Результаты шахматного турнира |          |     |   |     |  |     |   |
| 2  | N⁰                            | Фамилия  | 1   | 2 | 3   |  | 16  |   |
| 3  | 1                             | Байков   | х   | 1 | 0,5 |  | 0   |   |
| 4  | 2                             | Васин    | 0   | х | 1   |  | 1   |   |
| 5  | 3                             | Гончаров | 0,5 | 0 | х   |  | 0,5 |   |
|    |                               |          |     |   |     |  |     |   |
| 18 | 16                            | Яковлев  | 1   | 0 | 0,5 |  | х   |   |
| 19 |                               |          |     |   |     |  |     |   |
|    | <i>Puc.</i> 1.6               |          |     |   |     |  |     |   |

За победу участнику дается 1 очко, за ничью — 0,5, за проигрыш — 0. Например, в приведенной таблице Байков выиграл у Васина и сыграл вничью с Гончаровым, а Васин выиграл у Гончарова и т.д. Подготовить лист для определения суммы очков, набранных каждым участником турнира.

С–1.6. Чемпионат по футболу проводился по круговой системе — каждая команда играла с каждой по одному разу. Итоги чемпионата заданы на листе

<sup>&</sup>lt;sup>2</sup> Как правило, задания здесь и далее приводятся в двух однотипных вариантах, что дает возможность сформировать два варианта самостоятельных и контрольных работ.

в виде таблицы (*puc*. 1.7), в которой приведено количество очков, набранных командами в каждой игре (за выигрыш дается 3 очка, за проигрыш — 0, за ничью — 1).

|    | Α  | В        | С | D | Е | <br>Р | Q     |
|----|----|----------|---|---|---|-------|-------|
| 1  | N⁰ | Команда  | 1 | 2 | 3 | 14    | Всего |
| 2  | 1  | "Спарта" | Х | 3 | 1 | 3     |       |
| 3  | 2  | "Дина"   | 0 | Х | 0 | 1     |       |
| 4  | 3  | "Луч"    | 1 | 3 | Х | 0     |       |
|    |    |          |   |   |   |       |       |
| 15 | 14 | "Звезда" | 0 | 1 | 3 | Х     |       |

Puc. 1.7

Подготовить лист для определения суммы очков, набранных каждой командой.

С–1.7. На листе (*puc.* 1.8) будет записано количество осадков, выпавших за первые 12 дней каждого месяца года.

|    | A       | В | С | <br>М  |
|----|---------|---|---|--------|
| 1  |         |   |   |        |
| 2  | Месяц   | 1 | 2 | <br>12 |
| 3  | Январь  |   |   |        |
| 4  | Февраль |   |   |        |
|    |         |   |   |        |
| 14 | Декабрь |   |   |        |

*Puc.* 1.8

Подготовить лист для расчета общего количества осадков, выпавших:

1) в четные дни;

2) в месяцы с четными порядковыми номерами. Каждую задачу решить двумя способами:

 по формуле, использующей функцию несколько раз;

2) по формуле, использующей функцию только один раз.

С целью упрощения можно использовать меньшее количество месяцев.

**Примечание для учителя.** В функции СУММ в качестве аргументов можно использовать несколько диапазонов, разделенных точкой с запятой.

#### Нахождение среднего арифметического значения в диапазоне ячеек

Для нахождения искомого результата следует использовать функцию СРЗНАЧ. Ее формат:

#### =СРЗНАЧ(диапазон),

где диапазон — диапазон ячеек со значениями, для которых должно быть найдено среднее значение. При этом пустые ячейки не рассматриваются как нулевые и при определении результата не учитываются. Значения, равные нулю, учитываются. Пример 2.1. На листе представлена информация о росте 25 юношей (*puc*. 2.1).

|    | А                 | В        |
|----|-------------------|----------|
| 1  | Фамилия, имя      | Рост, см |
| 2  | Абрамов Андрей    | 156      |
| 3  | Бойко Степан      | 143      |
|    |                   |          |
| 26 | Якушев Константин | 161      |
| 27 |                   |          |
| 28 | Средний рост      |          |

Puc. 2.1

Подготовить лист для вывода в ячейке В28 среднего значения роста представленных учащихся.

Решение

Формула для нахождения искомого результата: =CP3HAЧ(B2:B26).

#### Задания для самостоятельной работы учащихся

С-2.1. Имеется информация о средней температуре воздуха за каждый день каждого месяца года (*puc.* 2.2).

| Meegu   | День  |       |  |       |  |  |
|---------|-------|-------|--|-------|--|--|
| месяц   | 1     | 2     |  | 31    |  |  |
| Январь  | -10,4 | -12,3 |  | -13,5 |  |  |
| Февраль | -5,7  | -4,8  |  | -     |  |  |
|         |       |       |  |       |  |  |
| Декабрь | -3,5  | -5,1  |  | -18,5 |  |  |
|         |       |       |  |       |  |  |

Puc. 2.2

Подготовить лист для определения:

1) средней температуры за каждый месяц;

2) средней температуры за каждое число (1-е, 2-е и т.д.);

3) среднедневной температуры за год.

С целью упрощения можно использовать меньшее количество месяцев и дней.

С–2.2. Имеется информация об отметках 22 учеников класса по 10 предметам (*puc.* 2.3):

| Предмет   |           |           |           |  |  |
|-----------|-----------|-----------|-----------|--|--|
| Русс. яз. | Лит-ра    |           | Химия     |  |  |
|           |           |           |           |  |  |
|           |           |           |           |  |  |
|           |           |           |           |  |  |
|           |           |           |           |  |  |
|           | Русс. яз. | Русс. яз. | Русс. яз. |  |  |

Puc. 2.3

Подготовить лист для определения средней отметки:

- 1) каждого ученика;
- 2) по каждому предмету;

3) в целом по классу по всем предметам.

С целью упрощения можно использовать меньшее количество учеников и предметов.

#### 3. Подсчет количества числовых значений в диапазоне ячеек

Для решения задач такого типа используется функция СЧЕТ. Ее общий вид:

СЧЕТ(диапазон).

Функция возвращает количество чисел в заданном диапазоне (пустые ячейки, логические значения и тексты игнорируются).

*Пример 3.1.* На листе (*puc. 3.1*) представлены сведения о количестве осадков, выпавших за каждый день февраля. Если в какой-то день осадков не было, то в соответствующей ячейке стоит символ "–".

|   | A    | В        | С        |        | AC    |
|---|------|----------|----------|--------|-------|
| 1 | Коли | чество о | садков в | феврал | е, мм |
| 2 | Дата | 1        | 2        |        | 28    |
| 3 |      | 15       | _        |        | 5     |

Puc. 3.1

Подготовить лист для вывода в ячейке В5 количества дней, в которые осадки были. *Решение* 

Формула в ячейке B5: =СЧЕТ(B3:AB3).

#### Задания для самостоятельной работы учащихся

С-3.1. На листе (рис. 3.2) представлен табель учета рабочего времени 10 работников предприятия.

|    | А             | В     | С       |      | AF  |
|----|---------------|-------|---------|------|-----|
| 1  | Табель учета  | рабоч | его вре | мени |     |
| 2  |               | Число | месяца  | 3    |     |
| 3  | Фамилия, И.О. | 1     | 2       |      | 31  |
| 4  | Азаров П.И.   | В     | 8,2     |      | 8,2 |
| 5  | Байков С.Н.   | 0     | 0       |      |     |
|    |               |       |         |      |     |
| 13 | Ульянов П.М.  | 8,2   | В       |      | 8,2 |

Puc. 3.2

В ячейках указано количество часов, отработанных тем или иным работником в день, либо символы "В" (выходной) или "О" (отпуск). Определить:

1) сколько дней отработал за месяц каждый работник;

2) сколько человек работало в тот или иной день месяца;

3) общее число дней, отработанных всеми работниками за месяц.

С целью упрощения можно использовать меньшее количество работников и дней месяца.

С-3.2. На листе электронной таблицы (рис. 3.3) записаны отметки учеников класса за четверть.

|    | А                                            | В              | С        | D      | E    | F     |            |
|----|----------------------------------------------|----------------|----------|--------|------|-------|------------|
| 1  | Отметки учеников 8-го "Б" класса за четверть |                |          |        |      |       |            |
| 2  | N⁰                                           | Фамилия, имя   | Рус. яз. | Лит-ра | Алг. | Геом. | <br>Физ-ра |
| 3  | 1                                            | Абрамов К.     | 4        | 4      | 3    | 4     | 5          |
| 4  | 2                                            | Бойко Н.       | 3        | 3      | н.а. |       | 5          |
| 5  | 3                                            | Васильева Т.   | 5        | 5      | 4    | 5     | OCB.       |
| 6  | 4                                            | Добужинский А. | 3        | 4      | 4    | 4     | 4          |
|    |                                              |                |          |        |      |       |            |
| 26 | 24                                           | Янушкина Г.    | 4        | 4      | 4    | 4     | 4          |

#### Puc. 3.3

Определить число выставленных отметок:

1) по каждому предмету;

2) каждому ученику;

3) в целом по классу.

С целью упрощения можно использовать меньшее количество учеников и предметов.

#### Нахождение количества значений, обладающих некоторыми свойствами (удовлетворяющих некоторому условию)

#### Примеры задач

Задача 4.1. Известны отметки по информатике каждого из 25 учеников класса. Определить количество пятерок.

Задача 4.2. Известен рост каждого из 26 учеников класса. Определить, сколько учеников имеют рост больше 165 см.

Задача 4.3. На листе электронной таблицы записаны фамилии и имена 50 учеников школы. Определить, сколько учеников имеют имя "Алексей".

Для решения подобных задач используется функция СЧЕТЕСЛИ<sup>3</sup>. Она подсчитывает количество ячеек в диапазоне, удовлетворяющих заданному критерию. Ее формат:

#### СЧЕТЕСЛИ (диапазон;критерий)

Аргумент критерий в форме числа, текста или адреса ячейки определяет, какие ячейки надо подсчитывать. Например, критерий может быть выражен следующим образом: 10, "10", "яблоки", D6. Можно также использовать критерий со знаком сравнения и числом: "=10"; ">10" и т.п.

Несмотря на кажущуюся простоту используемого критерия, здесь имеется ряд "подводных камней". Поэтому остановимся на особенностях функции СЧЕТЕСЛИ подробнее.

Рассмотрим решение задачи 4.1 (см. рис. 4.1).

|    | А                           | В       |  |  |  |
|----|-----------------------------|---------|--|--|--|
| 1  | Успеваемость по информатике |         |  |  |  |
| 2  | Фамилия, имя                | Отметка |  |  |  |
| 3  | Антонов Е.                  | 4       |  |  |  |
|    |                             |         |  |  |  |
| 27 | Щукина А.                   | 5       |  |  |  |
| 28 |                             |         |  |  |  |
| 29 | Количество отметок "5"      |         |  |  |  |

#### Puc. 4.1

Искомое значение в ячейке В29 определяется по любой из формул:

| =C4E1EC1IV(B3:B27; =5") (1 | 1 | 1 |
|----------------------------|---|---|
|----------------------------|---|---|

| =СЧЕТЕСЛИ(В3:В27;5)    | (2) |
|------------------------|-----|
| =СЧЕТЕСЛИ (В3:В27;"5") | (3) |

Как уже отмечалось, в качестве критерия в функции СЧЕТЕСЛИ может быть использован также адрес некоторой ячейки. Для иллюстрации несколько изменим условие задачи 4.1: "Известны отметки по информатике каждого из 25 учеников класса. Оформить лист для определения количества одной из отметок 5, 4, 3 или 2. Значение отметки, количество которой должно быть определено, указывается в отдельной ячейке (см. *puc*. 4.2)". *Решение* 

|    | A                    | В       |
|----|----------------------|---------|
| 1  | Успеваемость по инфо | рматике |
| 2  | Фамилия, имя         | Отметка |
| 3  | Антонов Е.           | 4       |
|    |                      |         |
| 27 | Щукина А.            | 5       |
| 28 |                      |         |
| 29 | Введите отметку      |         |
| 30 | Количество отметок   |         |

#### Puc. 4.2

Искомое значение находится по формуле: =СЧЕТЕСЛИ(ВЗ:В27;В29).

Если же по аналогии с критерием, являющимся числом (см. формулы (1) и (3)), записать последнюю формулу в виде =СЧЕТЕСЛИ(ВЗ:В27;"=В29") или =СЧЕТЕСЛИ(ВЗ:В27; "В29"), то в обоих случаях она вернет значение 0 при любой отметке в ячейке В29. Попытка же убрать в первой из только что приведенных формул кавычки в записи критерия приведет к появлению сообщения об ошибке.

Рассмотрим теперь особенности решения задачи 4.2. Здесь возможен единственный вариант записи критерия: ">165". Все другие способы записи (>165, >B29<sup>4</sup>, ">B29") приведут к неправильным результатам или к появлению сообщения об ошибке. Между тем имеется обширный класс задач, в которых значение критерия для подсчета не известно заранее, как в задаче 4.2, а указывается или рассчитывается по формуле в отдельной ячейке. Приведем несколько примеров.

Задача 4.4. Известен рост каждого из 24 учеников класса. Определить, сколько учеников имеют рост больше среднего по классу.

Задача 4.5. В диапазоне ячеек C2:C20 записаны числа. Определить, сколько из них меньше среднего арифметического максимального и минимального из чисел.

puc. 4.3).

Оформим лист для решения задачи 4.4 (см.

|    | A                                                    | В        |
|----|------------------------------------------------------|----------|
| 1  | Сведения о росте учащихся                            |          |
| 2  | Фамилия, имя                                         | Рост, см |
| 3  | Антонов Е.                                           | 167      |
|    |                                                      |          |
| 27 | Щукина А.                                            | 162      |
| 28 |                                                      |          |
| 29 | Средний рост, см                                     | 164,7    |
| 30 | Количество учеников, имеющих<br>рост больше среднего |          |
|    |                                                      |          |

Puc. 4.3

<sup>4</sup> Имеется в виду, что в ячейке B29 указано значение 165.

<sup>&</sup>lt;sup>3</sup> Можно именно так, а не СЧЁТЕСЛИ.

Как отмечалось чуть выше, формула в ячейке В30 не может быть оформлена в виде

=СЧЕТЕСЛИ(B3:B27;">B29") или

#### =СЧЕТЕСЛИ(В3:В27;>В29).

Приходится "хитрить". Для каждого ученика определим, больше ли его рост среднего значения или нет, и ответ запишем в одном из столбцов (например, в М):

|    | А                                                       | В        | <br>Μ |
|----|---------------------------------------------------------|----------|-------|
| 1  | Сведения о росте учащи                                  | хся      |       |
| 2  | Фамилия, имя                                            | Рост, см |       |
| 3  | Антонов Е.                                              | 167      | да    |
|    |                                                         |          |       |
| 27 | Щукина А.                                               | 162      | нет   |
| 28 |                                                         |          |       |
| 29 | Средний рост, см                                        | 164,7    |       |
| 30 | Количество учеников,<br>имеющих рост больше<br>среднего |          |       |

Puc. 4.4

Это можно сделать, записав в ячейке M3 формулу: ЕСЛИ(ВЗ>В\$29;"да";"нет"), которую затем распространить (скопировать) на ячейки M4:M27.

После этого искомое значение в ячейке B30 определяется по формуле: =СЧЕТЕСЛИ(М3:М27;"да").

Можно также в столбце М записать значения 0 или 1 (оформив соответствующим образом функцию ЕСЛИ):

|    | А                                                       | В        | <br>М |
|----|---------------------------------------------------------|----------|-------|
| 1  | Сведения о росте учащи                                  | іхся     |       |
| 2  | Фамилия, имя                                            | Рост, см |       |
| 3  | Антонов Е.                                              | 167      | 1     |
|    |                                                         |          |       |
| 27 | Щукина А.                                               | 162      | 0     |
| 28 |                                                         |          |       |
| 29 | Средний рост, см                                        | 164,7    |       |
| 30 | Количество учеников,<br>имеющих рост больше<br>среднего |          |       |

Puc. 4.5

В этом случае значение в ячейке В30 находится суммированием значений в диапазоне М3:М27. Схематически это можно изобразить так:

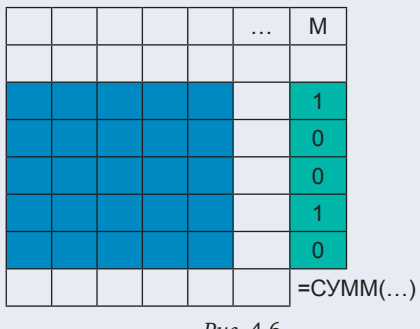

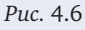

Возможен и другой подход к решению задачи. Можно получить в одном из столбцов, например в том же столбце М, только те значения роста учеников, которые больше среднего роста (использовав для этого функцию ЕСЛИ). Тогда искомое значение определяется по формуле: =СЧЕТ(M3:M27). Соответствующая схема решения показана на *рис.* 4.7.

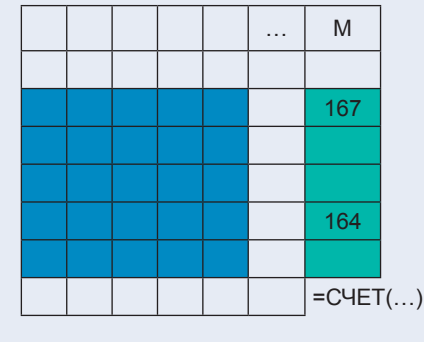

Puc. 4.7

Задача еще более упрощается, если в столбце М получить логические значения (ИСТИНА или ЛОЖЬ) как результат сравнения чисел в столбце В со средним ростом:

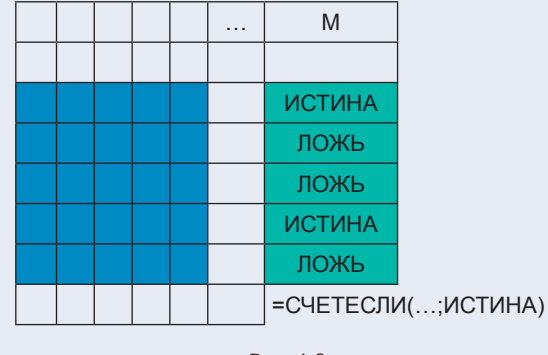

Puc. 4.8

Искомое значение определяется как количество значений ИСТИНА в "зеленом" диапазоне.

Задача 4.5 может быть решена аналогично (для нахождения наибольшего и наименьшего значений в диапазоне ячеек применяются, соответственно, функции МАКС и МИН — см. ниже). Подобным образом решаются и задачи двух следующих типов.

Задача 4.6. В диапазоне ячеек А2:А25 записаны целые числа. Определить, сколько из них четных.

Задача 4.7. В диапазоне ячеек А2:А25 записаны целые числа. Определить, сколько из них оканчиваются нулем.

Еще одной особенностью функции СЧЕТЕСЛИ является то, что в качестве критерия в ней не могут быть использованы так называемые "сложные" условия, записываемые с помощью логических функций И, ИЛИ, НЕ. Рассмотрим следующую задачу.

Задача 4.8. Известно количество осадков (в мм), выпавших за каждый месяц года:

| Месяц    | Кол-во осадков, мм |
|----------|--------------------|
| Январь   | 37,2               |
| Февраль  | 11,4               |
| Март     | 16,5               |
| Апрель   | 19,5               |
| Май      | 11,7               |
| Июнь     | 129,1              |
| Июль     | 57,1               |
| Август   | 43,8               |
| Сентябрь | 8,7                |
| Октябрь  | 86,0               |
| Ноябрь   | 12,5               |
| Декабрь  | 21,2               |

Подготовить лист для определения числа месяцев, в которых выпадало от 20 до 100 мм осадков.

Комментарии к решению

Если переписать данные этой таблицы на лист в ячейки A1:B13, а затем в ячейке с результатом записать формулу =СЧЕТЕСЛИ(В2:B13; И(">=20";"<=100")), то она вернет результат, равный нулю, хотя месяцы, в которые выпало соответствующее количество осадков, имеются. Правильный результат здесь можно получить так, как при решении задачи 4.4, использовав в функции ЕСЛИ сложное условие (логическую функцию И).

#### Задания для самостоятельной работы учащихся

С-4.1. Решить задачи 4.2, 4.3, 4.5-4.8, приведенные выше.

С-4.2. На листе электронной таблицы в диапазоне A2:B21 будут записаны фамилии и имена не более чем 20 учеников школы. Подготовить лист для определения количества учеников, имеющих имя, отличное от имен "Александр" и "Алексей".

#### 5. Определение значения по его "координатам"

Для решения задач такого типа используется функция ИНДЕКС. Она возвращает из диапазона ячеек значение элемента, задаваемого номерами строки и столбца, причем эти номера отсчитываются от верхней левой ячейки диапазона.

Ее общий вид:

ИНДЕКС(диапазон;номер\_строки;номер\_столбца), где номер\_строки — номер строки в диапазоне диапазон, из которой нужно возвращать значение; номер\_столбца — то же, номер столбца.

*Пример 5.1*. На листе представлен список класса (*puc*. 5.1).

|    | А             | В          |
|----|---------------|------------|
| 1  | Список класса |            |
| 2  | Абрамов       | Андрей     |
| 3  | Бойко         | Степан     |
| 4  | Василевская   | Анна       |
|    |               |            |
| 26 | Якушев        | Константин |

Подготовить лист для вывода в ячейке A28 имени ученика, расположенного в списке 13-м по счету.

Решение

Формула в ячейке

А28: =ИНДЕКС(А2:В26;13;2)или =ИНДЕКС(В2:В26;13;1). В качестве любого из аргументов номер\_строки и

номер\_столбца можно использовать адрес ячейки.

*Пример 5.2*. На листе представлен список класса (см. *рис*. *5.2*).

|    | А                        | В          |
|----|--------------------------|------------|
| 1  | Список класса            |            |
| 2  | Абрамов                  | Андрей     |
| 3  | Бойко                    | Степан     |
| 4  | Василевская              | Анна       |
|    |                          |            |
| 26 | Якушев                   | Константин |
| 27 |                          |            |
| 28 | Введите порядковый номер | 3          |
| 29 | Имя                      | Анна       |
|    |                          |            |

Puc. 5.2

Подготовить лист для вывода в ячейке В29 имени ученика, порядковый номер которого в списке указывается в ячейке В28.

Решение

Формула в ячейке В29: =ИНДЕКС(А2:В26;В28;2) или =ИНДЕКС(В2:В26;В28;1).

#### Задания для самостоятельной работы учащихся

С–5.1. На листе приведена итоговая таблица чемпионата области по футболу (см. *puc*. 5.3).

|    | А                 | В              | С      | <br>Q   | R |
|----|-------------------|----------------|--------|---------|---|
| 1  | Итоговая таблица  |                |        |         |   |
| 2  |                   | Локомо-<br>тив | Динамо | КипмипО |   |
| 3  | 1. Локомотив      | Х              | 2:0    | 1:1     |   |
| 4  | 2. Динамо         | 0:2            | Х      |         |   |
|    |                   |                |        |         |   |
| 18 | 16. Олимпия       | 1:1            |        | Х       |   |
| 19 |                   |                |        |         |   |
| 20 | Номер 1-й команды |                |        |         |   |
| 21 | Номер 2-й команды |                |        |         |   |
| 22 | Результат         |                |        |         |   |

#### Puc. 5.3

Подготовить лист для вывода в ячейке B22 результата матча команды, порядковый номер которой указывается в ячейке B20, с командой, порядковый номер которой записывается в ячейке B21.

#### Решение

Формула в ячейке B22: =ИНДЕКС(A3:Q18;B20;B21). С–5.2. На листе в ячейках B3:M60 (см. *рис.* 5.4) будут приведены сведения о зарплате сотрудников фирм за каждый месяц года.

|    | А                 | В   | С    |       | М  |
|----|-------------------|-----|------|-------|----|
| 1  |                   | Ном | ер м | есяца | a  |
| 2  | Фамилия, и.о.     | 1   | 2    |       | 12 |
| 3  | 1. Алиев А.М.     |     |      |       |    |
| 4  | 2. Баграмян Х.Б.  |     |      |       |    |
|    |                   |     |      |       |    |
| 60 | 58. Яковенко С.И. |     |      |       |    |
| 61 |                   |     |      |       |    |
| 62 | Порядковый номер  |     |      |       |    |
| 02 | сотрудника        |     |      |       |    |
| 63 | Номер месяца      |     |      |       |    |
| 64 | Зарплата          |     |      |       |    |

*Puc*. 5.4

Подготовить лист для вывода в ячейке B64 зарплаты сотрудника, порядковый номер которой указывается в ячейке B62, в месяце, порядковый номер которого записывается в ячейке B63.

С целью упрощения решите задачу для меньшего числа сотрудников.

Решение

Формула в ячейке B64: =ИНДЕКС(А3:М60; B62;B63+1) или =ИНДЕКС(B3:M60; B62;B63).

#### Нахождение максимального (минимального) числового значения в диапазоне ячеек

Для нахождения максимального значения в некотором диапазоне следует использовать функцию МАКС. Ее общий вид в простейшем случае:

#### МАКС(диапазон).

Можно указать также несколько диапазонов (через точку с запятой).

Пример 6.1. На листе представлена информация о росте 25 юношей (*puc*. 6.1):

|    | А                 | В        |
|----|-------------------|----------|
| 1  | Фамилия, имя      | Рост, см |
| 2  | Абрамов Андрей    | 156      |
| 3  | Бойко Степан      | 143      |
|    |                   |          |
| 26 | Якушев Константин | 161      |
| 27 |                   |          |
| 28 | Наибольший рост   |          |

| Duc   | 61  |
|-------|-----|
| 1 uc. | 0.1 |

Подготовить лист для вывода в ячейке B28 максимального значения роста представленных учащихся.

#### Решение

Формула в ячейке В28: =МАКС(В2:В26).

**Примечание.** Для нахождения максимального значения может быть также применена функция НАИБОЛЬШИЙ. В общем случае она возвращает *k*-е наибольшее числовое значение из некоторого диапазона. Ее формат:

#### НАИБОЛЬШИЙ(диапазон;k)

Для решения примера 6.1 формула в ячейке В28: НАИБОЛЬШИЙ(В2:В26;1). Видно, что в данном случае использование функции МАКС предпочтительнее.

По мнению автора, целесообразно предложить учащимся решить задачу определения максимального значения без применения функций МАКС и НАИБОЛЬШИЙ⁵. Для этого следует ознакомить их с алгоритмом поиска максимального элемента одномерного массива в программировании. Как известно, алгоритм решения этой задачи аналогичен алгоритму действий человека, который определяет максимальное значение в некоторой одномерной таблице с числами. Сначала он смотрит в первую ячейку таблицы и запоминает записанное там число. Затем смотрит во вторую ячейку и, в случае если имеющееся там число больше запомненного, в качестве максимального запоминает новое число. Для остальных ячеек таблицы действия аналогичны. Последнее запомненное число — искомое.

Здесь же заметим, что функции МАКС, МИН, НАИБОЛЬШИЙ и НАИМЕНЬШИЙ (о двух последних см. чуть ниже) "работают" только с числовыми значениями, в то время как указанный метод поиска применим и к текстам, например, к фамилиям.

*Пример 6.2.* В диапазоне ячеек А2:J2 записаны 10 чисел (см. *рис.* 6.2).

|   |      | Б     | С    | D     | Е     | F     | G  | <br>J |
|---|------|-------|------|-------|-------|-------|----|-------|
| 1 | Поис | к мак | сима | пьног | о эле | мента | 1  |       |
| 2 | 2    | 25    | 13   | 30    | 15    | 35    | 10 | 15    |
| 3 |      |       |      |       |       |       |    |       |
| 4 | Макс |       |      |       |       |       |    |       |

Puc. 6.2

Подготовить лист для определения в ячейке G4 максимального числа. Функции МАКС, МИН, НАИБОЛЬШИЙ и НАИМЕНЬШИЙ не использовать.

Решение

Вспомогательные расчеты целесообразно провести вне зоны видимости листа, например, в строке 41. В этой строке, в ячейках А41:J41, следует получить меняющиеся значения максимума среди рассмотренных чисел согласно описанному чуть выше алгоритму (см. *рис.* 6.3). Начальное значение в ячейке А41 определяется по формуле: =A2. Формула в ячейке B41:

=ЕСЛИ(В2>А41;В2;А41)

<sup>&</sup>lt;sup>5</sup> Решение подобной задачи средствами языка программирования предусмотрено заданиями ЕГЭ по информатике.

может быть распространена (скопирована) на остальные ячейки диапазона В41:J41. После этого в ячейке J41 будет получено искомое максимальное значение.

|                 | Α | В  | С  | D  | Е  | F  | G  |  | J |  |
|-----------------|---|----|----|----|----|----|----|--|---|--|
|                 |   |    |    |    |    |    |    |  |   |  |
| 41              | 2 | 25 | 25 | 30 | 30 | 35 | 35 |  |   |  |
| <i>Puc.</i> 6.3 |   |    |    |    |    |    |    |  |   |  |

Ответ в ячейке G4 должен ссылаться на ячейку J41 с найденным максимумом.

Задача определения минимального значения решается аналогично (естественно, с учетом того, что ищется не максимум, а минимум).

#### Задания для самостоятельной работы учащихся

При выполнении заданий С–6.1, С–6.2 и С–6.3 функции МАКС, МИН, НАИБОЛЬШИЙ и НАИМЕНЬ-ШИЙ не использовать.

С-6.1. В диапазоне ячеек С4:С28 записаны числа. Подготовить лист для определения максимального числа.

С-6.2. В диапазоне ячеек B5:N5 записаны числа. Подготовить лист для определения минимального числа.

С-6.3. В диапазоне ячеек А2:К8 записаны числа. Подготовить лист для определения:

1) минимального значения в каждом столбце и максимального значения в каждой строке;

 максимального значения в каждом столбце и минимального значения в каждой строке.

С-6.4. На листе в столбце А представлен ряд фамилий (*puc*. 6.4).

|    | A                       | В |
|----|-------------------------|---|
| 1  | Фамилия                 |   |
| 2  | Абрамов                 |   |
| 3  | Бойко                   |   |
|    |                         |   |
| 16 | Якушев                  |   |
| 17 |                         |   |
| 18 | Самая "длинная" фамилия |   |

Puc. 6.4

#### 7. Сортировка значений в диапазоне

В электронных таблицах возможность сортировки данных предусмотрена. Вместе с тем, также считаем полезным предложить учащимся решить задачу сортировки значений в некотором диапазоне с помощью формул.

Задача 7.1. В диапазоне А2: J2 записаны числа:

|   | А    | В    | С   | D   | Е  | F  | G | Н  | Ι | J  | Κ | L    | М     | Ν    | 0     | Р    | Q  | R  | S | Т | U |
|---|------|------|-----|-----|----|----|---|----|---|----|---|------|-------|------|-------|------|----|----|---|---|---|
| 1 | Исхо | дный | мас | сив |    |    |   |    |   |    |   | Отсо | ртиро | ванн | ый ма | ссив |    |    |   |   |   |
| 2 | 32   | 15   | 8   | 43  | 10 | 11 | 6 | 20 | 5 | 37 |   | 43   | 37    | 32   | 20    | 15   | 11 | 10 | 8 | 6 | 5 |

Подготовить лист для вывода в ячейке В18 фамилии из наибольшего числа букв (приняв, что фамилия такой длины единственная).

С-6.5. На листе в строке 2 представлен ряд мужских имен (*puc*. 6.5).

|   | А                  | В      | <br>К    |
|---|--------------------|--------|----------|
| 1 |                    |        |          |
| 2 | Имя                | Виктор | Владимир |
| 3 |                    |        |          |
| 4 | Самое короткое имя |        |          |

Puc. 6.5

Подготовить лист для вывода в ячейке B4 самого короткого имени (приняв, что имя такой длины единственное).

С-6.6. В диапазоне ячеек А2: J6 записаны 50 чисел. Подготовить лист для определения в ячейке В8:

1) максимального числа;

2) минимального числа.

Функции МАКС, МИН, НАИБОЛЬШИЙ и НАИМЕНЬ-ШИЙ не использовать.

Комментарии для учителя

Вспомогательные расчеты целесообразно провести вне зоны видимости листа, например, в строках 41–45.

Для случая нахождения максимума все формулы в строке 41 аналогичны использовавшимся при решении примера 6.2. В первых ячейках остальных строк формулы особенные, в частности, формула в ячейке A42:

#### =ЕСЛИ(А3>J41;А3;J41)

может быть распространена (скопирована) на остальные ячейки диапазона А43:А45.

Формулы в диапазоне В42:Ј45 могут быть получены путем копирования соответствующих формул в строке 41. После этого в ячейке Ј45 будет получено искомое максимальное значение.

При поиске минимума все аналогично.

Получить в диапазоне L2:U2 эти же числа в порядке убывания (см. *рис*. 7.1). *Решение* 

Идея решения заключается в том, что в ячейке L2 следует разместить максимальное значение, в ячейке M2 — второе по величине и т.д. Удобно записать в столбцах L–U (вне зоны видимости листа, например, в строке 41) порядковые номера чисел. Тогда формула в ячейке L2: =НАИБОЛЬШИЙ(\$A\$2:\$J\$2;L41) может быть распространена (скопирована) на остальные ячейки.

Полученный упорядоченный перечень значений может быть скопирован "на место" исходного, но не как формулы, а как значения. Для этого после копирования нового диапазона в буфер обмена используется команда **Правка** | **Специальная вставка** с параметром значения<sup>6</sup>. Это замечание относится ко всем задачам, связанным с изменением данных.

Обратим внимание на то, что описанная методика сортировки не применима к текстам.

#### Задания для самостоятельной работы учащихся

С-7.1. В диапазоне А2:А11 записаны числа (см. рис. 7.2):

|    | A     | В    | С    | D  | E | F                      |
|----|-------|------|------|----|---|------------------------|
| 1  | Исход | цный | масс | ив |   | Отсортированный массив |
| 2  | 32    |      |      |    |   |                        |
| 3  | 4     |      |      |    |   |                        |
|    |       |      |      |    |   |                        |
| 11 | 12    |      |      |    |   |                        |

| Puc. | 7.2   |
|------|-------|
| 1    | · · - |

Получить в диапазоне F2:F11 эти же числа в порядке убывания (при просмотре сверху вниз). С–7.2. В диапазоне A2:J2 записаны числа (см. *рис.* 7.3).

|                          | Α    | В    | С   | D  | Е  | F  | G  | Н  | I  | J  | К |
|--------------------------|------|------|-----|----|----|----|----|----|----|----|---|
| 1                        | Исхо | дный | мас |    |    |    |    |    |    |    |   |
| 2                        | 32   | 15   | 8   | 43 | 10 | 11 | 6  | 20 | 5  | 37 |   |
| 3 Отсортированный массив |      |      |     |    |    |    |    |    |    |    |   |
| 4                        | 5    | 6    | 8   | 10 | 11 | 15 | 20 | 32 | 37 | 43 |   |

Puc. 7.3

Получить в диапазоне A4:J4 эти же числа в порядке возрастания. С-7.3. В диапазоне A2:J2 будут записаны числа (см. *рис.* 7.4).

|   | A   | В   | С    | D    | E | F | G | Н | I | J | K | L                      | М | N | 0 | Р | Q | R | S | Т | U |
|---|-----|-----|------|------|---|---|---|---|---|---|---|------------------------|---|---|---|---|---|---|---|---|---|
| 1 | Исх | одн | ый м | асси | в |   |   |   |   |   |   | Отсортированный массив |   |   |   |   |   |   |   |   |   |
| 2 |     |     |      |      |   |   |   |   |   |   |   |                        |   |   |   |   |   |   |   |   |   |

Puc. 7.4

Получить, начиная с ячейки L2, эти же числа в порядке убывания. Учесть, что заданных чисел может быть меньше 10.

Комментарии для учителя

Если решать задачу аналогично задаче 7.1, то в ячейках, соответствующих "отсутствующим" числам, будет выведено значение #ЧИСЛО!. Для устранения этого недостатка следует:

1) определить количество заданных чисел, используя функцию СЧЕТ (см. раздел 3);

2) в ячейках выводить значения только в случае, когда номер числа во вспомогательной строке 41 не превышает количество заданных чисел; в противном случае выводится "пустое" значение ("").

"Базовая" для копирования формула в ячейке L2:

=ЕСЛИ(L41<=\$A\$35;НАИБОЛЬШИЙ(\$A\$2:\$J\$2;L41);""),

где А35 — ячейка с рассчитанным количеством заданных чисел.

С-7.4. В диапазоне А2:А11 записаны числа (см. рис. 7.5).

<sup>6</sup> В программе Oracle OpenOffice.org Calc — команда Вставить как с параметром числа или текст.

|    | А     | В    | С    | D  | E | F                         |
|----|-------|------|------|----|---|---------------------------|
| 1  | Исход | цный | масс | ЮВ |   | Отсортированный<br>массив |
| 2  | 5     |      |      |    |   |                           |
| 3  | 2     |      |      |    |   |                           |
|    |       |      |      |    |   |                           |
| 11 | 22    |      |      |    |   |                           |

*Puc.* 7.5

Получить в столбце F, начиная с ячейки F2, эти же числа в порядке возрастания. Учесть, что заданных чисел может быть меньше 10.

С-7.5. На листе представлена информация о школьно-письменных принадлежностях (см. *рис.* 7.6).

|    | Α  | В            | С   | D            |  |
|----|----|--------------|-----|--------------|--|
| 1  |    |              |     |              |  |
| 2  | Nº | Наименование | Тип | Изготовитель |  |
| 3  | 1  | Тетрадь      |     |              |  |
| 4  | 2  | Карандаш     |     |              |  |
| 5  | 3  | Тетрадь      |     |              |  |
|    |    |              |     |              |  |
| 64 | 62 | Блокнот      |     |              |  |

Puc. 7.6

Получить в столбце L все наименования без повторений (см. *puc*. 7.7).

|   | <br>      |
|---|-----------|
|   | <br>L     |
| 1 |           |
| 2 |           |
| 3 | Блокнот   |
| 4 |           |
| 5 |           |
| 6 | Карандаш  |
| 7 | Тетрадь   |
| 8 |           |
| 9 | Фломастер |
|   |           |
|   |           |

Puc. 7.7

**Примечание**. На *рис*. 7.7 приведен пример для случая, когда в перечне имеются три наименования "Блокнот", одно наименование "Карандаш", два наименования "Тетрадь" и т.д.

С целью упрощения решите задачу для меньшего числа товаров.

Комментарии для учителя

Вне зоны видимости листа, например в столбце АА, получить отсортированный перечень наименований, в том числе повторяющихся. Требуемый перечень в столбце L можно получить по формулам, показанным на *рис.* 7.8.

|   | <br>L                  |
|---|------------------------|
| 1 |                        |
| 2 |                        |
| 3 | =AA3                   |
| 4 | =ЕСЛИ(АА4<>АА3;АА4;"") |
| 5 | =ЕСЛИ(АА5<>АА4;АА5;"") |
|   |                        |

Puc. 7.8

С–7.6. На листе представлена информация об отметках учеников по 10 предметам (см. *puc*. 7.9).

|    | А                   | В         | С      | <br>К |
|----|---------------------|-----------|--------|-------|
| 1  |                     |           |        |       |
| 2  | Фамилия, имя        | Рус. язык | Лит-ра | Химия |
| 3  | Абдулов Сергей      |           |        |       |
| 4  | Божко Игорь         |           |        |       |
|    |                     |           |        |       |
| 28 | Яковенко Иван       |           |        |       |
| 29 |                     |           |        |       |
| 30 | Отметки<br>Вуколова |           |        |       |

*Puc.* 7.9

Получить в строке 30 отметки ученика Вуколова без повторений. Известно, что его отметки находятся в строке 7.

Комментарии для учителя Задача решается аналогично предыдущей.

# 8. Нахождение второго по величине максимального (минимального) значения в диапазоне ячеек

Данная задача допускает два толкования. Если рассматривать, например, набор чисел 5 10 22 6 22 20 6 12, то каким должен быть ответ?

Под "вторым по величине максимальным элементом", или, короче, "вторым максимумом", можно понимать:

1) значение, которое стояло бы на предпоследнем месте, если бы числа были отсортированы по неубыванию. При таком толковании — 22;

2) число, *больше* которого только максимальное. В этом случае ответ — 20.

Если в диапазоне только один максимальный элемент (все остальные меньше), то оба толкования совпадают и искомые значения будут одними и теми же, в противном случае — нет.

Обратим внимание, что уже упоминавшаяся в разделе 6 функция НАИБОЛЬШИЙ со вторым аргументом, равным 2, возвращает значение второго максимума именно в первом толковании.

Решим задачу нахождения этого максимума без применения функции НАИБОЛЬШИЙ<sup>7</sup>.

 $<sup>^7</sup>$ Эта задача, которую надо решить средствами языка программирования, также встречается в заданиях ЕГЭ по информатике.

Задача 8.1. В диапазоне А2:J2 записаны числа (см. *рис.* 8.1).

|   | Α              | В               | С  | D | Е  | F  | G  | Н  | Ι  | J  |
|---|----------------|-----------------|----|---|----|----|----|----|----|----|
| 1 | Поиск<br>элеме | двух ма<br>нтов |    |   |    |    |    |    |    |    |
| 2 | 28             | 25              | 29 | 1 | 54 | 12 | 10 | 14 | 40 | 32 |
| 3 |                |                 |    |   |    |    |    |    |    |    |
| 4 | 1-й максимум   |                 |    |   |    |    |    |    |    |    |
| 5 | 2-й максимум   |                 |    |   |    |    |    |    |    |    |

#### Puc. 8.1

Получить в ячейках С4 и С5 два числа, которые стояли бы на первом и втором местах, если бы все числа были отсортированы по убыванию.

Решение

Получим в строке 41 меняющиеся значения первого максимума, в строке 42 — второго:

|    | А | В  | C D |    | E  |  |
|----|---|----|-----|----|----|--|
|    |   |    |     |    |    |  |
| 41 |   | 28 | 29  | 29 | 54 |  |
| 42 |   | 25 | 28  | 28 | 29 |  |

Puc. 8.2

Для этого в столбце В получим их начальные значения, сравнив первые два числа:

1) формула в ячейке B41: =ECЛИ(A2>B2;A2;B2);

2) формула в ячейке B42: =ECЛИ(A2<B2;A2;B2).

Далее, значения первого максимума получаются, как при решении задачи 6.2 (см. раздел 6).

Для значения второго максимума рассуждения такие:

если очередное значение больше старого 1-го максимума

то

Вторым максимумом становится бывший 1-й **иначе** 

если очередное значение больше

2-го максимума

то

Оно становится вторым максимумом **иначе** 

2-й максимум не меняется

все

все

Учитывающая это формула в ячейке С42:

=ЕСЛИ(С2>В41;В41;ЕСЛИ(С2>В42;С2;В42))

может быть распространена (скопирована) на остальные ячейки. При этом искомое значение второго максимума будет равно значению в ячейке J42.

#### Задания для самостоятельной работы учащихся

С-8.1. В диапазоне А2:Ј2 будут записаны числа (см. *рис.* 8.3).

|   | А          | В | С | <br>J |
|---|------------|---|---|-------|
| 1 |            |   |   |       |
| 2 |            |   |   |       |
| 3 |            |   |   |       |
| 4 | 1-й миниму | М |   |       |
| 5 | 2-й миниму | М |   |       |

Puc. 8.3

Получить в ячейках C4 и C5 два числа, которые стояли бы на первом и втором местах, если бы все числа были отсортированы по возрастанию.

С-8.2. В диапазоне А2:А22 будут записаны числа (см. *рис.* 8.4).

|    | A            | В |
|----|--------------|---|
| 1  |              |   |
| 2  |              |   |
|    |              |   |
| 23 |              |   |
| 24 | 1-й максимум |   |
| 25 | 2-й максимум |   |

Puc. 8.4

Получить в ячейках B24 и B25 два числа, которые стояли бы на первом и втором местах, если бы все числа были отсортированы по убыванию.

Интересной является задача определения второго максимума во втором толковании этого понятия (см. выше).

Задача 8.2. В диапазоне А2:Н2 записаны числа (см. *рис.* 8.5).

|   | A      | В        | С     | D    | E | F | G | Н |  |  |  |
|---|--------|----------|-------|------|---|---|---|---|--|--|--|
| 1 | Поис   | к 2-го і | макси | мума |   |   |   |   |  |  |  |
| 2 | 1      | 2        | 5     | 3    | 4 | 5 | 2 | 3 |  |  |  |
| 3 |        |          |       |      |   |   |   |   |  |  |  |
| 4 | 1-й ма | аксиму   | M     |      |   |   |   |   |  |  |  |
| 5 | 2-й ма | аксиму   | M     |      |   |   |   |   |  |  |  |
|   | D      |          |       |      |   |   |   |   |  |  |  |

Puc. 8.5

Получить в ячейке D4 максимальное число, а в ячейке D5 — число, больше которого только максимальное.

Решение

Значение первого максимума в ячейке D4 мы определять уже умеем (см. раздел 6). Можно сказать, что для решения задачи осталось найти максимальное значение, меньшее первого максимума. Это можно сделать следующим образом. Надо каждое очередное число сравнивать с первым максимумом и, если оно меньше, сравнить с максимальным среди таких уже рассмотренных чисел.

Меняющиеся величины максимальных значений, меньших первого максимума, можно получить, например, в строке 41:

|    | Α    | В | С | D | E | F | G | Н | Ι |
|----|------|---|---|---|---|---|---|---|---|
|    |      |   |   |   |   |   |   |   |   |
| 41 | -100 | 1 | 2 | 2 | 3 | 4 | 4 | 4 | 4 |

| Puc. | 8.6     |  |
|------|---------|--|
|      | · · · · |  |

Значение в ячейке А41 — условное (зависит от значений заданных чисел).

Формула в ячейке В41:

=ЕСЛИ(И(A2<\$D\$4;A2>A41);A2;A41)

соответствует только что сделанным рассуждениям. Она является "базовой" для формул в остальных ячейках строки 41.

Искомое значение второго максимума в результате будет записано в ячейке 141.

Задачи определения второго минимума в обоих толкованиях решаются аналогично.

#### Задания для самостоятельной работы учащихся

С-8.3. В диапазоне А2:J2 будут записаны числа (см. *рис*. 8.7).

| А                    | В                              | С                                                 |                                                          | J                                                                                                    |  |  |
|----------------------|--------------------------------|---------------------------------------------------|----------------------------------------------------------|----------------------------------------------------------------------------------------------------|--|--|
| Поиск двух минимумов |                                |                                                   |                                                          |                                                                                                    |  |  |
|                      |                                |                                                   |                                                          |                                                                                                    |  |  |
|                      |                                |                                                   |                                                          |                                                                                                    |  |  |
| 1-й ми               | нимум                          |                                                   |                                                          |                                                                                                    |  |  |
| 2-й ми               | нимум                          |                                                   |                                                          |                                                                                                    |  |  |
|                      | А<br>Поиск<br>1-й ми<br>2-й ми | А В<br>Поиск двух м<br>1-й минимум<br>2-й минимум | А В С<br>Поиск двух миниму<br>1-й минимум<br>2-й минимум | A         B         C            Поиск двух иннимув           I         I         I           I         I         I           I         I         I           I         I         I           I         I         I           I         I         I |  |  |

Puc. 8.7

Получить в ячейке C4 минимальное число, а в ячейке C5 — число, меньше которого только минимальное.

С-8.4. В диапазоне А1:А22 будут записаны числа (см. *рис.* 8.8).

|    | А            | В |
|----|--------------|---|
| 1  |              |   |
| 2  |              |   |
|    |              |   |
| 23 |              |   |
| 24 | 1-й максимум |   |
| 25 | 2-й максимум |   |
|    |              |   |

Puc. 8.8

Получить в ячейке B24 максимальное число, а в ячейке B25 — число, больше которого только минимальное.

#### Определение "положения" некоторого значения

Уточним, что речь идет о значении в диапазоне ячеек, состоящем из одного столбца или одной строки. Как правило, задачи такого типа носят вспомогательный характер и являются частью решения задач на поиск значений (см. ниже). Они решаются с применением функции ПОИСКПОЗ (по смыслу — "поиск позиции"). Эта функция возвращает относительное положение некоторого заданного значения:

 в диапазоне, состоящем из одного столбца, номер строки с этим значением;

— в диапазоне, состоящем из одной строки, — номер столбца.

Например, в диапазоне, выделенном синим цветом на *рис*. 9.1, относительное положение значения, равного 10, — 3. Позиция значения, равного 5, в массиве, выделенном красным цветом, — 2.

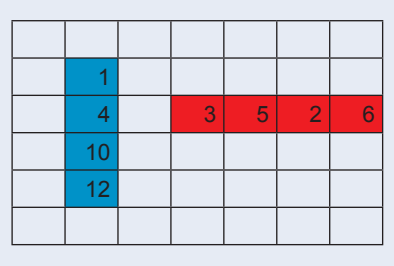

Puc. 9.1

Общий вид функции ПОИСКПОЗ:

ПОИСКПОЗ(заданное\_значение;просматриваемый\_ диапазон;тип\_сопоставления),

где заданное\_значение — значение, положение которого определяется (в справочных системах электронных таблиц этот аргумент, как правило, называется искомое\_значение, что связано с поиском подходящего значения);

просматриваемый\_диапазон — непрерывный диапазон ячеек, содержащих (возможно) заданное значение;

тип\_сопоставления (так этот аргумент назван в справочной системе Microsoft Excel) — параметр, определяющийся требованиями к результату функции и к значениям в диапазоне просматриваемый\_ диапазон.

Если заведомо известно, что заданное значение в просматриваемом диапазоне имеется, то аргумент тип\_сопоставления указывается равным 0. Просматриваемый диапазон может быть не упорядочен. При наличии в нем нескольких значений, равных заданному, функция ПОИСКПОЗ находит положение первого из таких значений.

При наличии заданного значения в просматриваемом диапазоне можно также значение аргумента тип\_сопоставления указать равным 1 или –1. Но при этом диапазон должен быть упорядочен, соответственно, по возрастанию и по убыванию.

Пример 9.1. На листе представлены названия команд (*puc*. 9.2).

|    | A                                | В |
|----|----------------------------------|---|
| 1  | Название                         |   |
| 2  | "Локомотив"                      |   |
| 3  | "Динамо"                         |   |
|    |                                  |   |
| 15 | ЦСКА                             |   |
| 16 |                                  |   |
| 17 | Введите название                 |   |
| 18 | Порядковый номер этой<br>команды |   |

Puc. 9.2

Подготовить лист для вывода в ячейке В18 порядкового номера команды, название которой указывается в ячейке В17. Принять, что команд с одинаковым названием нет.

Решение

Формула для нахождения искомого результата: =ПОИСКПОЗ(В17;А2:А15).

Сделаем еще ряд комментариев к оформлению и использованию функции ПОИСКПОЗ.

Если аргумент тип\_сопоставления равен 1, то функция ПОИСКПОЗ находит позицию заданного значения, а если его нет, то наибольшего значения, которое меньше заданного. Как уже отмечалось, просматриваемый диапазон должен быть упорядочен по возрастанию: ..., -2, -1, 0, 1, 2, ..., А-Z, ЛОЖЬ, ИСТИНА.

Если тип\_сопоставления равен –1, то функция ПОИСКПОЗ находит позицию заданного значения, а если его нет, то наименьшего значения, которое больше заданного. Просматриваемый диапазон должен быть отсортирован по убыванию Z–A, ..., 2, 1, 0, –1, –2, ....

Если аргумент тип\_сопоставления опущен, то предполагается, что он равен 1.

Если тип\_сопоставления указан равным 0, а заданного значения в диапазоне нет, то функция возвращает ошибку "#H/Д".

#### Задания для самостоятельной работы учащихся

С–9.1. На листе представлен перечень школьных принадлежностей (*рис.* 9.3).

|    | А | В          |
|----|---|------------|
| 1  |   |            |
| 2  |   | Тетрадь    |
| 3  |   | Блокнот    |
| 4  |   | Фломастеры |
|    |   |            |
| 20 |   | Пенал      |

Подготовить лист для вывода в столбце A их порядковых номеров (*puc.* 9.4).

|    | А  | В            |
|----|----|--------------|
| 1  |    |              |
| 2  | 1  | Тетрадь      |
| 3  | 2  | Блокнот      |
| 4  | 3  | Фломастеры   |
|    |    |              |
| 20 | 19 | Пенал        |
|    |    | <b>D</b> 0.4 |

Puc. 9.4

С-9.2. На листе представлен перечень месяцев года (*puc*. 9.5).

|   | А     | В      | <br>М   |
|---|-------|--------|---------|
| 1 |       |        |         |
| 2 | Месяц | Январь | Декабрь |
| 3 |       |        |         |

Puc. 9.5

Подготовить лист для вывода в строке 1 их порядковых номеров (*puc*. 9.6).

|   | A     | В      | <br>М   |
|---|-------|--------|---------|
| 1 |       | 1      | 12      |
| 2 | Месяц | Январь | Декабрь |
| 3 |       |        |         |

#### Puc. 9.6

С–9.3. Начав тренировки, лыжник в первый день пробежал 10 км. Каждый следующий день он увеличивал пробег на 10% от пробега предыдущего дня. Всего лыжник тренировался 15 дней. Подготовить лист для ответа на вопрос: "В какой день он пробежал максимальное из расстояний, не превышающих значение, указываемое в отдельной ячейке? (Это значение не превышает 38 км.)".

|    | A                                     | В             |                     |
|----|---------------------------------------|---------------|---------------------|
| 1  | День                                  | Пробег,<br>км | Общий пробег,<br>км |
| 2  | 1                                     | 10            | 10                  |
| 3  | 2                                     |               |                     |
|    |                                       |               |                     |
| 16 | 15                                    |               |                     |
| 17 |                                       |               |                     |
| 18 | Введите значение, не<br>большее 38 км |               |                     |
| 19 | Ответ                                 |               |                     |
|    | _                                     |               |                     |

Puc. 9.7

С-9.4. В некотором году (назовем его условно первым) на участке в 100 гектар средняя урожайность ячменя составила 20 центнеров с гектара. После этого в течение 9 лет каждый год площадь участка увеличивалась на 5%, а средняя урожайность — на 2%. Подготовить лист для ответа на вопрос:

 "В каком году будет максимальная из урожайностей, не превышающих значение, указываемое в отдельной ячейке? (Это значение не превышает 24 центнеров с гектара.)";

2) "В каком году площадь участка станет максимальной из не превышающих значение, указываемое в отдельной ячейке? (Это значение не превышает 156 гектаров.)".

|    | A                                                          | В              | С                              | D                    |
|----|------------------------------------------------------------|----------------|--------------------------------|----------------------|
| 1  | Год                                                        | Площадь,<br>га | Урожайность,<br>центнеров / га | Урожай,<br>центнеров |
| 2  | 1                                                          | 100            | 20                             |                      |
| 3  | 2                                                          |                |                                |                      |
|    |                                                            |                |                                |                      |
| 10 | 9                                                          |                |                                |                      |
| 11 |                                                            |                |                                |                      |
| 12 | Введите значение урожайности, не большее 24 центнеров / га |                |                                |                      |
| 13 | Ответ                                                      |                |                                |                      |
| 14 | Введите значение площади, не большее 156 га                |                |                                |                      |
| 15 | Ответ                                                      |                |                                |                      |

#### Puc. 9.8

Примером задачи, при решении которой используется функция ПОИСКПОЗ, является задача такого типа: "В диапазоне из одной строки (или одного столбца) имеется список значений. Определить значение, расположенное на *k* ячеек левее или правее (выше или ниже) некоторого заданного значения".

*Пример 9.2.* На листе представлен список фамилий в алфавитном порядке (*рис.* 9.9).

|     | A                               | В |
|-----|---------------------------------|---|
| 1   | Фамилия                         |   |
| 2   | Абрамов                         |   |
| 3   | Байкова                         |   |
|     |                                 |   |
| 126 | Яновский                        |   |
| 127 |                                 |   |
| 128 | Введите фамилию                 |   |
| 129 | За ней в списке идет<br>фамилия |   |

Puc. 9.9

Подготовить лист для вывода в ячейке B129 фамилии ученика, следующей в списке после указываемой в ячейке B128. Принять, что однофамильцев в классе нет.

#### Решение

Ясно, что нужно с помощью функции ПОИСКПОЗ определить положение фамилии, записанной в ячейке В128, после чего применить функцию ИНДЕКС (см. раздел 5) со вторым аргументом, на 1 больше найденного. Формула в ячейке В129:

#### =ИНДЕКС(В2:В126;ПОИСКПО3(В128;В2:В126)+1;1).

По мнению автора, использование формул с "вложенными" функциями (как в рассмотренном примере) является нецелесообразным, так как при их вводе можно допустить ошибку, поиск которой затруднен. Кроме того, приведенная формула трудночитаема. Целесообразней в таких случаях промежуточные, вспомогательные расчеты проводить в отдельных ячейках вне зоны видимости листа. Например, в рассмотренном примере положение заданной фамилии лучше получить, скажем, в ячейке О1 по формуле:

#### =ПОИСКПОЗ(В128;В2:В126),

после чего искомое значение определяется по компактной и логичной формуле:

=ИНДЕКС(В2:В126;О1+1;1).

Если допустить, что в рассмотренном примере в ячейке B128 может быть указана последняя фамилия в списке, то при выводе ответа следует проверить вспомогательное значение и рассмотреть два варианта (использовать функцию ЕСЛИ):

=ЕСЛИ(В128=А126; "Эта фамилия - последняя в списке!"; ИНДЕКС(В2:В126;ПОИСКПО3(В128;В2:В126)+1;1) или, компактнее:

=ЕСЛИ(В128=А126; "Эта фамилия - последняя в списке!"; ИНДЕКС(В2:В126;О1+1;1).

#### Задание для самостоятельной работы учащихся

С–9.5. Для условия примера 9.2 подготовить лист для вывода в ячейке В130 фамилии ученика, расположенной в списке на заданное количество ячеек выше или ниже фамилии, указываемой в ячейке В128 (см. *рис.* 9.10). Принять, что однофамильцев в классе нет. Естественно, что смещение должно быть допустимым.

|     | A                                         | В       |
|-----|-------------------------------------------|---------|
| 1   | Фамилия                                   |         |
|     |                                           |         |
| 128 | Введите фамилию                           | Минасян |
| 129 | Введите смещение ("+" — ниже; "-" — выше) | -2      |
| 130 | Соответствующая фамилия                   |         |

Puc. 9.10

С целью упрощения решите задачу для меньшего числа учеников.

Функция ПОИСКПОЗ позволяет также получить ответ на вопрос, имеется ли в некотором упорядоченном диапазоне заданное значение. Для диапазона в виде одного столбца логика такая:

если ИНДЕКС(диапазон; ПОИСКПОЗ(значение; диапазон; тип\_сопоставления);1) = значение

то

заданное значение в диапазоне имеется

иначе

заданного значения в диапазоне нет

все

При этом следует иметь в виду, что:

1) если значения в диапазоне упорядочены по возрастанию, то заданное значение не должно быть меньше минимального;

2) если значения в диапазоне упорядочены по убыванию, то заданное значение не должно быть больше максимального.

Так как в противных случаях функция ПОИСКПОЗ возвращает ошибку типа "#H/Д", то для учета и таких значений следует при проверке применить функцию ЕНД. Так же следует поступить и при поиске значения в неупорядоченном диапазоне.

#### Задания для самостоятельной работы учащихся

С–9.6. На листе представлена информация о мировых рекордах в соревнованиях по прыжкам в высоту у мужчин (*puc.* 9.11)<sup>8</sup>.

|    | А                                            | В                      | С              | D                     |  |  |
|----|----------------------------------------------|------------------------|----------------|-----------------------|--|--|
| 1  | Мировые рекорды по прыжкам в высоту у мужчин |                        |                |                       |  |  |
| 2  | Высота, м                                    | Спортсмен              | Дата           | Место проведения      |  |  |
| 3  | 2,00                                         | Джордж Хорайн,США      | 28 мая 1912    | Пало-Альто, США       |  |  |
| 4  | 2,01                                         | Эдвард Бисон, США      | 2 мая 1914     | Беркли, США           |  |  |
| 5  | 2,02                                         | Клинтон Ларсен, США    | 1 июня 1917    | Прово, США            |  |  |
| 6  | 2,03                                         | Гарольд Осборн, США    | 27 мая 1924    | Урбана, США           |  |  |
| 7  | 2,04                                         | Уолтер Марти, США      | 13 мая 1933    | Фресно, США           |  |  |
| 8  | 2,06                                         | Уолтер Марти, США      | 28 апреля 1934 | Пало-Альто, США       |  |  |
|    |                                              |                        |                |                       |  |  |
| 45 | 2,44                                         | Хавьер Сотомайор, Куба | 29 июля 1989   | Сан-Хуан, Пуэрто-Рико |  |  |
| 46 | 2,45                                         | Хавьер Сотомайор, Куба | 27 июля 1993   | Саламанка, Испания    |  |  |
| 47 |                                              |                        |                |                       |  |  |
| 48 |                                              | Введите результат      |                |                       |  |  |
| 49 |                                              | Ответ                  |                |                       |  |  |

<sup>&</sup>lt;sup>8</sup> Полностью таблица рекордов приведена в электронных приложениях к данному выпуску журнала. Среди рекордсменов есть и советские спортсмены.

Подготовить лист для вывода в ячейке C49 ответа на вопрос, был ли рекорд, равный высоте, указанной в ячейке C48.

С–9.7. На листе представлена информация о мировых рекордах в соревнованиях по бегу на 400 м у мужчин (*puc*. 9.12)<sup>9</sup>.

|    | A                                        | В                 | С      | D                | E          |  |
|----|------------------------------------------|-------------------|--------|------------------|------------|--|
| 1  | Мировые рекорды в беге на 400 м у мужчин |                   |        |                  |            |  |
| 2  | Результат, сек.                          | Спортсмен         | Страна | Место проведения | Дата       |  |
| 3  | 48,2                                     | Рейдпас, Чарльз   | США    | Стокгольм        | 13.07.1912 |  |
| 4  | 47,0                                     | Спенсер, Эмерсон  | США    | Пало-Альто       | 12.05.1928 |  |
| 5  | 46,3                                     | Карр, Билл        | США    | Лос-Анджелес     | 05.08.1932 |  |
|    |                                          |                   |        |                  |            |  |
| 15 | 43,29                                    | Рейнольдс, Батч   | США    | Цюрих            | 17.08.1988 |  |
| 16 | 43,18                                    | Джонсон, Майкл    | США    | Севилья          | 26.08.1999 |  |
| 17 |                                          |                   |        |                  |            |  |
| 18 |                                          | Введите результат |        |                  |            |  |
| 19 |                                          | Ответ             |        |                  |            |  |

Puc. 9.12

Подготовить лист для вывода в ячейке C19 ответа на вопрос, был ли рекорд, равный времени, указанному в ячейке C18.

Рассмотрим еще ряд задач на применение функции ПОИСКПОЗ по поиску значений.

#### 10. Поиск максимального значения, не превышающего заданного

Задача 10.1. На листе представлен ряд чисел (рис. 10.1).

|    | А                                                | В    |
|----|--------------------------------------------------|------|
| 1  | Поиск максимального числа, не превышающего задан | ного |
| 2  | Значение                                         |      |
| 3  | 1,3                                              |      |
| 4  | 2,4                                              |      |
| 5  | 3,9                                              |      |
| 6  | 4,1                                              |      |
|    |                                                  |      |
| 11 | 12,4                                             |      |
| 12 |                                                  |      |
| 13 | Введите число                                    | 4,1  |
| 14 | Ответ                                            | 4,1  |

Puc. 10.1

Подготовить лист для вывода в ячейке B14 максимального числа, не превышающего значения, указываемого в ячейке B13.

Решение

Так как числа упорядочены по возрастанию, то для поиска искомого значения следует использовать функцию ПОИСКПОЗ с аргументом тип\_сопоставления, равным 1:

=ИНДЕКС(А3:А11;ПОИСКПО3(В13;А3:А11;1);1)

или вообще без него:

#### =ИНДЕКС(А3:А11;ПОИСКПО3(В13;А3:А11);1).

Еще раз скажем о целесообразности получения вспомогательных результатов в отдельных ячейках (см. также задачи после раздела 11).

#### Задания для самостоятельной работы учащихся

С–10.1. На листе в ячейках В2:В21 представлена информация о росте 20 юношей (при просмотре сверху вниз значения упорядочены по возрастанию). Подготовить лист для вывода в ячейке В24 максимального

<sup>&</sup>lt;sup>9</sup> Полностью таблица рекордов также приведена в электронных приложениях к данному выпуску журнала.

роста, не превышающего заданного в ячейке B23 (см. *рис.* 10.2).

|    | А            | В   |
|----|--------------|-----|
|    |              |     |
| 21 | Акимов       | 182 |
| 22 |              |     |
| 23 | Введите рост |     |
| 24 | Ответ        |     |

#### Puc. 10.2

С–10.2. Для условий задания С–9.6 подготовить лист для вывода в ячейке С49 максимального результата, не превышающего заданного в ячейке С48 (см. *puc.* 10.3).

|    | А    | В                            | С               | D                     |
|----|------|------------------------------|-----------------|-----------------------|
| 1  | Миро | вые рекорды                  | по прыжка       | ам в высоту у мужчин  |
|    |      |                              |                 |                       |
| 46 | 2,45 | Хавьер<br>Сотомайор,<br>Куба | 27 июля<br>1993 | Саламанка,<br>Испания |
| 47 |      |                              |                 |                       |
| 48 |      | Введите<br>результат         |                 |                       |
| 49 |      | Ответ                        |                 |                       |

Puc. 10.3

### 11. Поиск минимального значения, не меньшего заданного

*Задача 11.1*. На листе представлен ряд чисел (см. *рис.* 11.1).

|    | А                                 | В                  |
|----|-----------------------------------|--------------------|
| 1  | Поиск минимального ч<br>заданного | числа, не меньшего |
| 2  | Значение                          |                    |
| 3  | 12,4                              |                    |
| 4  | 10,3                              |                    |
| 5  | 9,8                               |                    |
|    |                                   |                    |
| 11 | 2,4                               |                    |
| 12 |                                   |                    |
| 13 | Введите число                     | 4,1                |
| 14 | Ответ                             | 4,1                |

#### Puc. 11.1

Подготовить лист для вывода в ячейке В14 минимального числа, не меньшего значения, указываемого в ячейке В13.

Решение

Так как числа упорядочены по убыванию, то для поиска искомого значения следует использовать функцию ПОИСКПОЗ с аргументом тип\_сопоставления, равным –1:

=ИНДЕКС(А3:А11;ПОИСКПО3(В13;А3:А11;-1);1).

### Задания для самостоятельной работы учащихся

С–11.1. На листе в ячейках В2:В21 представлена информация о росте 20 юношей (при просмотре сверху вниз значения упорядочены по убыванию). Подготовить лист для вывода в ячейке В24 минимального роста, не меньшего значения, заданного в ячейке В23 (см. *puc.* 11.2).

|    | А            | В   |
|----|--------------|-----|
|    |              |     |
| 21 | Акимов       | 182 |
| 22 |              |     |
| 23 | Введите рост |     |
| 24 | Ответ        |     |

Puc. 11.2

С–11.2. Для условия задания С–9.7 подготовить лист для определения в ячейке С19 минимального рекордного результата, не меньшего времени, указанного в ячейке С18 (*puc.* 11.3).

|    | Α                                           | В                    | С   | D       | E          |
|----|---------------------------------------------|----------------------|-----|---------|------------|
| 1  | Мировые рекорды в беге на 400 м у<br>мужчин |                      |     |         |            |
|    |                                             |                      |     |         |            |
| 16 | 43,18                                       | Джонсон,<br>Майкл    | США | Севилья | 26.08.1999 |
| 17 |                                             |                      |     |         |            |
| 18 |                                             | Введите<br>результат |     |         |            |
| 19 |                                             | Ответ                |     |         |            |

Puc. 11.3

Несколько более сложными являются уточненные задачи двух последних типов:

1) поиск максимального значения, *меньшего* заданного;

2) поиск минимального значения, большего заданного.

Если при их решении использовать те же формулы, что и в задачах 10.1 и 11.1, то в случае наличия среди чисел заданного значения в качестве ответа будет получено это же значение, в то время как требуется другое.

В первом случае рассуждения здесь такие. Если значение, возвращаемое по формуле:

=ИНДЕКС(АЗ:А11;ПОИСКПОЗ(В13;А3:А11;1);1), совпадает с заданным, то ответом является предыдущее число:

=ИНДЕКС(АЗ:А11;ПОИСКПОЗ(В13;А3:А11;1)–1;1), в противном случае оно принимается в качестве ответа:

=ЕСЛИ(ИНДЕКС(А3:А11;ПОИСКПО3(В13;А3:А11;1);1) = В13; ИНДЕКС(А3:А11;ПОИСКПО3(В13;А3:А11;1)–1;1); ИНДЕКС(А3:А11;ПОИСКПО3(В13;А3:А11;1);1)).

Здесь использование вспомогательных ячеек для промежуточных расчетов особенно эффективно.

Если значение по формуле:

=ИНДЕКС(АЗ:А11;ПОИСКПОЗ(В13;А3:А11;1);1) получить отдельно, например, в ячейке А41, а затем использовать в ответе ссылку на нее: =ЕСЛИ(А41=В13;ИНДЕКС(АЗ:А11;ПОИСКПОЗ(В13;

A3:A11;1)–1;1); A41),

то формула для вывода ответа значительно сокращается.

Можно также использовать еще одну ячейку для вспомогательной величины, равной =ПОИСКПОЗ(В13;А3:А11;1), в результате чего все формулы упростятся и станут понятнее еще более.

Во втором случае (поиск минимального значения, большего заданного) задача решается аналогично:

=ЕСЛИ(А41=В13;ИНДЕКС(А3:А11;ПОИСКПО3(В13;

A3:A11;-1)-1;1);A41)

(в функции ПОИСКПОЗ аргумент тип\_сопоставления указывается равным –1).

#### Задания для самостоятельной работы учащихся

С–11.3. Для условий задания С–9.6 подготовить лист для определения в ячейке С49 рекордного результата, следующего за высотой, указанной в ячейке С48, а в ячейке С50 — результата, ему предшествующего. Обратите внимание, что рекорды не всегда увеличивались на 1 см и некоторых значений не было (см. *puc.* 11.4).

|    | А    | В                            | С               | D                     |
|----|------|------------------------------|-----------------|-----------------------|
| 1  | Миро | вые рекорды по               | прыжкам         | в высоту у мужчин     |
|    |      |                              |                 |                       |
| 46 | 2,45 | Хавьер<br>Сотомайор,<br>Куба | 27 июля<br>1993 | Саламанка,<br>Испания |
| 47 |      |                              |                 |                       |
| 48 |      | Введите<br>результат         |                 |                       |
| 49 |      | Следующий<br>рекорд          |                 |                       |
| 50 |      | Предыдущий<br>рекорд         |                 |                       |

#### *Puc.* 11.4

#### Комментарии для учителя

Так как рекордные результаты указаны в порядке возрастания и некоторых значений может не быть, то аргумент тип\_сопоставления функции ПОИСКПОЗ указывается равным 1. Результат, больший заданного, всегда находится на следующей позиции после возвращаемой этой функцией:

=ИНДЕКС(А3:А46;ПОИСКПО3(С48;А3:А46;1)+1;1),

а предшествующий рекорд либо занимает возвращаемую позицию, либо находится до нее (см. выше).

С–11.4. Для условий задания С–9.7 подготовить лист для определения в ячейке С19 рекордного результата, следующего за временем, указанным в ячейке С18, а в ячейке С20 — результата, ему предшествующего (*puc*. 11.5).

|    | А               | В                    | С   | D       | E          |
|----|-----------------|----------------------|-----|---------|------------|
| 1  | Мирое<br>у мужч |                      |     |         |            |
|    |                 |                      |     |         |            |
| 16 | 43,18           | Джонсон,<br>Майкл    | США | Севилья | 26.08.1999 |
| 17 |                 |                      |     |         |            |
| 18 |                 | Введите<br>результат |     |         |            |
| 19 |                 | Следующий<br>рекорд  |     |         |            |
| 20 |                 | Предыдущий<br>рекорд |     |         |            |

#### Puc. 11.5

Комментарии для учителя

Так как рекордные результаты указаны в порядке убывания и некоторых значений может не быть, то аргумент тип\_сопоставления функции ПОИСКПОЗ указывается равным –1. Результат, меньший заданного, всегда находится на следующей позиции по отношению к возвращаемой этой функцией:

=ИНДЕКС(А3:А16;ПОИСКПО3(С18;А3:А16;-1)+1;1). а больший заданного либо занимает возвращаемую позицию, либо находится на предыдущей (см. выше).

# 12. Поиск значения, обладающего некоторыми свойствами (удовлетворяющего некоторому условию)<sup>10</sup>

Рассмотрим сначала вариант задачи, в котором известно, что искомое значение — единственное.

Задача 12.1. В диапазоне А2:J2 записаны числа (*puc.* 12.1).

|   | А         | В  | С | D  | <br>J |
|---|-----------|----|---|----|-------|
| 1 |           |    |   |    |       |
| 2 | 12        | 15 | 3 | 88 | 6     |
| 3 |           |    |   |    |       |
| 4 | Отрицател |    |   |    |       |

#### Puc. 12.1

Подготовить лист для нахождения в ячейке С4 единственного отрицательного числа в диапазоне.

Комментарии к решению

Идея решения — во "вспомогательной" строке получить только то число из заданных, которое является отрицательным (использовав функцию ЕСЛИ). Тогда искомый результат будет равен сумме значений в этой строке.

<sup>&</sup>lt;sup>10</sup> Естественно, что задачи, рассмотренные в разделах 10 и 11, также относятся к задачам данного типа. Их отличие в том, что искомые значения находятся среди чисел, упорядоченных по возрастанию или по убыванию.

#### Задания для самостоятельной работы учащихся

C-12.1. В диапазоне В2:В32 будут записаны числа (*puc.* 12.2).

|    | А                       | В |
|----|-------------------------|---|
| 1  |                         |   |
| 2  |                         |   |
|    |                         |   |
| 32 |                         |   |
| 33 |                         |   |
| 34 | Введите последнюю цифру |   |
| 35 | Искомое число           |   |

#### Puc. 12.2

Подготовить лист для вывода в ячейке В35 единственного числа, которое оканчивается на цифру, указываемую в ячейке В34.

Указания по выполнению. Для определения последней цифры чисел используйте функцию ОСТАТ.

C-12.2. В диапазоне C2:C25 будут записаны числа (*puc.* 12.3).

|    | А                                   | В | С |  |  |
|----|-------------------------------------|---|---|--|--|
| 1  |                                     |   |   |  |  |
| 2  |                                     |   |   |  |  |
|    |                                     |   |   |  |  |
| 25 |                                     |   |   |  |  |
| 26 |                                     |   |   |  |  |
| 27 | Введите число, являющееся делителем |   |   |  |  |
| 28 | Искомое число                       |   |   |  |  |

#### Puc. 12.3

Подготовить лист для вывода в ячейке C28 числа, делителем которого является число, указываемое в ячейке C27. Принять, что искомое число — единственное в диапазоне.

Указания по выполнению. Для проверки кратности чисел используйте функцию ОСТАТ.

С–12.3. В диапазоне ячеек ВЗ:МЗ указана стоимость некоторого товара за каждый месяц года (*puc.* 12.4). Известно, что эта стоимость каждый месяц повышалась, за исключением одного месяца.

|   | A           | В      | <br>М   |
|---|-------------|--------|---------|
| 1 |             |        |         |
| 2 | Месяц       | Январь | Декабрь |
| 3 | Цена        | 54,5   | 58,3    |
| 4 |             |        |         |
| 5 | Стоимость н |        |         |

Puc. 12.4

Подготовить лист для вывода в ячейке C5 соответствующей стоимости. С-12.4. В диапазоне ячеек В2:В26 указано расстояние от районного центра до ряда населенных пунктов (*puc.* 12.5). Известно, что эти значения приведены в порядке уменьшения расстояния, за исключением одного населенного пункта.

|    | А                               | В          | С |  |  |  |
|----|---------------------------------|------------|---|--|--|--|
| 1  | Населенный пункт                | Расстояние |   |  |  |  |
| 2  | Солнцево                        | 67         |   |  |  |  |
| 3  | Малиновка                       | 62         |   |  |  |  |
|    |                                 |            |   |  |  |  |
| 26 | Петрово-Дальнее                 | 23         |   |  |  |  |
| 27 |                                 |            |   |  |  |  |
| 28 | Расстояние, большее предыдущего |            |   |  |  |  |

Puc. 12.5

Подготовить лист для вывода в ячейке C28 расстояния от этого населенного пункта до районного центра.

Обсудим теперь вариант задачи, в котором требуется найти *первое* из нескольких значений, удовлетворяющих некоторому условию.

Задача 12.2. В диапазоне А2:J2 записаны числа, среди которых есть отрицательные (*puc.* 12.6).

|   | А         | В              | С  | D  | <br>J |
|---|-----------|----------------|----|----|-------|
| 1 |           |                |    |    |       |
| 2 | 12        | 15             | -3 | 88 | -88   |
| 3 |           |                |    |    |       |
| 4 | 1-е отриц | ательное число |    |    |       |

Puc. 12.6

Подготовить лист для нахождения в ячейке C4 первого при просмотре слева направо отрицательного числа в диапазоне.

Решение

Получим во "вспомогательной" строке (например, в 41-й) логические значения ИСТИНА и ЛОЖЬ, соответствующие отрицательным и положительным числам, используя функцию ЕСЛИ (см. *puc.* 12.7).

|    | А    | В    | С      | D    | <br>J  |
|----|------|------|--------|------|--------|
|    |      |      |        |      |        |
| 41 | ложь | ложь | ИСТИНА | ложь | ИСТИНА |

Puc. 12.7

После этого надо:

1) найти положение первого значения, равного ИСТИНА. Это можно сделать с помощью функции ПОИСКПОЗ:

=ПОИСКПОЗ(ИСТИНА;А41:J41;0);

2) для нахождения ответа использовать функцию ИНДЕКС с найденной координатой:

=ИНДЕКС(А2:J2;1;ПОИСКПО3(ИСТИНА;А41:J41;0)).

#### Задания для самостоятельной работы учащихся

Выполните задания С–12.1, С–12.2, С–12.3, С–12.4 для случая, когда искомых значений несколько и требуется найти первое из них.

И, наконец, рассмотрим самый сложный вариант задачи — нахождение всех значений, удовлетворяющих некоторому условию. При этом примем, что количество таких значений известно.

Пример 12.3. В диапазоне А2: J2 записаны числа, среди которых есть три отрицательных (рис. 12.8).

|   | А          | В          | С   | D  | Е | F | G  | Н | Ι  | J |
|---|------------|------------|-----|----|---|---|----|---|----|---|
| 1 |            |            |     |    |   |   |    |   |    |   |
| 2 | 1          | 5          | 3   | -8 | 2 | 2 | -1 | 9 | -5 | 9 |
| 3 |            |            |     |    |   |   |    |   |    |   |
| 4 | 1-е отрица | тельное чи | сло |    |   |   |    |   |    |   |
| 5 | 2-е отрица |            |     |    |   |   |    |   |    |   |
| 6 | 3-е отрица | сло        |     |    |   |   |    |   |    |   |

#### Puc. 12.8

Подготовить лист для нахождения этих чисел в ячейках D4, D5 и D6.

Решение

Как и в предыдущей задаче, получим во "вспомогательной" строке (например, в 41-й) логические значения ИСТИНА и ЛОЖЬ, соответствующие отрицательным и положительным числам (см. *puc*. 12.9).

|    | A    | В    | С    | D      | E    | F    | G      | Н    | I      | J    |
|----|------|------|------|--------|------|------|--------|------|--------|------|
|    |      |      |      |        |      |      |        |      |        |      |
| 41 | ложь | ЛОЖЬ | ЛОЖЬ | ИСТИНА | ЛОЖЬ | ЛОЖЬ | ИСТИНА | ЛОЖЬ | ИСТИНА | ЛОЖЬ |
| 42 |      |      |      |        |      |      |        |      |        |      |

#### Puc. 12.9

После этого в строке 42 получим порядковые номера значений ИСТИНА. Это можно сделать так:

1) в ячейке А42 получить значение 0 или 1 по формуле: =ЕСЛИ(А41;1;0);

2) в ячейке A42 ввести формулу, по которой при необходимости происходит увеличение порядкового номера на 1: =ЕСЛИ(B41;A42+1;A42).

Эта формула может быть распространена (скопирована) на остальные ячейки строки 42:

|    | A    | В    | С    | D      | E    | F    | G      | Н    | I      | J    |
|----|------|------|------|--------|------|------|--------|------|--------|------|
|    |      |      |      |        |      |      |        |      |        |      |
| 41 | ЛОЖЬ | ЛОЖЬ | ЛОЖЬ | ИСТИНА | ЛОЖЬ | ЛОЖЬ | ИСТИНА | ЛОЖЬ | ИСТИНА | ЛОЖЬ |
| 42 | . 0  | 0    | 0    | 1      | 1    | 1    | 2      | 2    | 3      | 3    |

Puc. 12.10

Следующий этап — нахождение позиций первой единицы, первой двойки и первой тройки в строке 42:

|    | A        | В | С | D | E | F | G | Н | I | J |
|----|----------|---|---|---|---|---|---|---|---|---|
|    |          |   |   |   |   |   |   |   |   |   |
| 42 | 0        | 0 | 0 | 1 | 1 | 1 | 2 | 2 | 3 | 3 |
| 43 | Первая 1 | 4 |   |   |   |   |   |   |   |   |
| 44 | Первая 2 | 7 |   |   |   |   |   |   |   |   |
| 45 | Первая 3 | 9 |   |   |   |   |   |   |   |   |

Puc. 12.11

Для этого используется функция ПОИСКПОЗ.

После этого искомые значения в ячейках D4, D5 и D6 определяются с помощью функции ИНДЕКС со ссылками на ячейки B43, B44 и B45 (соответственно).

#### Задания для самостоятельной работы учащихся

С-12.5. На листе записана численность каждой из 11 параллелей школы (рис. 12.12).

|    | A         | В           |     |
|----|-----------|-------------|-----|
| 1  | Параллель | Численность |     |
| 2  | 1-я       |             | 104 |
| 3  | 2-я       |             | 90  |
| 4  | 3-я       |             | 93  |
|    |           |             |     |
| 12 | 11-я      |             | 48  |

Puc. 12.12

Известно, что в трех параллелях численность превышает 100 человек. Подготовить лист для вывода в ячейках B14:B16 этих численностей.

C-12.6. На листе записан рост 25 юношей (*puc*. 12.13).

|    | A            | В        |
|----|--------------|----------|
| 1  | Фамилия, имя | Рост, см |
| 2  | Аксенов Илья | 164      |
|    |              |          |
| 26 | Юмашев Роман | 157      |

#### Puc. 12.13

Известно, что рост трех человек превышает 160 см. Подготовить лист для нахождения в ячейках B28:B30 этих значений роста.

#### 13. Замена значения

Здесь можно выделить ряд разновидностей задачи.

13.1. Условие для замены некоторого значения — это же значение (или условие, связанное с ним)

Рассмотрим и решим задачу в общем виде.

С-13.1. На листе в некотором диапазоне представлены значения (на *puc.* 13.1 этот диапазон выделен цветом).

|     | Α | В | <br>Н                                             |
|-----|---|---|---------------------------------------------------|
| 1   |   |   |                                                   |
| 2   |   |   |                                                   |
| 3   |   |   | =ЕСЛИ(условие;новое_значение;<br>старое_значение) |
| 4   |   |   |                                                   |
|     |   |   |                                                   |
| 125 |   |   |                                                   |
| 126 |   |   |                                                   |

#### Puc. 13.1

Подготовить лист для получения в столбце H новых значений, измененных по заданному закону или по заданным правилам в зависимости от значений в выделенном диапазоне.

Комментарии к решению

В приведенной в столбце Н формуле:

условие — условие, которому должно удовлетворять значение в столбце В, чтобы быть измененным;

новое\_значение — новое значение (выражение для расчета и т.п.);

старое\_значение — значение из столбца В.

Для данных, расположенных в одной строке, задача решается аналогично.

#### Задания для самостоятельной работы учащихся

С–13.2. На листе представлен список сотрудников фирмы (см. *рис.* 13.2).

|     | А                          | В   | С             |  |
|-----|----------------------------|-----|---------------|--|
| 1   | Список сотрудни            | ков |               |  |
| 2   | Фамилия                    | Имя | Дата рождения |  |
| 3   | Аксененко                  |     |               |  |
| 4   | Баранова                   |     |               |  |
| 5   | Вайкуле                    |     |               |  |
|     |                            |     |               |  |
| 125 | Яковлева                   |     |               |  |
| 126 |                            |     |               |  |
| 127 | Введите прежнюю<br>фамилию |     |               |  |
| 128 | Введите новую<br>фамилию   |     |               |  |

#### Puc. 13.2

Периодически некоторые сотрудницы меняют фамилию (в связи с замужеством). Подготовить лист для получения, начиная со столбца Н, нового списка всех сотрудников, в котором у сотрудницы, фамилия которой указывается в ячейке С127, будет записана новая фамилия. Остальные сведения (имя, дата рождения и др.) не должны меняться.

С целью упрощения решите задачу для меньшего числа сотрудников.

С–13.3. На листе представлен список учащихся в алфавитном порядке фамилий с указанием класса (см. *рис.* 13.3).

|     | А                                   | В     | С     |  |
|-----|-------------------------------------|-------|-------|--|
| 1   | Список учащихся                     |       |       |  |
| 2   | Фамилия                             | Имя   | Класс |  |
| 3   | Алиева                              | Лейла | 8     |  |
| 4   | Бирюков                             | Иван  | 5     |  |
|     |                                     |       |       |  |
| 125 | Ярцев                               | Петр  | 10    |  |
| 126 |                                     |       |       |  |
| 127 | Введите номер паралле<br>для замены |       |       |  |

#### Puc. 13.3

После окончания учебного года необходимо изменить номера в связи с переходом учащихся в следующий класс. Подготовить лист для получения, начиная со столбца Н, нового списка всех учащихся, в котором для учащихся 5–10-х классов будет указан новый номер параллели. Замена должна производиться не для всех параллелей одновременно, а по одной, указываемой в ячейке С127. Остальные сведения (фамилия, имя и др.) не должны ме-

няться. Учащиеся — 11-классники из списка будут удаляться отдельно (см. задание С–17.12).

С целью упрощения решите задачу для меньшего числа учащихся.

13.2. Условие для замены некоторого значения — позиция этого значения

Также решим задачу в общем виде.

С–13.4. На листе в некотором диапазоне представлены числа (на *puc*. 13.4 этот диапазон выделен цветом).

|     | A                                        | В | С | D | E |  |
|-----|------------------------------------------|---|---|---|---|--|
| 1   |                                          |   |   |   |   |  |
| 2   |                                          |   |   |   |   |  |
| 3   |                                          |   |   |   |   |  |
| 4   |                                          |   |   |   |   |  |
|     |                                          |   |   |   |   |  |
| 125 |                                          |   |   |   |   |  |
| 126 |                                          |   |   |   |   |  |
| 127 | Порядковый номер<br>заменяемого значения |   |   |   |   |  |

Puc. 13.4

Подготовить лист для получения в столбце Н новых значений, в которых число, порядковый номер которого задается в ячейке E127, будет удвоено (остальные числа не меняются).

Комментарии к решению

Здесь для каждого значения следует определить его положение в выделенном диапазоне (используя функцию ПОИСКПОЗ) и сравнивать его с заданным.

"Базовая" для копирования формула в ячейке H3: =ЕСЛИ(ПОИСКПОЗ(АЗ;\$А\$3:\$А\$125)=\$Е\$127;А3\*2;А3).

Можно упростить ее, если положение каждого значения по формуле

#### =ПОИСКПОЗ(А3;\$А\$3:\$А\$125)

определять отдельно вне зоны видимости листа (например, в столбце АА). Тогда формула в ячейке НЗ примет вид:

#### =ЕСЛИ(АА3=\$Е\$127;А3\*2;А3).

Для данных, расположенных в одной строке, задача решается аналогично.

#### Задания для самостоятельной работы учащихся

С–13.5. Выполнить задание 13.1 для случая, когда замена происходит по порядковому номеру сотрудника в списке (*puc*. 13.5).

|     | А                                   | В | С |  |  |
|-----|-------------------------------------|---|---|--|--|
| 1   | Список сотрудников                  |   |   |  |  |
|     |                                     |   |   |  |  |
| 127 | Введите порядковый номер сотрудницы |   |   |  |  |
| 128 | Введите новую фамилию               |   |   |  |  |

С целью упрощения решите задачу для меньшего числа сотрудников.

С–13.6. На листе представлены сведения о среднедневной температуре за каждый день мая (см. *рис.* 13.6).

|           | A       | В   | С   |  | AF   |  |  |
|-----------|---------|-----|-----|--|------|--|--|
| 1         | День    | 1   | 2   |  | 31   |  |  |
| 2         | Темп-ра | 5,6 | 6,3 |  | 13,5 |  |  |
| Puc. 13.6 |         |     |     |  |      |  |  |

Этот лист решили использовать для соответствующих данных в июле. Чтобы не менять 31 значение, перемещаясь по столбцам, решили получить все новые значения температур в строке 6, вводя их по очереди в ячейку В9, а день указывать в ячейке В8 (*puc.* 13.7).

|   | A              | В   | С   | <br>AF |
|---|----------------|-----|-----|--------|
| 1 | День           | 1   | 2   | 31     |
| 2 | Темп-ра        | 5,6 | 6,3 | 13,5   |
| 3 |                |     |     |        |
| 4 |                |     |     |        |
| 5 | Новые значения |     |     |        |
| 6 | Темп-ра        |     |     |        |
| 7 |                |     |     |        |
| 8 | День           |     |     |        |
| 9 | Новое значение |     |     |        |

Puc. 13.7

Подготовить лист для такой замены.

С–13.7. На листе представлен список собственников квартир дома (см. *рис.* 13.8).

|    | A B                           |             | <br>F   | G      |
|----|-------------------------------|-------------|---------|--------|
| 1  | Список жилы                   | ЮВ          | Новый с | писок  |
| 2  | № кв-ры                       | Ф.И.О.      | № кв-ры | Ф.И.О. |
| 3  | 1                             | Кузин А.В.  | 1       |        |
| 4  | 2                             | Акимов П.В. | 2       |        |
|    |                               |             |         |        |
| 38 | 36                            |             | 36      |        |
| 39 |                               |             |         |        |
| 40 | Квартира                      |             |         |        |
| 41 | Ф.И.О. нового<br>собственника |             |         |        |

Puc. 13.8

Подготовить лист для получения нового списка по заданным номеру квартиры и сведениям о новом собственнике этой квартиры.

С–13.8. Решить предыдущую задачу для случая, когда нумерация квартир начинается не с 1, а с 73 (так может быть, когда в списке представлены собственники квартир некоторого подъезда).

13.3. Условие для замены некоторого значения — другое значение

Задача в общем виде.

С–13.9. На листе в некотором диапазоне представлены значения (на *рис.* 13.9 этот диапазон выделен зеленым цветом).

|     | Α | В | <br>н                     |
|-----|---|---|---------------------------|
| 1   |   |   | Новые значения            |
|     |   |   | =ЕСЛИ(условие;новое_      |
| 2   |   |   | значение;старое_значение) |
| 3   |   |   |                           |
|     |   |   |                           |
| 125 |   |   |                           |
| 126 |   |   |                           |

#### Puc. 13.9

Если значение в диапазоне, выделенном красным цветом, удовлетворяет некоторому заданному условию, то соответствующее значение в диапазоне, оформленном зеленым цветом, должно измениться по заданному закону. Подготовить лист для получения в столбце Н новых значений.

Комментарии к решению

В приведенной в столбце Н формуле:

условие — условие, которому должно удовлетворять значение в столбце А;

новое\_значение — новое значение (выражение для расчета и т.п.);

старое\_значение — значение из столбца В.

Для данных, расположенных в одной строке, задача решается аналогично.

#### Задания для самостоятельной работы учащихся

С–13.10. Подготовить лист для получения, начиная со столбца H, нового списка всех сотрудников, в котором у сотрудницы, порядковый номер которой в списке указывается в ячейке С127, будет записана новая фамилия (см. *рис.* 13.10). Остальные сведения (имя, дата рождения и др.) не должны меняться.

|     | А       | В                              | С      | D                |  |
|-----|---------|--------------------------------|--------|------------------|--|
| 1   |         | Список сотру                   | дников |                  |  |
| 2   | №<br>пп | Фамилия                        | Имя    | Дата<br>рождения |  |
| 3   | 1       | Аксененко                      |        |                  |  |
| 4   | 2       | Баранова                       |        |                  |  |
| 5   | 3       | Вайкуле                        |        |                  |  |
|     |         |                                |        |                  |  |
| 125 | 123     | Яковлева                       |        |                  |  |
| 126 |         |                                |        |                  |  |
| 127 |         | Введите поряд<br>номер сотрудн |        |                  |  |
| 128 |         | Введите новук<br>фамилию       |        |                  |  |

#### Puc. 13.10

С целью упрощения решите задачу для меньшего числа сотрудников.

С-13.11. На листе представлена информация о стоимости товаров (см. *рис.* 13.11).

|    | A              | В        | С        | D |
|----|----------------|----------|----------|---|
| 1  |                |          |          |   |
| 2  | Товар          | Завод    | Цена     |   |
| 3  | Двигатель      | «Калибр» | 43 124,6 |   |
| 4  | Hacoc          | «Звезда» | 14 000,6 |   |
| 5  | Тележка        | «Калибр» | 456,8    |   |
|    |                |          |          |   |
| 66 | Платформа      | Nº 3     | 28 450,3 |   |
| 67 |                |          |          |   |
| 68 | Укажите завод  |          |          |   |
| 69 | Укажите процен |          |          |   |

#### Puc. 13.11

Периодически тот или иной завод повышает цену на некоторое количество процентов. Подготовить лист для получения, начиная со столбца H, нового перечня товаров, в котором у продукции завода, указываемого в ячейке C68, будут записаны новые цены. Остальные сведения (название товара и завода) не должны меняться.

С целью упрощения решите задачу для меньшего числа товаров.

#### 14. Обмен местами двух значений

Задача 14.1. На листе (см. *рис.* 14.1) в строке 3 представлен набор чисел, в строке 4 — их порядковые номера. Подготовить лист для обмена местами двух чисел, номера которых указываются в ячейках D5 и D6. Новый набор чисел получить в строке 10.

|    | А                | В      | С     | D   | Е       | F  | G  | Н  |
|----|------------------|--------|-------|-----|---------|----|----|----|
| 1  | Обмен            | і мест | ами д | вух | значені | ий |    |    |
| 2  | Исході           | ный на | абор  |     |         |    |    |    |
| 3  | 28               | 25     | 29    | 1   | 54      | 12 | 10 | 14 |
| 4  | 1                | 2      | 3     | 4   | 5       | 6  | 7  | 8  |
| 5  |                  |        |       |     |         |    |    |    |
| 6  | Номер            | 1-го ч | исла  | 7   |         |    |    |    |
| 7  | Номер 2-го числа |        |       |     |         |    |    |    |
| 8  |                  |        |       |     |         |    |    |    |
| 9  | Измененный набор |        |       |     |         |    |    |    |
| 10 | 28               | 25     | 10    | 1   | 54      | 12 | 29 | 14 |

#### Puc. 14.1

### Схема рассуждений при формировании нового набора чисел такая:

```
если текущий номер числа отличается от значений в ячейках D6 и D7
```

то значение этого числа не меняется иначе

если текущий номер числа равен значению в ячейке D6 то

значение этого числа следует

заменить на число с номером в ячейке D7 иначе

**если** текущий номер числа равен

значению в ячейке D7 то значение следующего заменить на число с номером в ячейке D6

все

все

Для использования числа с тем или иным порядковым номером можно применить функцию ИНДЕКС (см. раздел 5).

Формула в ячейке А10, учитывающая сказанное:

=ЕСЛИ(И(А4<>\$D\$6;А4<>\$D\$7);А3;ЕСЛИ(А4=\$D\$6;ИНДЕКС(\$А\$3:\$H\$3;\$D\$7);ИНДЕКС(\$А\$3:\$H\$3;\$D\$6))),

может быть распространена (скопирована) на остальные ячейки 10-й строки. Для упрощения формулы можно значения =ИНДЕКС(\$A\$3:\$H\$3;\$D\$6) и =ИНДЕКС(\$A\$3:\$H\$3;\$D\$7) определить отдельно.

#### Задания для самостоятельной работы учащихся

С–14.1. На листе (см. *рис*. 14.2) в столбцах А и В представлен набор чисел. Подготовить лист для обмена местами двух чисел, номера которых указываются в ячейках D54 и D55.

|    | А        | В        | С | D | E                | F | G | Н |  |
|----|----------|----------|---|---|------------------|---|---|---|--|
| 1  | Исходнь  | ій набо  | р |   | Измененный набор |   |   |   |  |
| 2  | Номер    | Число    |   |   | Номер Число      |   |   |   |  |
| 3  | 1        |          |   |   | 1                |   |   |   |  |
| 4  | 2        |          |   |   | 2                |   |   |   |  |
|    |          |          |   |   |                  |   |   |   |  |
| 52 | 50       |          |   |   | 50               |   |   |   |  |
| 53 |          |          |   |   |                  |   |   |   |  |
| 54 | Номер 1- | го числа | а |   |                  |   |   |   |  |
| 55 | Номер 2- | го числа | а |   |                  |   |   |   |  |

Puc. 14.2

C–14.2. На листе (см. *puc*. 14.3) представлен список учеников с указанием номера телефона. Подготовить лист для обмена местами информации о двух учениках, порядковые номера которых в списке указываются в ячейках D54 и D55.

|    | A             | В       | С   | D       | Е | F                 | G       | Н   | I       |
|----|---------------|---------|-----|---------|---|-------------------|---------|-----|---------|
| 1  | Список учен   | иков    |     |         |   | Измененный список |         |     |         |
| 2  | Nº            | Фамилия | Имя | Телефон |   | N₽                | Фамилия | Имя | Телефон |
| 3  | 1             |         |     |         |   | 1                 |         |     |         |
| 4  | 2             |         |     |         |   | 2                 |         |     |         |
|    |               |         |     |         |   |                   |         |     |         |
| 52 | 50            |         |     |         |   | 50                |         |     |         |
| 53 |               |         |     |         |   |                   |         |     |         |
| 54 | Номер 1-го уч | еника   |     |         |   |                   |         |     |         |
| 55 | Номер 2-го уч | еника   |     |         |   |                   |         |     |         |

#### Puc. 14.3

С целью упрощения решите задачу для меньшего числа учеников.

С–14.3. На листе представлены сведения о среднедневной температуре, среднедневном атмосферном давлении и среднедневной относительной влажности воздуха за каждый день мая (см. *рис.* 14.4).

|    | А                    | В     | С     | <br>AF |
|----|----------------------|-------|-------|--------|
| 1  | День                 | 1     | 2     | 31     |
| 2  | Температура          | 5,6   | 6,3   | 13,5   |
| 3  | Давление, мм рт. ст. | 734,3 | 743,8 | 735,3  |
| 4  | Влажность, %         | 32,3  | 30,7  | 25,4   |
| 5  |                      |       |       |        |
| 6  | Номер 1-го дня       |       | 6     |        |
| 7  | Номер 2-го дня       | 22    |       |        |
| 8  |                      |       |       |        |
| 9  | Новые данные         |       |       |        |
| 10 | День                 | 1     | 2     | 31     |
| 11 | Температура          |       |       |        |
| 12 | Давление, мм рт. ст. |       |       |        |

Подготовить лист для получения таблицы с новыми данными, в которой произойдет обмен значениями трех показателей двух дней, номера которых указываются в ячейках С6 и С7.

#### 15. Удаление значения

Здесь также имеется ряд разновидностей задачи.

#### 15.1. Удаление по известному номеру значения

Задача 15.1. На листе представлен список сотрудников фирмы (см. *рис.* 15.1).

|    | A    | В           | С | <br>F        | G        |  |
|----|------|-------------|---|--------------|----------|--|
| 1  | Исхо | дный список |   | Новый список |          |  |
| 2  | N⁰   | Фамилия     |   | N⁰           | Фамилия  |  |
| 3  | 1    | Иванов      |   | 1            | Иванов   |  |
| 4  | 2    | Петров      |   | 2            | Петров   |  |
| 5  | 3    | Бойко       |   | 3            | Бойко    |  |
| 6  | 4    | 4 Аскарян   |   | 4            | Аскарян  |  |
| 7  | 5    | Завельский  |   | 5            | Пинчук   |  |
| 8  | 6    | Пинчук      |   | 6            | Колобов  |  |
| 9  | 7    | Колобов     |   | 7            | Петренко |  |
| 10 | 8    | Петренко    |   | 8            | Васильев |  |
| 11 | 9    | Васильев    |   | 9            | Сидоров  |  |
| 12 | 10   | Сидоров     |   |              |          |  |
| 13 | 11   |             |   |              |          |  |
| 14 | 12   | Удаляется   | 5 |              |          |  |

#### Puc. 15.1

Подготовить лист для получения в столбцах F–G нового списка сотрудников, в котором будет отсутствовать фамилия сотрудника, порядковый номер которой в списке указывается в ячейке С14.

Решение

"Базовая" для копирования в диапазоне G3:G11 формула в ячейке G3:

=ЕСЛИ(А3<\$С\$14;В3;В4).

(Если порядковый номер сотрудника меньше заданного, то из "старого" списка берется та же фамилия, в противном случае — фамилия, следующая за ней).

#### Задание для самостоятельной работы учащихся

С–15.1. На листе представлены результаты замеров температуры воздуха в течение дня (см. *puc*. 15.2).

|    | A            | В    | С    | <br>AS | AT   |
|----|--------------|------|------|--------|------|
| 1  | Номер замера | 1    | 2    | 44     | 45   |
| 2  | Время        | 6:00 | 6:25 | 5:26   | 5:40 |
| 3  | Темп-ра      | 5,6  | 5,8  | 5,5    | 5,6  |
| 4  |              |      |      |        |      |
| 5  | Удаляется    |      |      |        |      |
| 6  |              |      |      |        |      |
| 7  | Новые резуль | гаты |      |        |      |
| 8  | Номер замера | 1    | 2    | 44     |      |
| 9  | Время        |      |      |        |      |
| 10 | Темп-ра      |      |      |        |      |

Подготовить лист для получения в строках 8–9 новых данных, в которых будут отсутствовать данные о замере, порядковый номер которого указывается в ячейке C5.

#### 15.2. Удаление по заданному значению

Если все значения в диапазоне — разные, то задача решается во многом аналогично предыдущей, с той разницей, что вместо заданного номера и порядковых номеров значений используются позиции последних, определяемые с помощью функции ПОИСКПОЗ. Для фрагмента листа, показанного на *рис.* 15.3, "базовая" для копирования формула в ячейке F3:

#### =ЕСЛИ(ПОИСКПОЗ(А3;\$А\$3:\$А\$12;0)< ПОИСКПОЗ(\$В\$14;\$А\$3:\$А\$12;0);А3;А4)<sup>11</sup>.

Для ее упрощения позиция заданного значения (=ПОИСКПОЗ(\$B\$14;\$A\$3:\$A\$12;0)) может быть определена отдельно.

|    | A               | В      | <br>F        |
|----|-----------------|--------|--------------|
| 1  | Исходный список |        | Новый список |
| 2  | Фамилия         |        | Фамилия      |
| 3  | Адамов          |        |              |
|    |                 |        |              |
| 12 | Сидоров         |        |              |
| 13 |                 |        |              |
| 14 | Удаляется       | Петров |              |
|    |                 |        |              |

Puc. 15.3

Когда значения в списке отсортированы, то задача может быть решена сравнением значений, в том числе и в случае текстовых значений (тексты также можно сравнивать между собой).

#### Задания для самостоятельной работы учащихся

С–15.2. Решить последнюю задачу для случая, когда фамилии расположены в алфавитном порядке, без использования функции ПОИСКПОЗ.

С–15.3. На листе записан перечень имен учащихся класса без повторений (см. *рис.* 15.4).

|    | A                | В      |  | G              |  |  |  |  |  |
|----|------------------|--------|--|----------------|--|--|--|--|--|
| 1  | Перечень имен    |        |  | Новый перечень |  |  |  |  |  |
| 2  | Иван             |        |  |                |  |  |  |  |  |
| 3  | Анна             |        |  |                |  |  |  |  |  |
|    |                  |        |  |                |  |  |  |  |  |
| 16 | Иосиф            |        |  |                |  |  |  |  |  |
| 17 |                  |        |  |                |  |  |  |  |  |
| 18 | Удаляется имя    | Сергей |  |                |  |  |  |  |  |
|    | <i>Puc.</i> 15.4 |        |  |                |  |  |  |  |  |

Подготовить лист для получения в столбце G нового списка, в котором будет отсутствовать имя, указываемое в ячейке B18.

<sup>&</sup>lt;sup>11</sup> Обратим внимание на третий аргумент функции ПОИСК-ПОЗ, равный 0 (данные в диапазоне АЗ:А12 не упорядочены).

Если же значения могут повторяться (кроме удаляемого), то задача усложняется. Рассмотрим пример на *рис.* 15.5.

|    | А               | В      | <br>F        |
|----|-----------------|--------|--------------|
| 1  | Исходный список |        | Новый список |
| 2  | Фамилия         | Имя    | Фамилия      |
| 3  | Иванов          | Иван   | Иванов       |
| 4  | Петров          |        | Петров       |
| 5  | Бойко           |        | Бойко        |
| 6  | Аскарян         |        | Аскарян      |
| 7  | Завельский      |        | Завельский   |
| 8  | Пинчук          |        | Колобов      |
| 9  | Колобов         |        | Иванов       |
| 10 | Иванов          | Петр   | Петренко     |
| 11 | Петренко        |        | Сидоров      |
| 12 | Сидоров         |        |              |
| 13 |                 |        |              |
| 14 | Удаляется       | Пинчук |              |

#### Puc. 15.5

**Примечание.** В столбце F приведен требуемый список. Уже "в готовом виде" он ниже используется для описания методики его получения.

Решать задачу с использованием функции ПОИСКПОЗ в данном случае нельзя — для повторяющихся значений, расположенных "ниже" удаляемого, эта функция может вернуть значение, меньшее, чем для удаляемого, и эти значения не будут в новом списке "подниматься".

Анализ фрагмента на *puc*. 15.5 показывает, что если при просмотре списка сверху вниз удаляемая фамилия еще не встретилась, то в новом списке текущая фамилия остается, в противном случае в ячейку нового списка записывается следующая фамилия (вместо *Пинчук* — *Колобов* и т.д.).

Чтобы зафиксировать факт "встречи" до текущей строки удаляемой фамилии, используем "вспомогательные" столбцы R и S (см. *puc*. 15.6).

Получим сначала в столбце R значения логического типа, сравнив все фамилии в столбце A с удаляемой:

|    | A               | В    |    | F            | <br>R  | S |
|----|-----------------|------|----|--------------|--------|---|
| 1  | Исходный список |      |    | Новый список |        |   |
| 2  | Фамилия         |      |    | Фамилия      |        |   |
| 3  | Иванов          |      |    |              | ЛОЖЬ   |   |
| 4  | Петров          |      |    |              | ЛОЖЬ   |   |
| 5  | Бойко           |      |    |              | ЛОЖЬ   |   |
| 6  | Аскарян         |      |    |              | ЛОЖЬ   |   |
| 7  | Завельский      |      |    |              | ЛОЖЬ   |   |
| 8  | Пинчук          |      |    |              | ИСТИНА |   |
| 9  | Колобов         |      |    |              | ЛОЖЬ   |   |
| 10 | Петренко        |      |    |              | ЛОЖЬ   |   |
| 11 | Васильев        |      |    |              | ЛОЖЬ   |   |
| 12 | Сидоров         |      |    |              |        |   |
| 13 |                 |      |    |              |        |   |
| 14 | Удаляется       | Пинч | ук |              |        |   |

#### Puc. 15.6

Это можно сделать с помощью формул (например, в ячейке R3 формула такая: =\$B\$14=A3). Факт "встречи" удаляемой фамилии зафиксируем в столбце S (см. *puc*. 15.7). Для этого запишем в ячейку S4 формулу

#### =ЕСЛИ(ИЛИ(R3;S3);ИСТИНА;ЛОЖЬ)

и распространим (скопируем) ее на остальные ячейки столбца S.

|    | A               | В   |     | F            | <br>R  | S                                          |
|----|-----------------|-----|-----|--------------|--------|--------------------------------------------|
| 1  | Исходный список |     |     | Новый список |        |                                            |
| 2  | Фамилия         |     |     | Фамилия      |        | Встретилась ли до этого удаляемая фамилия? |
| 3  | Иванов          |     |     | Иванов       | ложь   |                                            |
| 4  | Петров          |     |     | Петров       | ложь   | ЛОЖЬ                                       |
| 5  | Бойко           |     |     | Бойко        | ложь   | ЛОЖЬ                                       |
| 6  | Аскарян         |     |     | Аскарян      | ложь   | ЛОЖЬ                                       |
| 7  | Завельский      |     |     | Завельский   | ложь   | ЛОЖЬ                                       |
| 8  | Пинчук          |     |     | Колобов      | ИСТИНА | ЛОЖЬ                                       |
| 9  | Колобов         |     |     | Петренко     | ложь   | ИСТИНА                                     |
| 10 | Петренко        |     |     | Васильев     | ложь   | ИСТИНА                                     |
| 11 | Васильев        |     |     | Сидоров      | ложь   | ИСТИНА                                     |
| 12 | Сидоров         |     |     |              |        |                                            |
| 13 |                 |     |     |              |        |                                            |
| 14 | Удаляется       | Пин | чук |              |        |                                            |

Puc. 15.7

После этого можем увидеть правило для заполнения столбца F — фамилия в списке "поднимается", если в соответствующей строке в столбцах R и S есть хотя бы одно истинное значение, то есть "базовая" для копирования формула в ячейке F3 такая: =ЕСЛИ(ИЛИ(R3;S3);A4;A3).

#### Задание для самостоятельной работы учащихся

С-15.4. На листе записан список учащихся класса (рис. 15.8).

|    | A               | В       | <br>G        | Н   |
|----|-----------------|---------|--------------|-----|
| 1  | Список учащихся |         | Новый список |     |
| 2  | Фамилия         | Имя     | Фамилия      | Имя |
| 3  | Андреева        | Ирина   |              |     |
| 4  | Бойко           | Алексей |              |     |
|    |                 |         |              |     |
| 26 | Тамадзе         | Иосиф   |              |     |
| 27 |                 |         |              |     |
| 28 | Удаляется имя   | Сергей  |              |     |

Puc. 15.8

Подготовить лист для получения нового списка, в котором будет отсутствовать ученик, имя которого указывается в ячейке B28. Если учеников с таким именем несколько, то удаляется первый в списке при просмотре его сверху вниз.

Задача на удаление нескольких одинаковых значений, являющаяся довольно распространенной, рассмотрена в разделе 17 (см. задание С–17.12).

#### 16. Вставка значения

Сначала обсудим вариант задачи, когда данные имеют порядковые номера и известен номер значения в диапазоне, после которого нужно вставить заданное значение.

Задача 16.1. На листе представлен список значений и их порядковых номеров (рис. 16.1).

|    | A B     |           | C D |          | E  | <br>I | J        |
|----|---------|-----------|-----|----------|----|-------|----------|
| 1  | Исходн  | ый список |     |          |    | Новый | список   |
| 2  | Nº      | Значение  |     |          |    | N₽    | Значение |
| 3  | 1       | 17        |     |          |    | 1     |          |
| 4  | 2       | 55        |     |          |    | 2     |          |
|    |         |           |     |          |    |       |          |
| 12 | 10      | 8         |     |          |    | 10    |          |
| 13 |         |           |     |          |    | 11    |          |
| 14 |         |           |     |          |    |       |          |
| 15 | Вставит | ь после № | 6   | Значение | 66 |       |          |

Подготовить лист для получения в столбцах I и J нового списка, в который будет включено новое значение, информация о котором указывается в ячейках С15 и Е15.

Логика формирования списка в столбце Ј такая:

```
если порядковый номер в столбце І
     меньше, чем в ячейке С15
```

```
то
```

значение берется из соответствующей ячейки столбца В

#### иначе

```
если порядковый номер в столбце I
     равен номеру в ячейке С15
```

то

```
значение берется из ячейки Е15
иначе
```

```
значение берется из расположенной
выше на 1 строку ячейки столбца В
```

#### BCe

BCe

```
Соответствующая формула в ячейке J3:
=ЕСЛИ(I3<$С$15;B3;ЕСЛИ(I3=$С$15;$E$15;B2)).
```

#### Задание для самостоятельной работы учащихся

С-16.1. Решить предыдущую задачу для случая, когда значение нужно вставить перед значением с задаваемым в ячейке С15 номером.

Если же порядковые номера значений на листе не представлены, но известна позиция для вставки, то задача может быть решена только в случае, когда повторяющихся значений нет.

Пример приведен на рис. 16.2.

|    | A                     | В        | С | D        | E   | <br>I           | J |
|----|-----------------------|----------|---|----------|-----|-----------------|---|
| 1  | Исходны<br>список     | Й        |   |          |     | Новый<br>список |   |
| 2  | Значение              |          |   |          |     | Значение        |   |
| 3  | 17                    |          |   |          |     |                 |   |
| 4  | 55                    |          |   |          |     |                 |   |
|    |                       |          |   |          |     |                 |   |
| 12 | 8                     |          |   |          |     |                 |   |
| 13 |                       |          |   |          |     |                 |   |
| 14 |                       |          |   |          |     |                 |   |
| 15 | Вставить<br>позицию І | на<br>∿⁰ | 6 | Значение | 666 |                 |   |

#### Puc. 16.2

Здесь логика рассуждений при решении аналогична предыдущему примеру, с той разницей, что используется позиция каждого значения (применяется функция ПОИСКПОЗ).

"Базовая" для копирования формула в ячейке I3: =ЕСЛИ(ПОИСКПОЗ(А3;\$А\$3:\$А\$12;0)<\$С\$15; А3;ЕСЛИ(ПОИСКПО3(А3;\$А\$3:\$А\$12;0)=\$С\$15;

\$E\$15;A2)). При этом в ячейку I13 вводится оригинальная формула =А12.

#### Задания для самостоятельной работы учащихся

С-16.2. На листе представлен список собственников квартир дома (рис. 16.3).

|    | А            | В           | <br>F        | G      |  |
|----|--------------|-------------|--------------|--------|--|
| 1  | Список ж     | ильцов      | Новый список |        |  |
| 2  | № кв-ры      | Ф.И.О.      | № кв-ры      | Ф.И.О. |  |
| 3  | 1 Кузин А.В. |             | 1            |        |  |
| 4  | 2            | Акимов П.В. | 2            |        |  |
|    |              |             |              |        |  |
| 37 | 35           | Гаврик И.И. |              |        |  |
| 38 | 36           |             | 36           |        |  |
| 39 |              |             |              |        |  |
| 40 | Квартира     |             |              |        |  |
| 41 | Ф.И.О.       |             |              |        |  |

#### Puc. 16.3

По ошибке одного из собственников указать забыли, вписав для его квартиры владельца следующей квартиры, а для его квартиры — тоже следующей и т.д., в результате чего в списке получились 35 фамилий. Подготовить лист для получения нового списка, в котором будет указан "пропущенный" собственник по заданному номеру квартиры (см. рис. 16.3).

С-16.3. Решить предыдущую задачу для случая, когда нумерация квартир начинается не с 1, а с 73 (так может быть, когда в списке представлены собственники квартир некоторого подъезда).

Если же значения в диапазоне упорядочены, то новый список может быть получен проще. Рассмотрим задачу.

Задача 16.2. На листе представлен список значений, упорядоченных по возрастанию (см. рис. 16.4).

|    | А                 | В | С | D | <br>I     | J   |
|----|-------------------|---|---|---|-----------|-----|
| 1  | Исходный список   |   |   |   | Новый спи | сок |
| 2  | 1                 |   |   |   | 1         |     |
| 3  | 5                 |   |   |   | 5         |     |
| 4  | 7                 |   |   |   | 5         | !   |
| 5  | 17                |   |   |   | 7         |     |
|    |                   |   |   |   |           |     |
| 12 | 188               |   |   |   | 156       |     |
| 13 |                   |   |   |   | 188       |     |
| 14 | Вставить значение |   |   | 6 |           |     |

#### Puc. 16.4

Подготовить лист для получения в столбцах I нового, также упорядоченного, списка, в который будет включено новое значение, задаваемое в ячейке D14. Решение

Формула в ячейке ІЗ:

#### =ЕСЛИ(А3<=\$С\$15;А3;А2)

копируется на ячейки диапазона 13:112, а в ячейке I13 формула оригинальная: =A12.

Примечание. В новом списке вместо значения 6 будет повторено значение 5, которое должно быть

заменено вручную. Если же "вставляемое" значение в списке уже есть, то новое значение в списке будет представлено (вводить вручную его не потребуется).

Но, оказывается, можно обойтись и без вставки нового значения вручную! Будем рассуждать так.

Найдем позицию в диапазоне А3:А12 нового значения (а если такого значения нет, то позицию максимального числа, не превышающего его). Для этого используется функция ПОИСКПОЗ с третьим аргументом, в данном случае равным 1.

Далее нужно сравнить позицию каждого заданного числа с найденной и рассмотреть три возможных случая:

1) если позиция числа меньше либо равна найденной, то соответствующее значение в новом списке не меняется;

2) если текущая позиция на 1 больше найденной, то в новом списке на этом месте должно быть записано "вставляемое" значение;

3) если позиция числа превышает найденное более чем на 1 ячейку, то в новом списке на этом месте должно быть записано значение из предыдущей строки.

Если для нахождения позиции заданного значения использовать в качестве вспомогательной, например, ячейку С41, то "базовая" для копирования формула в ячейке I3, учитывающая сделанные рассуждения, такая:

=ЕСЛИ(ПОИСКПОЗ(А3;\$A\$3:\$A\$12;1)<=\$C\$41;A3; ЕСЛИ(ПОИСКПОЗ(А3;\$A\$3:\$A\$12;1)=\$C\$41+1;\$C\$15;A2)).

Она значительно упрощается, если позиции всех заданных значений получить отдельно вне зоны видимости листа, например, в столбце Z. "Базовая" для копирования формула в ячейке Z3:

=ПОИСКПОЗ(А3;\$А\$3:\$А\$12;0)

Тогда формула в ячейке I3 станет очень компактной: =ЕСЛИ(Z3<=\$C\$41;A3;EСЛИ(Z3=\$C\$41+1;\$C\$15;A2)).

В ячейке I13 формула, конечно, по-прежнему оригинальная: =A12.

#### Задания для самостоятельной работы учащихся

С–16.4. Подготовить лист для вставки заданного значения перед некоторым значением, имеющим-ся в исходном списке (см. *puc.* 16.5).

|    | A                 | В   | С | D | <br>I        |
|----|-------------------|-----|---|---|--------------|
| 1  | Исходный спи      | сок |   |   | Новый список |
| 2  | 1                 |     |   |   |              |
| 3  | 15                |     |   |   |              |
| 4  | 7                 |     |   |   |              |
|    |                   |     |   |   |              |
| 12 | 3                 |     |   |   |              |
| 13 |                   |     |   |   |              |
| 14 |                   |     |   |   |              |
| 15 | Вставить значение |     |   | 6 |              |
| 16 | перед значением   |     |   | 2 |              |

Известно, что в исходном списке значения не повторяются.

С–16.5. Подготовить лист для вставки заданного значения перед некоторым значением, имеющим-ся в исходном списке (см. *рис.* 16.6).

|           | А                 | В      | С  |   | D | <br>Μ |
|-----------|-------------------|--------|----|---|---|-------|
| 1         | Исходны           | й спис | юк |   |   |       |
| 2         | 1                 | 13     |    | 7 | 5 | 2     |
| 3         |                   |        |    |   |   |       |
| 4         | Вставить значение |        |    | 6 |   |       |
| 5         | перед зна         | чение  | N  |   | 2 |       |
| 6         |                   |        |    |   |   |       |
| 7         | Новый список      |        |    |   |   |       |
| 8         |                   |        |    |   |   |       |
| Puc. 16.6 |                   |        |    |   |   |       |

Известно, что в исходном списке значения не повторяются.

С-16.6. На листе представлен список класса (*puc.* 16.7).

|    | A            | В      | <br>I    | J    |
|----|--------------|--------|----------|------|
| 1  | Список учени | ков    | Новый сг | исок |
| 2  | Фамилия      | Имя    | Фамилия  | Имя  |
| 3  | Аскарян      | Вазген |          |      |
| 4  | Бойко        | Иван   |          |      |
| 5  | Васильева    | Галина |          |      |
|    |              |        |          |      |
| 27 | Юмашева      | Ирина  |          |      |
| 28 |              |        |          |      |
| 29 | Новый ученик |        |          |      |
| 30 | Фамилия      |        |          |      |
| 31 | Имя          |        |          |      |

Puc. 16.7

Подготовить лист для получения нового списка, в котором будет указан также новый ученик (см. *puc.* 16.7).

Комментарии для учителя

Перечень фамилий в новом списке получается аналогично задаче 16.2.

Для имен "базовая" для копирования формула в ячейке I3:

=ЕСЛИ(ПОИСКПОЗ(А3;\$A\$3:\$A\$12;1)<=\$C\$41;B3;

ЕСЛИ(ПОИСКПОЗ(А3;\$A\$3:\$A\$12;1)=\$C\$41+1;\$B\$31;B2)). Примечание. Цветом выделены новые адреса, связанные с именами учеников.

#### 17. Поиск значения, соответствующего некоторому заданному значению

#### Приведем пример задачи.

Пример 17.1. На листе представлена информация об общей численности классов в той или иной параллели школы (см. *puc*. 17.1).

|    | А                          | В                 | С           |
|----|----------------------------|-------------------|-------------|
| 1  | Параллель                  | Кол-во<br>классов | Численность |
| 2  | 5                          | 4                 | 104         |
| 3  | 6                          | 4                 | 90          |
| 4  | 7                          | 4                 | 93          |
|    |                            |                   |             |
| 8  | 11                         | 2                 | 48          |
| 9  |                            |                   |             |
| 10 | Введите номер<br>параллели |                   |             |
| 11 | Ее численность             |                   |             |

#### Puc. 17.1

Подготовить лист для вывода в ячейке В11 численности параллели, указываемой в ячейке В10.

Для решения задач такого типа может быть использована функция ПРОСМОТР. Она "работает" следующим образом:

1) ищется некоторое заданное значение *A* в некотором диапазоне ячеек (на *puc*. 17.2–17.3 он выделен зеленым цветом);

2) в качестве результата функции возвращается соответствующее значение из другого столбца или строки (из диапазона, выделенного красным цветом на *puc.* 17.2–17.3).

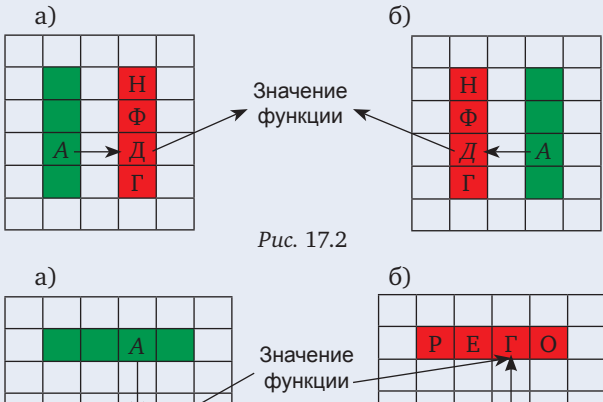

Puc. 17.3

Общий вид функции ПРОСМОТР в ее так называемой "векторной форме":

ПРОСМОТР(заданное\_значение;просматриваемый\_ диапазон;диапазон\_результатов),

где заданное\_значение<sup>12</sup> — значение, которое ищется (см. этап 1 выше); оно может быть числом, текстом, логическим значением или ссылкой, ссылающейся на значение;

просматриваемый\_диапазон — диапазон, в котором ищется заданное\_значение; этот диапазон должен содержать только одну строку или только один столбец. Значения в нем могут быть текстами, числами или логическими значениями. Они обязательно (!) должны быть расположены в порядке возрастания: ..., -2, -1, 0, 1, 2, ..., А-Z, ЛОЖЬ, ИСТИНА; в противном случае функция ПРОСМОТР может вернуть неверный результат. Тексты в нижнем и верхнем регистрах считаются эквивалентными;

диапазон\_результатов — диапазон, из которого возвращается значение функции (см. *puc.* 17.2– 17.3). Он должен содержать только одну строку или только один столбец и быть того же размера, что и просматриваемый\_диапазон.

В соответствии с приведенными комментариями для решения примера 17.1 в ячейку В11 должна быть введена формула:

#### =ΠΡΟCΜΟΤΡ(B10;A2:A8;C2:C8).

Если заданное значение находится в первом столбце или в первой строке некоторого диапазона, а искомое (возвращаемое) значение — в последнем столбце или в последней строке этого же диапазона (см. *рис.* 17.4–17.5), то может быть применена так называемая "форма массива" функции ПРОСМОТР. Ее формат:

ПРОСМОТР(заданное\_значение;диапазон),

где диапазон — диапазон ячеек, содержащих текст, числа или логические значения. На *puc*. 17.4–17.5 аргумент диапазон ограничен жирными линиями.

Иными словами, эта форма функции ПРОСМОТР автоматически использует при получении результата первую строку или первый столбец и последнюю строку или последний столбец. Требования к значениям в "просматриваемой" строке или в "просматриваемом" столбце — те же, что для векторной формы.

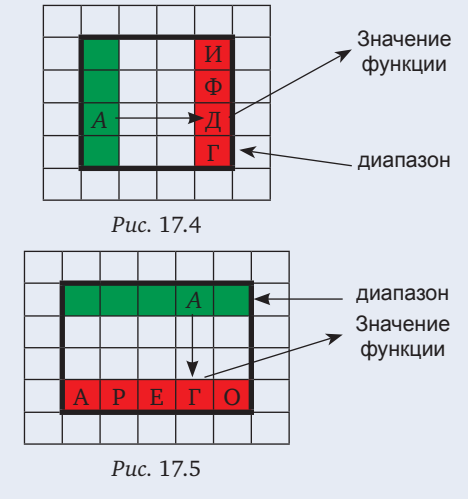

#### Примечания

1. Если ширина диапазона массива больше его высоты (то есть диапазон имеет больше столбцов, чем строк — см. *рис.* 17.5), то функция ПРОСМОТР ищет заданное значение в первой строке.

2. Если высота диапазона больше или равна его ширине (то есть диапазон имеет не меньше строк, чем столбцов), функция ПРОСМОТР выполняет поиск в первом столбце (см. *puc*. 17.4).

<sup>&</sup>lt;sup>12</sup> В справочных системах электронных таблиц этот аргумент, как правило, называется искомое\_значение, что связано с первым этапом работы функции ПРОСМОТР (см. выше). По нашему мнению, использование термина заданное\_значение делает особенности применения функции более понятными.

Решение примера 17.1 с использованием функции ПРОСМОТР в форме массива

Формула в ячейке В11:

#### ПРОСМОТР(В10;А2:С8).

Если заданного значения в диапазоне просматриваемый\_диапазон нет, то подходящим на этапе 1 работы функции ПРОСМОТР считается наибольшее значение в этом диапазоне, которое меньше, чем заданное (то есть в общем случае ищется максимальное значение из не превышающих заданного).

*Пример 17.2.* На листе представлена информация о росте 25 юношей в порядке возрастания роста (*puc.* 17.6).

|    | А              | В        |
|----|----------------|----------|
| 1  | Фамилия, имя   | Рост, см |
| 2  | Бойко Степан   | 143      |
| 3  | Абрамов Андрей | 144      |
|    |                |          |
| 26 | Яновский Иван  | 168      |
| 27 |                |          |
| 28 |                |          |

#### Puc. 17.6

Подготовить лист для вывода в ячейке B28 фамилии и имени самого высокого ученика из тех, рост которых не превышает 160 см. Принять, что все значения роста различные.

Решение

Формула в ячейке В28:

=ΠΡΟCΜΟΤΡ(160;B2:B26;A2:A26).

Интересно, а что происходит, когда в "просматриваемых" строке или столбце имеются несколько значений, равных заданному, или несколько максимальных значений, меньших заданного? Ответ такой — функция ПРОСМОТР возвращает последнее из равных значений. Так, в примерах на *рис.* 17.7–17.8 по формуле =ПРОСМОТР(160;В2:В26;А2:А26) будет определено значение, соответственно, Яновский Иван и Слипенчук Игорь.

|   | A               | В        |
|---|-----------------|----------|
| 1 | Фамилия, имя    | Рост, см |
| 2 | Бойко Степан    | 143      |
| 3 | Попов Петр      | 155      |
| 4 | Слипенчук Игорь | 155      |
| 5 | Абрамов Андрей  | 160      |
| 6 | Яновский Иван   | 160      |
| 7 | Петренко Степан | 161      |
|   |                 |          |

| Рис. | 17.7 |
|------|------|
|------|------|

|   | А               | В        |
|---|-----------------|----------|
| 1 | Фамилия, имя    | Рост, см |
| 2 | Бойко Степан    | 143      |
| 3 | Попов Петр      | 155      |
| 4 | Слипенчук Игорь | 155      |
| 5 | Абрамов Андрей  | 161      |
|   |                 |          |

Если искомое значение меньше, чем наименьшее значение в просматриваемом диапазоне, то функция ПРОСМОТР возвращает значение ошибки #H/Д.

Задача поиска значения, соответствующего некоторому заданному значению, может быть также решена с использованием функции ВПР (по смыслу — "вертикальный просмотр") или функции ГПР ("горизонтальный просмотр").

Функция ВПР ищет заданное значение *A* в крайнем левом столбце некоторого диапазона (на *puc*. 17.9 он ограничен жирными линиями) и возвращает значение в той же строке из указанного столбца этого же диапазона.

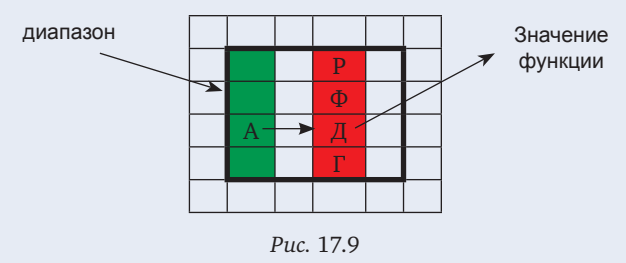

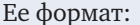

ВПР(заданное\_значение; диапазон; номер\_ столбца; интервальный\_просмотр),

где заданное\_значение — значение, которое должно быть найдено в первом столбце диапазона, указанного в качестве второго аргумента функции;

номер\_столбца — номер столбца в диапазоне диапазон, в котором должно быть найдено значение — результат функции. Если номер\_столбца равен 1, то возвращается значение из первого столбца аргумента диапазон; если номер\_столбца равен 2, то возвращается значение из второго столбца и т.д.

Аргумент интервальный\_просмотр (так он назван в справочной системе Microsoft Excel) определяется требованиями к результату функции и к значениям в первом столбце заданного диапазона. Он может иметь значения ИСТИНА или ЛОЖЬ.

Если заведомо известно, что заданное значение в первом столбце аргумента диапазон есть, то можно указать значение аргумента интервальный\_просмотр равным ЛОЖЬ, и при этом данные в этом столбце не обязаны быть отсортированными. При наличии нескольких одинаковых значений учитывается *первое*. Эту особенность, отличную от особенностей функции ПРОСМОТР, мы учтем при решении задачи в дополнении 4.

В случае, когда данные в первом столбце диапазона отсортированы в порядке возрастания, то можно значение аргумента интервальный\_ просмотр указать равным ИСТИНА или опустить. При наличии нескольких одинаковых значений учитывается *последнее* значение. Если заданного значения в диапазоне просматриваемый\_диапазон нет, то функция ВПР возвращает наибольшее значение, которое меньше, чем заданное\_значение (то есть в общем случае ищется максимальное значение из не превышающих заданного).

Пример 17.3. На листе представлена информация о фамилии, имени и номере мобильного телефона 20 учеников класса (см. *puc*. 17.10).

|    | A            | В      | С             |
|----|--------------|--------|---------------|
| 1  | Список телеф | онов   |               |
| 2  | Фамилия      | Имя    | Телефон       |
| 3  | Абрамов      | Андрей | 7-905-1234567 |
| 4  | Бойко        | Степан | 7-926-1111111 |
| 5  | Вайкуле      | Лайма  | 7-915-1234567 |
|    |              |        |               |
| 22 | Яновский     | Иван   | 7-916-5555555 |
| 23 |              |        |               |
| 24 | Фамилия      |        |               |
| 25 | Телефон      |        |               |

#### Puc. 17.10

Подготовить лист для вывода в ячейке B25 номера телефона ученика, фамилия которого указывается в ячейке B24. Принять, что однофамильцев в классе нет и что фамилии в списке расположены в алфавитном порядке.

Решение

Формула в ячейке В25:

=BΠP(B24;A3:C22;3).

Функция ГПР "работает" аналогично и используется, когда сравниваемые значения расположены в верхней строке некоторого диапазона ячеек, а возвращаемые значения расположены в строке ниже (см. *рис.* 17.11). Ее общий вид:

ГПР(заданное\_значение;диапазон;

номер\_строки;интервальный\_просмотр),

где номер\_строки — номер строки диапазона диапазон, в которой должно быть найдено значение — результат функции.

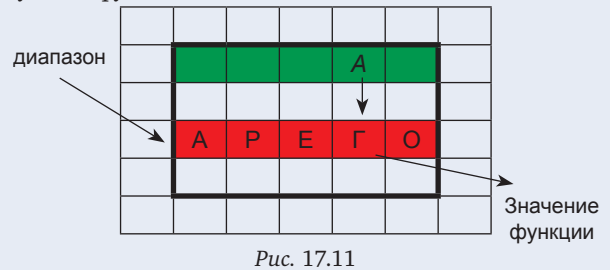

Пример 17.4. На листе представлены отметки ученика по 10 предметам за каждую четверть (*puc.* 17.12):

|    | A                         | В   | С    | D  | E |
|----|---------------------------|-----|------|----|---|
| 1  | Отметки за четверть       |     |      |    |   |
| 2  |                           | Чет | вері | ть |   |
| 3  | Предмет                   | 1   | 2    | 3  | 4 |
| 4  | 1. Русский язык           |     |      |    |   |
| 5  | 2. Литература             |     |      |    |   |
|    |                           |     |      |    |   |
| 13 | 10. Химия                 |     |      |    |   |
| 14 |                           |     |      |    |   |
| 15 | Номер четверти            |     |      |    |   |
| 16 | Порядковый номер предмета |     |      |    |   |
| 17 | Отметка                   |     |      |    |   |

Подготовить лист для вывода в ячейке В17 отметки по предмету, порядковый номер которого указывается в ячейке В16 за четверть, номер которой записывается в ячейку В15.

Решение Формула в ячейке В17: =ГПР(В15;А3:Е13;В16+1;ЛОЖЬ)

или или

#### =ГПР(В15;А3:Е13;В16+1;ИСТИНА)

#### =ΓΠΡ(B15;A3:E13;B16+1).

Обратим внимание на номер строки в приведенных формулах.

Подводя итог, можно сказать, что преимуществом функции ПРОСМОТР в векторной форме использования является то, что строка, из которой возвращается значение функции, может находиться как ниже, так и выше "просматриваемой" строки, а столбец — как справа, так и слева от "просматриваемого" столбца (см. *рис.* 17.2–17.3), в то время как в функциях ГПР и ВПР можно указывать номер строки или столбца только по направлению вниз и вправо, соответственно.

Недостаток функции ПРОСМОТР — требование об упорядоченности данных в первом столбце или первой строке — в функциях ВПР и ГПР отсутствует (в ряде случаев их применения — см. выше).

В случаях, когда указанные недостатки трех перечисленных функций не позволяют применить ни одну из них, можно использовать решение, предложенное автором, — применение функций ПОИСКПОЗ (для поиска положения заданного значения) и ИНДЕКС (для нахождения искомого значения в другой строке/другом столбце). (См. также дополнение 4 к данному разделу и раздел 18.)

#### Задания для самостоятельной работы учащихся

С–17.1. На листе представлена информация о классных руководителях 1–9-х классов (см. *рис.* 17.13).

|    | A                             | В       | С     | D          |  |  |  |  |  |  |
|----|-------------------------------|---------|-------|------------|--|--|--|--|--|--|
| 1  | Список классных руководителей |         |       |            |  |  |  |  |  |  |
| 2  | Класс                         | Фамилия | Имя   | Отчество   |  |  |  |  |  |  |
| 3  | 1A                            | Перова  | Мария | Петровна   |  |  |  |  |  |  |
| 4  | 1Б                            | Ухова   | Дарья | Вадимовна  |  |  |  |  |  |  |
|    |                               |         |       |            |  |  |  |  |  |  |
| 31 | 9Б                            | Яшина   | Лидия | Викторовна |  |  |  |  |  |  |
| 32 | 9B                            | Байкова | Елена | Алексеевна |  |  |  |  |  |  |
| 33 |                               |         |       |            |  |  |  |  |  |  |
| 34 | Класс                         | 7B      |       |            |  |  |  |  |  |  |
| 35 |                               | Зорина  | Елена | Ивановна   |  |  |  |  |  |  |
|    |                               |         |       |            |  |  |  |  |  |  |

Puc. 17.13

Подготовить лист для вывода в ячейках B35:D35 информации о классном руководителе класса, указываемого в ячейке B34.

#### Комментарии для учителя

Можно применить функции ПРОСМОТР (обозначения классов упорядочены) или ВПР.

С–17.2. Для условий задания С–9.6 подготовить лист для вывода в ячейке С49 даты, в которую был установлен рекорд, заданный в ячейке С48 (см. *рис.* 17.14). Принять, что задаваемое значение на листе имеется.

|    | А                                            | В                         | С               | D                     |  |  |  |  |
|----|----------------------------------------------|---------------------------|-----------------|-----------------------|--|--|--|--|
| 1  | 1 Мировые рекорды по прыжкам в высоту у мужч |                           |                 |                       |  |  |  |  |
|    |                                              |                           |                 |                       |  |  |  |  |
| 46 | 2,45                                         | Хавьер<br>Сотомайор, Куба | 27 июля<br>1993 | Саламанка,<br>Испания |  |  |  |  |
| 47 |                                              |                           |                 |                       |  |  |  |  |
| 48 |                                              | Введите<br>результат      |                 |                       |  |  |  |  |
| 49 |                                              | Ответ                     |                 |                       |  |  |  |  |

Puc. 17.14

#### Комментарии для учителя

Можно применить функции ПРОСМОТР или ВПР.

С–17.3. На листе в ячейках B2:B21 представлена информация о росте 20 юношей (при просмотре сверху вниз значения упорядочены по возрастанию). Подготовить лист для вывода в ячейке B24 фамилии юноши, имеющего максимальный из ростов, не превышающих заданного в ячейке B23 (см. *puc.* 17.15).

|    | А            | В        |
|----|--------------|----------|
| 1  | Фамилия      | Рост, см |
|    |              |          |
| 21 | Акимов       | 182      |
| 22 |              |          |
| 23 | Введите рост |          |
| 24 | Ответ        |          |

Puc. 17.15

Комментарии для учителя

Можно применить функцию ПРОСМОТР или ПОИСКПОЗ и ИНДЕКС.

С–17.4. Для условия задачи С–17.1 подготовить лист для вывода в ячейке В35 обозначения класса, фамилия классного руководителя которого указывается в ячейке В34 (см. *рис.* 17.16). Принять, что однофамильцев среди классных руководителей нет.

|    | A                 | В                             | С     |  |  |  |  |  |  |  |  |
|----|-------------------|-------------------------------|-------|--|--|--|--|--|--|--|--|
| 1  | Список классных р | Список классных руководителей |       |  |  |  |  |  |  |  |  |
|    |                   |                               |       |  |  |  |  |  |  |  |  |
| 32 | 9B                | Байкова                       | Елена |  |  |  |  |  |  |  |  |
| 33 |                   |                               |       |  |  |  |  |  |  |  |  |
| 34 | Введите фамилию   | Зорина                        |       |  |  |  |  |  |  |  |  |
| 35 | Класс             | 7B                            |       |  |  |  |  |  |  |  |  |
|    | Puc. 17.16        |                               |       |  |  |  |  |  |  |  |  |

Комментарии для учителя

Можно применить функцию ПРОСМОТР или ПОИСКПОЗ и ИНДЕКС.

С–17.5. Для условий задания С–9.6 подготовить лист для вывода информации о том:

1) кто впервые преодолел высоту, большую указанной в ячейке С48 (см. *рис.* 17.17);

2) когда это произошло;

3) в какой стране это произошло.

|    | А                                            | В                              | С | D                     |  |  |  |  |  |
|----|----------------------------------------------|--------------------------------|---|-----------------------|--|--|--|--|--|
| 1  | Мировые рекорды по прыжкам в высоту у мужчин |                                |   |                       |  |  |  |  |  |
|    |                                              |                                |   |                       |  |  |  |  |  |
| 46 | 2,45                                         | 2,45 Хавьер<br>Сотомайор, Куба |   | Саламанка,<br>Испания |  |  |  |  |  |
| 47 |                                              |                                |   |                       |  |  |  |  |  |
| 48 |                                              | Введите высоту<br>в метрах     |   |                       |  |  |  |  |  |
| 49 |                                              |                                |   |                       |  |  |  |  |  |

Puc. 17.17

Комментарии для учителя

См. задание С-11.3.

С–17.6. Для условий задания С–9.7 подготовить лист для вывода информации о том:

1) кто впервые показал рекордный результат, следующий за временем, указанным в ячейке С18 (см. *рис.* 17.18);

2) из какой страны был спортсмен, сделавший это.

|    | А               | В                    | С   | D       | E          |
|----|-----------------|----------------------|-----|---------|------------|
| 1  | Миров<br>у мужч |                      |     |         |            |
|    |                 |                      |     |         |            |
| 16 | 43,18           | Джонсон,<br>Майкл    | США | Севилья | 26.08.1999 |
| 17 |                 |                      |     |         |            |
| 18 |                 | Введите<br>результат |     |         |            |

Puc. 17.18

Комментарии для учителя

См. задание С–11.4.

С–17.7. Для условий задания С–9.7 подготовить лист для вывода информации о том:

1) кто впервые показал рекордный результат, предшествующий времени, указанному в ячейке С18 (см. *puc.* 17.18);

2) когда это произошло.

Комментарии для учителя

См. задание С–11.4.

#### Дополнение 1

Автором установлено оригинальное решение обсуждаемой задачи (поиск значения, соответствующего некоторому заданному значению)<sup>13</sup> — использование функции СУММЕСЛИ. В общем случае эта функция определяет сумму значений в некотором диапазоне, соответствующих заданному условию, проверяемому в другом диапазоне. Ее формат:

СУММЕСЛИ(проверямый\_диапазон; критерий; диапазон\_суммирования),

где критерий — критерий (условие) для поиска значений в аргументе проверямый\_диапазон;

диапазон\_суммирования — диапазон, в котором происходит суммирование подходящих значений.

<sup>&</sup>lt;sup>13</sup> В частном случае — см. ниже.

Аргумент критерий может быть выражен в форме числа, выражения или текста, например, как 32, "32", ">32", "яблоки".

Работу функции проиллюстрируем в общем виде (см. *рис*. 17.19).

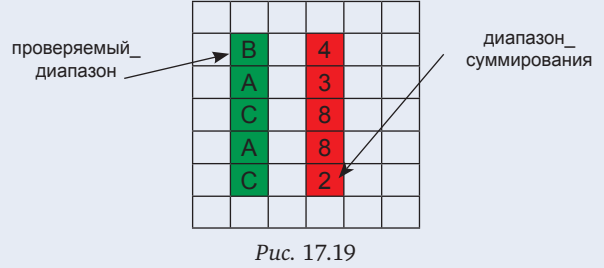

Значение функции

=СУММЕСЛИ(зеленый\_диапазон, "А"; красный\_диапазон) будет равно 11.

Оба диапазона — аргументы функции могут совпадать (в этом случае диапазон\_суммирования может быть опущен).

Анализ показывает, что в данном случае функция СУММЕСЛИ работает аналогично функции ПРО-СМОТР (отличие — в порядке записи аргументов).

Ее важное преимущество — возможность использования в качестве критерия для поиска неравенства, например, ">0". Кроме того, для ее применения не требуется упорядоченность данных в проверяемом диапазоне (в отличие от функции ПРОСМОТР).

Конечно, применение функции СУММЕСЛИ для решения обсуждаемой задачи допустимо, когда заданное значение — единственное в проверяемом диапазоне, а искомое значение — число.

### Задание для самостоятельной работы учащихся

С–17.8. На листе в ячейках В2:В21 представлена информация о росте 20 юношей. Подготовить лист для вывода в ячейке В24 роста юноши, фамилия которого указывается в ячейке В23 (см. *рис.* 17.20). Принять, что однофамильцев в списке нет. Функцию ПОИСКПОЗ не использовать.

|   |    | А                    | В       |
|---|----|----------------------|---------|
|   | 1  | Рост, см             | Фамилия |
|   |    |                      |         |
|   | 21 | 182                  | Акимов  |
|   | 22 |                      |         |
|   | 23 | Введите фами-<br>лию |         |
| ĺ | 24 | Pocm                 |         |

Puc. 17.20

#### Дополнение 2

Функции ПРОСМОТР, ВПР и ГПР обеспечивают простое решение задач следующего типа, которые в общем виде можно описать так (см. *puc.* 17.21 и 17.22). Требуется ответить на вопрос, равно ли *B* в диапазоне, выделенном красным цветом, значение в той же строке, что и значение *A* (*puc.* 17.21), или в том же столбце, что и значение *A* (*puc.* 17.22).

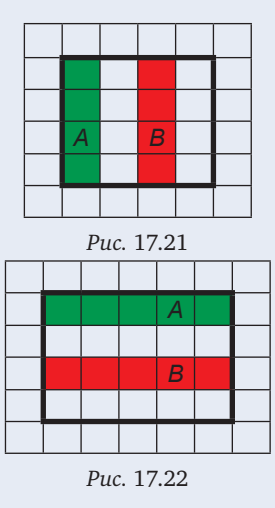

Очевидное, но, как будет сейчас показано, нерациональное решение такое (на примере *puc*. 17.21).

Во вспомогательных столбцах получим логические значения ИСТИНА и ЛОЖЬ в зависимости от того, равны ли значения в цветных столбцах *A* и *B* (см. *puc*. 17.23):

| - |   |  |                    |                |  |
|---|---|--|--------------------|----------------|--|
|   |   |  |                    |                |  |
|   |   |  | Ложь               | Истина         |  |
|   |   |  | Ложь               | Ложь           |  |
| Α | В |  | Истина             | Истина         |  |
|   |   |  | Ложь               | Ложь           |  |
|   |   |  |                    |                |  |
| A | B |  | <br>Истина<br>Ложь | Истина<br>Ложь |  |

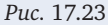

после чего получить значения 1 или 0 в еще одном вспомогательном столбце:

|   |   |  | Ложь   | Истина 🗡 | 0 |
|---|---|--|--------|----------|---|
|   |   |  | Ложь   | Ложь     | 0 |
| Α | В |  | Истина | Истина   | 1 |
|   |   |  | Ложь   | Ложь     | 0 |
|   |   |  |        |          |   |

=ЕСЛИ(И(желтая;синяя);1;0) /

Puc. 17.24

Сумма значений в последнем столбце, большая 0, будет говорить о том, что ответ на вопрос в условии — положительный.

При использовании же функций ПРОСМОТР или ВПР задача решается, так сказать, "одной формулой":

=ЕСЛИ(ПРОСМОТР(А;зеленый;красный)=В; "Да"; "Нет"); =ЕСЛИ(ВПР(А;диапазон;3)=В; "Да"; "Нет").

Обратим внимание на то, что значение *A* в диапазоне ячеек, выделенном зеленым цветом на *puc*. 17.21 и 17.22, должно быть обязательно, а также на особенности функций ПРОСМОТР, ВПР и ГПР в части упорядоченности данных в первом столбце или первой строке.

#### Задания для самостоятельной работы учащихся

С–17.9. На листе представлена информация об отметках учеников по 10 предметам (см. *рис.* 17.25).

|    | A            | В       | С         | <br>К |
|----|--------------|---------|-----------|-------|
| 1  |              |         |           |       |
| 2  | Фамилия      | Алгебра | Англ. яз. | Химия |
| 3  | 1. Абдулов   |         |           |       |
| 4  | 2. Божко     |         |           |       |
|    |              |         |           |       |
| 28 | 26. Яковенко |         |           |       |

Puc. 17.25

Названия предметов расположены в алфавитном порядке. Получить в ячейке В30 ответ на вопрос: "Верно ли, что отметка по истории ученика, фамилия которого имеет порядковый номер 10, равна "4"?".

Комментарии для учителя

Можно применить функции ПРОСМОТР, ГПР или СУММЕСЛИ.

С-17.10. На листе представлена информация об отметках учеников по 10 предметам (см. *puc.* 17.26).

|    | А        | В           | С         | <br>K     |
|----|----------|-------------|-----------|-----------|
| 1  |          |             |           |           |
| 2  | Фамилия  | 1. Рус. яз. | 2. Лит-ра | 10. Химия |
| 3  | Абдулов  |             |           |           |
| 4  | Божко    |             |           |           |
|    |          |             |           |           |
| 28 | Яковенко |             |           |           |

#### Puc. 17.26

Фамилии расположены в алфавитном порядке. Получить в ячейке В30 ответ на вопрос: "Верно ли, что отметка ученика Вуколова по предмету с порядковым номером 6 равна "5"?".

Комментарии для учителя

Используется функция ВПР (применение функций ПРОСМОТР и СУММЕСЛИ невозможно, так как неизвестно название заданного предмета).

#### Дополнение 3

Функции ПРОСМОТР, ВПР и ГПР обеспечивают также простое решение задач так называемой "линейной интерполяции". Линейная интерполяция — метод нахождения значения функции y = f(x) по набору известных пар значений (x, y) для некоторого заданного промежуточного x в предположении, что точки  $(x_i, y_i)$  последовательно соединены отрезками прямых линий.

Пусть функция задана таблицей (рис. 17.27).

| x   | у     |
|-----|-------|
| 1   | 3,5   |
| 3   | 2,5   |
| 4   | 4,2   |
| 6   | 7,4   |
| 7   | 8,7   |
| Puc | 17 27 |

Значения аргумента расположены в порядке возрастания, но необязательно равномерно. Требуется для заданного значения *x*, используя линейную интерполяцию, вычислить значение *y*. (Английский математик Е.Уиттикер остроумно заметил, что линейная интерполяция — это наука чтения между строк математической таблицы.)

Решение

Прямая, проходящая через точки  $(x_i, y_i)$  и  $(x_{i+1}, y_{i+1})$ , описывается уравнением:

$$y = y_i + \frac{y_{i+1} - y_i}{x_{i+1} - x_i} (x - x_i)$$
(1)

(см. рис. 17.28).

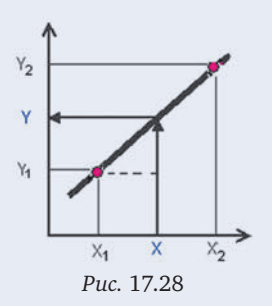

Выражение в виде простой дроби в (1) представляет собой угловой коэффициент *k*, характеризующий угол наклона отрезка между точками. Его значения для различных точек удобно вычислить отдельно (см. *рис.* 17.29).

|    | Α          | В   | С    |
|----|------------|-----|------|
| 1  | х          | у   | k    |
| 2  | 1          | 3,5 | -0,5 |
| 3  | 3          | 2,5 | 1,7  |
| 4  | 4          | 4,2 | 1,6  |
| 5  | 6          | 7,4 | 1,3  |
| 6  | 7          | 8,7 | 0    |
| 7  |            |     |      |
| 8  | x=         | 5,2 |      |
| 9  | <i>y</i> = |     |      |
|    |            |     |      |
| 41 | xi         | 4   |      |
| 42 | yi         | 4,2 |      |
| 43 | ki         | 1,6 |      |

Puc. 17.29

Для этого в ячейку C2 вводится формула: =(B3-B2)/(A3-A2),

которая копируется на ячейки диапазона C2:C5 (в ячейку C6 вводится значение 0).

Тогда уравнение (1) можно записать проще:

v

$$= y_i + k_i(x - x_i) \tag{2}$$

Пусть значение *х* задается в ячейке B8 (см. выше). Для расчета искомого *у* по формуле (2) следует знать значение в столбце *A*, не превышающее *x* (*x<sub>i</sub>*), а также соответствующие значения в столбце *B* (*y<sub>i</sub>*) и в столбце *C* (*k<sub>i</sub>*). Для их определения и может быть применена функция ВПР или ПРОСМОТР. В первом случае три указанных вспомогательных значения определяются формулами:

| =BΠP(B8;A2:A6;1;1); | ; |
|---------------------|---|
| =BΠP(B8;A2:B6;2;1); | , |
| =BΠP(B8:A2:C6:3:1)  |   |

после чего искомое значение находится по формуле: =B42+(B8-B41)\*B43.

Без использования вспомогательных ячеек В41:В43 формула выглядела бы так:

=ВПР(В8;А2:В6;2;1)+(В8-ВПР(В8;А2:А6;1;1))\*ВПР(В8; А2:С6;3;1).

Обратим внимание, что при x < 1 решение не будет получено (при x > 7 будет получен результат, равный 8,7).

**Примечание**. Предложите учащимся решить задачу поиска значений  $x_i$ ,  $y_i$  и  $k_i$  без использования функции ВПР, чтобы оценить преимущества последней.

#### Задание для самостоятельной работы учащихся

С–17.11. На листе (*puc*. 17.30) представлена зависимость ряда значений *y* от значения *x*.

|   | A  | В    | С    | D    | <br>K | L    |
|---|----|------|------|------|-------|------|
| 1 | у  | 12,3 | 10,8 | 10,5 | 12,1  | 13,1 |
| 2 | х  | -5   | -4   | -3   | 4     | 5    |
| 3 |    |      |      |      |       |      |
| 4 | x= |      |      |      |       |      |
| 5 | y= |      |      |      |       |      |

#### Puc. 17.30

Подготовить лист для определения в ячейке B5 методом интерполяции значения *у* по задаваемому в ячейке B4 значению *x* (при x > = -5).

#### Дополнение 4

Обсудим и решим задачу удаления из перечня всех значений, равных заданному (см. также задачи раздела 15).

*Пример 17.5.* На листе представлен список значений (*puc.* 17.31).

|    | А               |   | E            |
|----|-----------------|---|--------------|
| 1  | Исходный список |   | Новый список |
| 2  | 3               |   | 3            |
| 3  | 3               |   | 3            |
| 4  | 6               |   | 5            |
| 5  | 5               |   | 5            |
| 6  | 5               |   | 3            |
| 7  | 6               |   | 5            |
| 8  | 3               |   |              |
| 9  | 5               |   |              |
| 10 | 6               |   |              |
| 11 |                 |   |              |
| 12 | Удалить числа   | 6 |              |
|    |                 |   |              |

#### Puc. 17.31

Подготовить лист для получения в столбце Е нового списка, в котором будут отсутствовать все значения, равные указываемому в ячейке С12. Количество удаляемых значений известно (равно 3).

Идея решения такая:

1) во "вспомогательном" столбце получить порядковые номера всех чисел, отличных от удаляемого (при просмотре списка сверху вниз); 2) в ячейку Е2 записать значение из диапазона A2:A10 с порядковым номером 1, в ячейку Е2 — с порядковым номером 2 и т.д.

Этап 1 можно выполнить, записав во вспомогательную ячейку S2 формулу

#### =ЕСЛИ(А2<>\$С\$13;S1+1;S1)

и распространив (скопировав) ее на остальные ячейки столбца S (см. *puc*. 17.32).

|           |   |  | S |  |  |  |
|-----------|---|--|---|--|--|--|
| 1         |   |  |   |  |  |  |
| 2         | 3 |  | 1 |  |  |  |
| 3         | 3 |  | 2 |  |  |  |
| 4         | 6 |  | 2 |  |  |  |
| 5         | 5 |  | 3 |  |  |  |
| 6         | 5 |  | 4 |  |  |  |
| 7         | 6 |  | 4 |  |  |  |
| 8         | 3 |  | 5 |  |  |  |
| 9         | 5 |  | 6 |  |  |  |
| 10        | 6 |  | 6 |  |  |  |
| 11        |   |  |   |  |  |  |
| Puc 17 32 |   |  |   |  |  |  |

Среди полученных номеров будут и значения для удаляемых чисел, причем они будут повторять "предыдущее" значение.

Чтобы выполнить этап 2, удобно номера чисел, которые должны остаться в списке (их будет 9 – 3 = = 6), также записать в одном из столбцов вне зоны видимости листа, например, в столбце V:

|   | А                  | <br>E           | <br>S | <br>V |
|---|--------------------|-----------------|-------|-------|
| 1 | Исходный<br>список | Новый<br>список |       |       |
| 2 | 3                  |                 | 1     | 1     |
| 3 | 3                  |                 | 2     | 2     |
| 4 | 6                  |                 | 2     | 3     |
| 5 | 5                  |                 | 3     | 4     |
| 6 | 5                  |                 | 4     | 5     |
| 7 | 6                  |                 | 4     | 6     |
|   |                    |                 |       |       |
|   |                    |                 |       |       |

Puc. 17.33

Если теперь использовать в ячейках E2:E6 функцию ПРОСМОТР, например, в ячейке записать "базовую" для копирования формулу

=ПРОСМОТР(V2;\$S\$2:\$S\$10;\$A\$2:\$A\$10), то результат будет такой (см. *puc*. 17.34).

|   | А                  | <br>E           | <br>S | <br>V |
|---|--------------------|-----------------|-------|-------|
| 1 | Исходный<br>список | Новый<br>список |       |       |
| 2 | 3                  | 3               | 1     | 1     |
| 3 | 3                  | 6               | 2     | 2     |
| 4 | 6                  | 5               | 2     | 3     |
| 5 | 5                  | 6               | 3     | 4     |
| 6 | 5                  | 3               | 4     | 5     |
| 7 | 6                  | 6               | 4     | 6     |
|   |                    |                 |       |       |

Puc. 17.34

Неправильный результат объясняется тем, что функция ПРОСМОТР использует из столбца S *по-следнее* из одинаковых значений.

Попробуем использовать функцию ВПР, которая при наличии нескольких одинаковых значений учитывает *первое* (в данном случае и нужное нам). Так как в этой функции возвращаемое значение должно находиться в столбце, расположенном правее, придется исходные значения из столбца А повторить в столбце T (см. *puc.* 17.35).

|    | А                  | <br>E           | <br>S | Т | <br>V |
|----|--------------------|-----------------|-------|---|-------|
| 1  | Исходный<br>список | Новый<br>список |       |   |       |
| 2  | 3                  |                 | 1     | 3 | 1     |
| 3  | 3                  |                 | 2     | 3 | 2     |
| 4  | 6                  |                 | 2     | 6 | 3     |
| 5  | 5                  |                 | 3     | 5 | 4     |
| 6  | 5                  |                 | 4     | 5 | 5     |
| 7  | 6                  |                 | 4     | 6 | 6     |
| 8  | 3                  |                 | 5     | 3 |       |
| 9  | 5                  |                 | 6     | 5 |       |
| 10 | 6                  |                 | 6     | 6 |       |

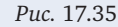

Формула в ячейке Е2:

=BПР(V2;\$S\$2:\$T\$10;2;ЛОЖЬ),

распространяемая на остальные ячейки столбца Е, даст правильный результат (см. *puc*. 17.31).

Можно также значения не повторять, а использовать оригинальный прием, предложенный автором для решения задачи, обсуждаемой в следующем разделе, — применить функции ПОИСКПОЗ и ИНДЕКС. В этом случае "базовая" для копирования формула в ячейке Е2:

=ИНДЕКС(\$A\$2:\$A\$10;ПОИСКПОЗ(V2;\$S\$2:\$S\$10;0);1)

#### Задание для самостоятельной работы учащихся

С–17.12. На листе представлен список учащихся в алфавитном порядке фамилий с указанием класса (см. *рис.* 17.36).

|     | A            | В     | С     |  |
|-----|--------------|-------|-------|--|
| 1   | Список учащи |       |       |  |
| 2   | Фамилия      | Имя   | Класс |  |
| 3   | Алиева       | Лейла | 8     |  |
| 4   | Бирюков      | Иван  | 5     |  |
|     |              |       |       |  |
| 125 | Ярцев        | Петр  | 10    |  |

Puc. 17.36

После окончания учебного года необходимо исключить из списка учащихся 11-классников. Получить, начиная со столбца F, новый список учащихся, в котором 11-классники будут отсутствовать.

С целью упрощения решите задачу для меньшего числа учащихся (среди которых будут несколько 11-классников).

#### 18. Поиск значения, соответствующего нескольким заданным значениям<sup>14</sup>

В общем виде для двух заданных значений задача формулируется следующим образом: "В диапазоне ячеек, выделенном синим цветом (*puc.* 18.1–18.2), найти значение *X*, соответствующее значению *A* в диапазоне, оформленном зеленым цветом, и значению *B* в диапазоне, оформленном красным цветом".

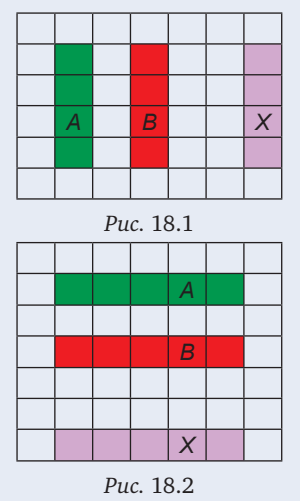

Решение проиллюстрируем в виде схем на *рис.* 18.3–18.4.

Во вспомогательном столбце/строке получим значения 1 или 0 в зависимости от того, является ли истинным условие И(зеленая=А;красная=В).

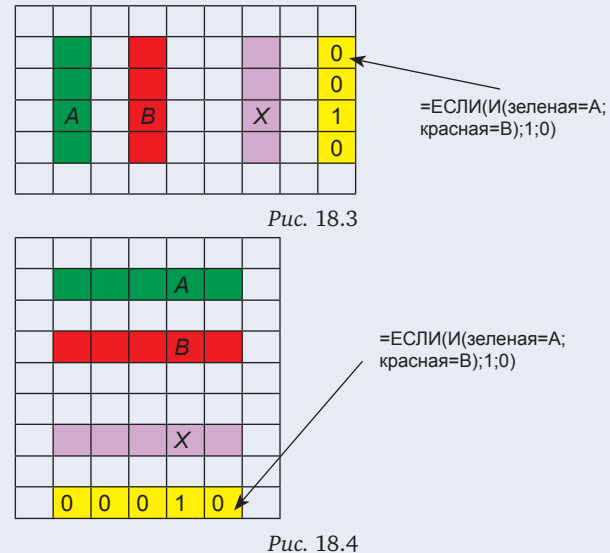

Далее возникает проблема. Функции ГПР и ВПР применить нельзя из-за расположения нужных диапазонов (см. предыдущий раздел). Для использования функции ПРОСМОТР требуется упорядоченность данных.

Единственный выход — использование функций ПОИСКПОЗ (для определения положения единственной единицы в "желтом" диапазоне) и

<sup>&</sup>lt;sup>14</sup> См. также задания раздела 21.

ИНДЕКС (для нахождения соответствующего значения X в "синем" диапазоне).

Искомое значение *X* для случая на *puc*. 18.3 определяется так:

=ИНДЕКС(синий\_диапазон;ПОИСКПОЗ(1;желтый\_диапазон;0);1)

и для случая на рис. 18.4:

=ИНДЕКС(синий\_диапазон;1;ПОИСКПОЗ(1;желтый\_ диапазон;0)).

#### Задания для самостоятельной работы учащихся

С–18.1. На листе представлен список номеров телефонов учеников (см. *рис.* 18.5).

|     | A       | В         | С     | D           |
|-----|---------|-----------|-------|-------------|
| 1   | Список  | телефонов | 3     |             |
| 2   | № пп    | Фамилия   | Имя   | Телефон     |
| 3   | 1       | Акимов    | Иван  | 89012345678 |
| 4   | 2       | Акимов    | Петр  | 89997777777 |
| 5   | 3       | Бойко     | Иван  | 89365555555 |
|     |         |           |       |             |
| 102 | 100     | Якунин    | Павел | 89651111111 |
| 103 |         |           |       |             |
| 104 | Введите | фамилию   |       |             |
| 105 | Введите | имя       |       |             |
| 106 | Номер п | пелефона  |       |             |

Puc. 18.5

Подготовить лист для вывода в ячейке С106 номера телефона ученика, сведения о котором указываются в ячейках С104 и С105.

С целью упрощения решите задачу для меньшего числа учащихся.

С–18.2. На листе представлена информация о количестве баллов, набранных учащимися на ЕГЭ по информатике (см. *puc*. 18.6).

|    | A               | В           | С     | D     | E     |    |
|----|-----------------|-------------|-------|-------|-------|----|
| 1  | Резуль          | таты экзаме | на    |       |       |    |
| 2  | № пп            | Фамилия     | Имя   | Школа | Баллы |    |
| 3  | 1               | Акимов      | Иван  | 343   |       | 54 |
| 4  | 2               | Петров      | Петр  | 27    |       | 38 |
| 5  | 3               | Петров      | Иван  | 123   |       | 77 |
|    |                 |             |       |       |       |    |
| 47 | 45              | Якунин      | Павел |       |       | 56 |
| 48 |                 |             |       |       |       |    |
| 49 | Введите фамилию |             |       |       |       |    |
| 50 | Введите баллы   |             |       |       |       |    |
| 51 | Школа           |             |       |       |       |    |

#### Puc. 18.6

Известно, что все баллы — различные. Подготовить лист для вывода в ячейке С51 номера школы ученика, сведения о котором указываются в ячейках С49 и С50.

С целью упрощения решите задачу для меньшего числа учащихся.

#### 19. Нахождение номера максимального (минимального) значения в диапазоне ячеек

Задача может быть также решена с помощью функции ПОИСКПОЗ, применяемой после нахождения максимального значения (см. раздел 6). Однако считаем полезным обсудить с учащимися решение задачи методом рассуждений и использования соответствующих формул<sup>15</sup>. Это особенно полезно в случае задач, в которых вместо порядковых номеров требуется определить другие значения, связанные с максимальным, в том числе текстовые (фамилии и т.п.).

Применительно к задаче поиска номера алгоритм решения задачи аналогичен алгоритму действий человека, определяющего номер ячейки с максимальным значением в некоторой одномерной таблице с числами, — сначала он запоминает первое число и номер 1, а затем рассматривает второе число. Если оно больше того числа, которое помнил, то запоминает новое число и номер 2 и переходит к следующему, в противном случае просто переходит к следующему, третьему, числу и делает то же самое и т.д.

Задача 19.1. В диапазоне ячеек А2:J2 записаны числовые значения, в строке 2 — их порядковые номера:

|   | А                              | В    | С  | D | E  | F  | G  | Н  | I  | J  |
|---|--------------------------------|------|----|---|----|----|----|----|----|----|
| 1 | 1 Поиск максимального элемента |      |    |   |    |    |    |    |    |    |
| 2 | 28                             | 25   | 29 | 1 | 54 | 12 | 10 | 14 | 40 | 32 |
| 3 | 1                              | 2    | 3  | 4 | 5  | 6  | 7  | 8  | 9  | 10 |
| 4 |                                |      |    |   |    |    |    |    |    |    |
| 5 | Номер максимального            |      |    |   |    |    |    |    |    |    |
| 5 | элем                           | ента |    |   |    |    |    |    |    |    |

Puc. 19.1

Подготовить лист для определения в ячейке G5 порядкового номера максимального числа. Функции МАКС, МИН, НАИБОЛЬШИЙ и НАИМЕНЬШИЙ не использовать.

#### Решение

Вспомогательные расчеты целесообразно провести вне зоны видимости листа, например, в строках 41 и 42. В строке 41, в ячейках А41:J41, следует получить меняющиеся значения максимума среди рассмотренных чисел (см. решение примера 6.2), в строке 42, в ячейках А42:J42 — меняющиеся значения номера этого максимума.

Формула в ячейке А42: =А3.

Формула в ячейке В42: =ЕСЛИ(В2>А41;В3;А42) может быть распространена (скопирована) на ячейки диапазона В42:J42. После этого в ячейке J42 будет получено искомое значение номера.

Для минимального значения все аналогично, в том числе и в части поиска текстовых значений.

<sup>&</sup>lt;sup>15</sup> Подобная задача, решаемая средствами языка программирования, предусмотрена заданиями ЕГЭ по информатике.

#### Задания для самостоятельной работы учащихся

С–19.1. На листе в ячейках А2:J2 будут записаны числа. Подготовить лист для определения порядкового номера минимального числа. Функции МИН, МАКС, НАИМЕНЬШИЙ и НАИБОЛЬШИЙ не использовать.

Комментарии для учителя

Поскольку порядковые номера чисел на листе не представлены, их следует записать как вспомогательные вне зоны видимости листа.

С–19.2. На листе в ячейках А2:А32 будут записаны числа. Подготовить лист для определения порядкового номера максимального числа. Функции МАКС, МИН, НАИБОЛЬШИЙ и НАИМЕНЬШИЙ не использовать.

С–19.3. На листе в ячейках C2:A25 будут записаны числа. Подготовить лист для определения порядкового номера минимального числа. Функции МИН, МАКС, НАИМЕНЬШИЙ и НАИБОЛЬШИЙ не использовать.

С–19.4. На листе представлены результаты забега на 100 м (см. *рис.* 19.2).

|    | A        | В                 | С               |  |  |  |  |
|----|----------|-------------------|-----------------|--|--|--|--|
| 1  | Результа | Результаты забега |                 |  |  |  |  |
| 2  | № пп     | Фамилия           | Результат, сек. |  |  |  |  |
| 3  | 1        | Бойко Н.          | 18,3            |  |  |  |  |
| 4  | 2        | Акимов П.         | 20,6            |  |  |  |  |
| 5  | 3        |                   |                 |  |  |  |  |
|    |          |                   |                 |  |  |  |  |
| 22 | 20       | Васин И.          | 19,2            |  |  |  |  |

Puc. 19.2

Подготовить лист для определения спортсмена, показавшего лучший результат.

С–19.5. На листе представлены результаты соревнований по прыжкам в высоту (см. *рис.* 19.3).

|    | А        | В                 | С             |     |  |  |  |  |  |
|----|----------|-------------------|---------------|-----|--|--|--|--|--|
| 1  | Результа | Результаты забега |               |     |  |  |  |  |  |
| 2  | № пп     | Фамилия           | Результат, см |     |  |  |  |  |  |
| 3  | 1        | Бойко Н.          |               | 170 |  |  |  |  |  |
| 4  | 2        | Акимов П.         |               | 162 |  |  |  |  |  |
| 5  | 3        |                   |               |     |  |  |  |  |  |
|    |          |                   |               |     |  |  |  |  |  |
| 22 | 20       | Васин И.          |               | 168 |  |  |  |  |  |
|    |          |                   |               |     |  |  |  |  |  |

Puc. 19.3

Подготовить лист для определения спортсмена, показавшего лучший результат.

#### 20. Нахождение номера второго максимального (второго минимального) значения в диапазоне ячеек

Данная задача также может быть решена с помощью функции ПОИСКПОЗ, применяемой после нахождения второго максимума (см. раздел 8).

Однако учитывая, что подобная задача, решаемая средствами языка программирования, предусмотрена заданиями ЕГЭ по информатике, считаем полезным обсудить с учащимися решение задачи методом рассуждений и использования соответствующих формул. Уточним, что далее речь будет идти о втором максимуме в первом толковании этого термина (см. выше).

Задача 20.1. В диапазоне А2:J2 будут числа (*puc*. 20.1).

|   | А                                 | В  | С  | D | E  | F  | G  | Н  | Ι  | J  |
|---|-----------------------------------|----|----|---|----|----|----|----|----|----|
| 1 | 1 Поиск номеров двух максимальных |    |    |   |    |    |    |    |    |    |
|   | STEWENTO                          | B  |    |   |    |    |    |    |    |    |
| 2 | 28                                | 25 | 29 | 1 | 54 | 12 | 10 | 14 | 40 | 32 |
| 3 |                                   |    |    |   |    |    |    |    |    |    |
| Λ | Номер 1-го                        |    |    |   |    |    |    |    |    |    |
| - | максимума                         | а  |    |   |    |    |    |    |    |    |
| Б | Номер 2-го                        | 0  |    |   |    |    |    |    |    |    |
| 5 | максимума                         | а  |    |   |    |    |    |    |    |    |
|   |                                   |    |    |   |    |    |    |    |    |    |

Puc. 20.1

Получить в ячейках C4 и C5, соответственно, номера первого и второго максимума среди заданных чисел.

Решение

Получим в строке 41 меняющиеся значения первого максимума, в строке 42 — второго, в строке 43 — меняющиеся значения номера первого максимума, в строке 44 — номера первого максимума:

|    | А | В  | С  | D  | E  |
|----|---|----|----|----|----|
|    |   |    |    |    |    |
| 41 |   | 28 | 29 | 29 | 54 |
| 42 |   | 25 | 28 | 28 | 29 |
| 43 |   |    |    |    |    |
| 44 |   |    |    |    |    |

#### Puc. 20.2

Для значений обоих максимумов задача решается аналогично задаче 8.1, для номера первого максимума — задаче 19.1. А для номера второго максимума рассуждения такие:

В ячейке В44 определим начальное значение: =ЕСЛИ(B2<=A2;B3;A3)

#### Для следующих ячеек:

если очередное значение больше "старого" 1-го максимума

#### то

```
Номером 2-го максимума становится
"старый" номер 1-го
```

#### иначе

если очередное значение больше 2-го максимума

#### ∠ то

Его номер становится номером 2-го максимума

#### иначе

Номер 2-го максимума не меняется

#### все

Учитывающая это формула в ячейке C44: =ЕСЛИ(C2>B41;B43;ECЛИ(C2>B42;C3;B44))

может быть распространена (скопирована) на остальные ячейки.

Задача определения номера второго минимума решается аналогично.

#### Задания для самостоятельной работы учащихся

1. Для условия задания С–19.1 подготовить лист для определения порядковых номеров двух минимальных чисел.

2. Для условия задания С–19.2 подготовить лист для определения порядковых номеров двух максимальных чисел.

3. Для условия задания С–19.3 подготовить лист для определения порядковых номеров двух минимальных чисел.

4. Для условия задания С–19.4 подготовить лист для определения спортсменов, показавших два лучших результата.

5. Для условия задания С–19.5 подготовить лист для определения спортсменов, показавших два лучших результата.

#### 21. Поиск значения, соответствующего некоторым двум другим значениям ("координатам")

Задача такого типа в общем виде может быть сформулирована следующим образом: в диапазоне, обрамленном рамкой (см. *puc*. 21.1), необходимо найти значение *X*, соответствующее значениям *A* и *B*.

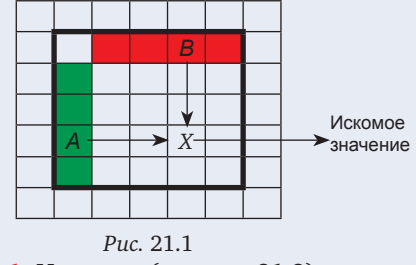

*Пример 21.1.* На листе (см. *рис.* 21.2) приведена итоговая таблица чемпионата области по футболу.

|    | A              | В         | С      | <br>Q   | R |
|----|----------------|-----------|--------|---------|---|
| 1  | Итоговая табли | ца        |        |         |   |
| 2  |                | Локомотив | Динамо | Олимпия |   |
| 3  | Локомотив      | Х         | 2:0    | 1:1     |   |
| 4  | Динамо         | 0:2       | Х      |         |   |
|    |                |           |        |         |   |
| 18 | Олимпия        | 1:1       |        | Х       |   |
| 19 |                |           |        |         |   |
| 20 | 1-я команда    |           |        |         |   |
| 21 | 2-я команда    |           |        |         |   |
| 22 | Результат      |           |        |         |   |
|    | Pue            | c. 21.2   | 2      |         |   |

Подготовить лист для вывода в ячейке B22 результата матча команды, название которой указывается в ячейке B20, с командой, название которой указывается в ячейке В21. Считать, что все названия команд различные.

Решение

Задача может быть решена несколькими способами.

Можно найти искомое значение, использовав функцию ИНДЕКС с "координатами", каждая из которых определяется с помощью функции ПОИСКПОЗ: =ИНДЕКС(A2:Q18;ПОИСКПОЗ(B20;A2:A18);ПОИСК ПОЗ(B21;A2:Q2).

Однако такая формула является достаточно громоздкой, в ней легко сделать ошибку (найти которую непросто). Целесообразно номер строки и номер столбца с искомым значением получить в отдельных ячейках вне зоны видимости листа, например, в ячейках (соответственно) А41 и А42:

> =ПОИСКПОЗ(В20;А2:А18); =ПОИСКПОЗ(В21;А2:Q2).

При этом результат находится по формуле: =ИНДЕКС(А2:Q18;A41;A42).

В этом случае возможную ошибку можно легко обнаружить по значениям в только что указанных ячейках.

Можно также находить только одну из требуемых координат. Получив, например, в ячейке A42 номер столбца, искомое значение можно определить с помощью функции ВПР:

#### =BПР(B20;A2:Q18;A42;ЛОЖЬ).

С использованием номера строки и функции ГПР искомый результат определяется по формуле:

#### =ГПР(B21;A2:Q18;A42;ЛОЖЬ).

По нашему мнению, лучшим является второй из четырех возможных вариантов.

### Задания для самостоятельной работы учащихся

С-21.1. На листе представлено расписание остановок пригородных поездов на ряде станций (см. *рис.* 21.3).

|    | A              | A B C   |       | <br>I |
|----|----------------|---------|-------|-------|
| 1  |                | Номер п |       |       |
| 2  | Станция        | 123     | 721   | 222   |
| 3  | Солнечная      | 12:12   | 12:32 | 16:02 |
| 4  | Алабино        | 12:18   | 12:45 | 16:12 |
|    |                |         |       |       |
| 28 | Дудкино        | 13:02   | 13:22 | 17:54 |
| 29 |                |         |       |       |
| 30 | Станция        |         |       |       |
| 31 | Поезд          |         |       |       |
| 32 | Время прибытия |         |       |       |

Puc. 21.3

Подготовить лист для вывода в ячейке B32 времени прибытия поезда с заданным номером на заданную станцию.

С-21.2. На листе будут представлены отметки учеников (см. *рис.* 21.4).

|    | A       | В        | С        | <br>I |
|----|---------|----------|----------|-------|
| 1  |         | Предметь | əl       |       |
| 2  | Фамилия | Алг.     | Рус. яз. | Биол. |
| 3  | Андреев |          |          |       |
| 4  | Боженко |          |          |       |
|    |         |          |          |       |
| 28 | Яковлев |          |          |       |
| 29 |         |          |          |       |
| 30 | Фамилия |          |          |       |
| 31 | Предмет |          |          |       |
| 32 | Отметка |          |          |       |

Puc. 21.4

Подготовить лист для вывода в ячейке B32 отметки заданного ученика по заданному предмету. Принять, что однофамильцев нет.

Естественно, что задача поиска значения, соответствующего некоторым двум другим значениям, в случаях, когда заданные значения *X* и *Y* расположены в строках и столбцах, выделенных цветом, так, как показано на *puc*. 21.5, не может быть решена с использованием функций ВПР или ГПР, а в случаях, изображенных на *puc*. 21.6–21.7, — с применением функций ГПР или ВПР (соответственно).

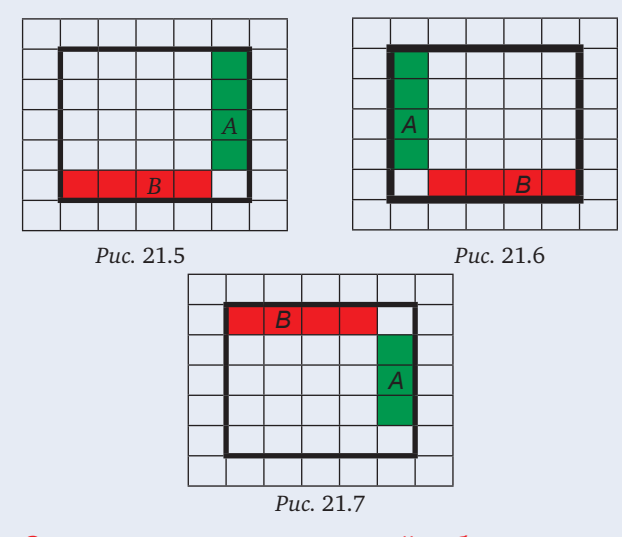

Задания для самостоятельной работы учащихся

C–21.3. На листе в диапазоне А2:К12 представлены значения функции *z* в зависимости от двух переменных *x* и *y* (см. *puc*. 21.8).

|    | ~  | 1    |       |    |    |
|----|----|------|-------|----|----|
|    | Α  | В    | <br>J | K  | L  |
| 1  |    |      |       |    | У  |
| 2  | 50 | 52,5 | 72,5  | 75 | 10 |
| 3  | 45 | 47,5 | 67,5  | 70 | 9  |
| 4  | 40 | 42,5 | 62,5  | 65 | 8  |
|    |    |      |       |    |    |
| 11 | 5  | 7,5  | 27,5  | 30 | 1  |
| 12 | 0  | 2,5  | 22,5  | 25 | 0  |
| 13 | 0  | 1    | <br>9 | 10 |    |
| 14 |    | х    |       |    |    |
| 15 |    |      |       |    |    |
| 16 | x= |      |       |    |    |
| 17 | y= |      |       |    |    |
| 18 | z= |      |       |    |    |

Подготовить лист для вывода в ячейке B18 значения функции для заданных целых значений x и y ( $0 \le x \le 10$ ;  $0 \le y \le 10$ ).

С–21.4. На листе в диапазоне В2:L12 представлены значения функции *z* в зависимости от двух переменных *x* и *y* (см. *puc*. 21.9).

|    | А  | В  | С    | <br>K | L  |
|----|----|----|------|-------|----|
| 1  | У  |    |      |       |    |
| 2  | 10 | 50 | 52,5 | 72,5  | 75 |
| 3  | 9  | 45 | 47,5 | 67,5  | 70 |
| 4  | 8  | 40 | 42,5 | 62,5  | 65 |
|    |    |    |      |       |    |
| 11 | 1  | 5  | 7,5  | 27,5  | 30 |
| 12 | 0  | 0  | 2,5  | 22,5  | 25 |
| 13 |    | 0  | 1    | <br>9 | 10 |
| 14 |    |    | х    |       |    |
| 15 |    |    |      |       |    |
| 16 | x= |    |      |       |    |
| 17 | y= |    |      |       |    |
| 18 | z= |    |      |       |    |

Puc. 21.9

Подготовить лист для вывода в ячейке B18 значения функции для заданных целых значений x и y ( $0 \le x \le 10$ ;  $0 \le y \le 10$ ).

С–21.5. На листе в диапазоне АЗ:К13 представлены значения функции *z* в зависимости от двух переменных *x* и *y* (см. *puc*. 21.10).

|    | A       | В    |  | J    | K  | L  |  |  |  |  |
|----|---------|------|--|------|----|----|--|--|--|--|
| 1  |         | х    |  |      |    |    |  |  |  |  |
| 2  | 0       | 1    |  | 9    | 10 |    |  |  |  |  |
| 3  | 50      | 52,5 |  | 72,5 | 75 | 10 |  |  |  |  |
| 4  | 45      | 47,5 |  | 67,5 | 70 | 9  |  |  |  |  |
| 5  | 40      | 42,5 |  | 62,5 | 65 | 8  |  |  |  |  |
|    |         |      |  |      |    |    |  |  |  |  |
| 12 | 5       | 7,5  |  | 27,5 | 30 | 1  |  |  |  |  |
| 13 | 0       | 2,5  |  | 22,5 | 25 | 0  |  |  |  |  |
| 14 |         |      |  |      |    | у  |  |  |  |  |
| 15 | x=      |      |  |      |    |    |  |  |  |  |
| 16 | y=      |      |  |      |    |    |  |  |  |  |
| 17 | z=      |      |  |      |    |    |  |  |  |  |
|    | P 01.10 |      |  |      |    |    |  |  |  |  |

Puc. 21.10

Подготовить лист для вывода в ячейке В17 значения функции для заданных целых значений x и y ( $0 \le x \le 10$ ;  $0 \le y \le 10$ ).

Выше были рассмотрены задачи, в которых заданные значения *A* и *B* расположены в "граничных" строках и столбцах диапазона. Обсудим методику решения задач с другим расположением двух заданных значений.

Вариант 1 (см. рис. 21.11)

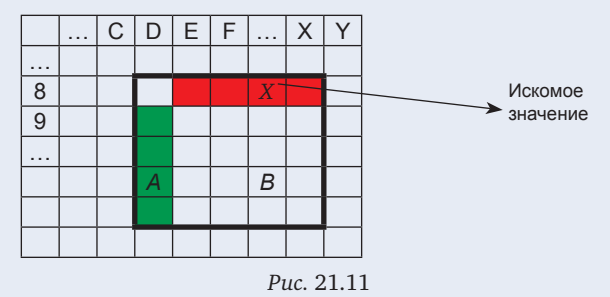

Главная идея решения — определить диапазонстроку, в котором расположены значения *A* и *B*, после чего, определив позицию значения *B* в этом диапазоне, найти искомое значение в "красном" диапазоне с помощью функции ИНДЕКС.

Для формирования указанного диапазона-строки нужно получить адреса двух крайних ячеек этого диапазона. Адреса можно сформировать так:

1) найти позицию значения *А* в диапазоне, выделенном зеленым цветом, используя функцию ПО-ИСКПОЗ;

2) прибавить к найденному числу известный номер строки, с которой начинается диапазон, ограниченный жирной рамкой, — получим номер строки на листе.

После этого искомые адреса формируются с помощью функции СЦЕПИТЬ:

=СЦЕПИТЬ("Е";ссылка на номер строки);

=СЦЕПИТЬ("Х"; ссылка на номер строки).

Так как адреса при этом получаются в виде текста, то для их использования в функции ПОИСКПОЗ следует применить функцию ДВССЫЛ (по смыслу — "действительная ссылка"):

=ПОИСКПОЗ(*B*;ДВССЫЛ(*adpec* 1-й ячейки): ДВССЫЛ(*adpec последней ячейки*);0).

Все перечисленные значения являются вспомогательными, и их желательно определить вне зоны видимости листа.

Искомое значение определяется по формуле:

=ИНДЕКС(D8:X8;1;B45),

где В45 — ячейка с функцией ПОИСКПОЗ (см. чуть выше).

**Вариант 2** (см. рис. 21.12)

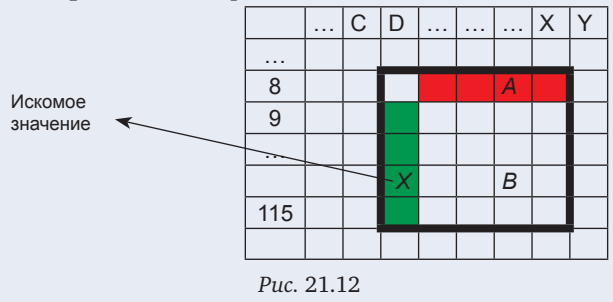

Идея решения данной задачи во многом аналогична предыдущей задаче — указать диапазонстолбец, в котором находятся значения *A* и *B*. Для этого нужно получить адреса двух крайних ячеек этого диапазона. Однако здесь задача несколько усложняется тем, что номер (имя) столбца со значениями *A* и *B* неизвестны. Номер столбца можно получить так:

1) найти позицию значения *А* в диапазоне, выделенном красным цветом, используя функцию ПОИСКПОЗ;

 применить функцию СТОЛБЕЦ, возвращающую номер столбца, в котором находится аргумент функции — адрес ячейки:

=СТОЛБЕЦ(D8) + *позиция*, где *позиция* — значение, найденное на этапе 1. После этого искомые адреса определяются с использованием функции АДРЕС, формирующей адрес ячейки по номеру строки и номеру столбца:

> =АДРЕС(8;*ссылка на номер столбца*); =АДРЕС(115;*ссылка на номер столбца*).

#### Задания для самостоятельной работы учащихся

С–21.6. Для условий задания С–21.1 подготовить лист для вывода в ячейке В32 номера поезда, который прибывает на заданную станцию в заданное время (см. *puc*. 21.13).

|    | A              | В     | С     |  | I     |
|----|----------------|-------|-------|--|-------|
|    |                |       |       |  |       |
| 28 | Дудкино        | 13:02 | 13:22 |  | 17:54 |
| 29 |                |       |       |  |       |
| 30 | Станция        |       |       |  |       |
| 31 | Время прибытия |       |       |  |       |
| 32 | Поезд          |       |       |  |       |
|    |                |       |       |  |       |

Puc. 21.13

С–21.7. Для условий задания С–21.2 подготовить лист для вывода в ячейке В32 предмета, по которому заданный ученик имеет *единственную* отметку "5", "4", "3" или "2" (см. *puc*. 21.14).

|    | А       | В | С | <br>Ι |
|----|---------|---|---|-------|
|    |         |   |   |       |
| 28 | Яковлев |   |   |       |
| 29 |         |   |   |       |
| 30 | Фамилия |   |   |       |
| 31 | Отметка |   |   |       |
| 32 | Предмет |   |   |       |

Puc. 21.14

Принять, что однофамильцев нет.

С–21.8. Для условий задания С–21.1 подготовить лист для вывода в ячейке ВЗ2 названия станции, на которую прибывает в заданное время поезд с заданным номером (см. *puc*. 21.15).

|    | А              | В     | С     | <br>I |
|----|----------------|-------|-------|-------|
|    |                |       |       |       |
| 28 | Дудкино        | 13:02 | 13:22 | 17:54 |
| 29 |                |       |       |       |
| 30 | Время прибытия |       |       |       |
| 31 | Поезд          |       |       |       |
| 32 | Станция        |       |       |       |
|    |                |       |       |       |

#### Puc. 21.15

С-21.9. Для условий задания С-21.2 подготовить лист для вывода в ячейке В32 фамилии ученика, который по заданному предмету имеет единственную во всем классе отметку "5", "4", "3" или "2" (см. puc. 21.16).

|    | А       | В | С | <br>Ι |
|----|---------|---|---|-------|
|    |         |   |   |       |
| 28 | Яковлев |   |   |       |
| 29 |         |   |   |       |
| 30 | Предмет |   |   |       |
| 31 | Отметка |   |   |       |
| 32 | Фамилия |   |   |       |

Puc. 21.16

Принять, что однофамильцев нет.

#### 22. Поиск "координат", соответствующих некоторому значению

Так сказать, "схема" условия задачи показана на *puc.* 22.1 (A — заданное значение, X и Y — искомые "координаты"; при этом A — единственное значение в диапазоне, и оно указывается в некоторой ячейке).

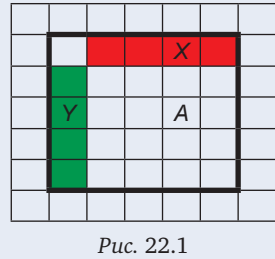

#### Комментарии к решению

Во "вспомогательном" диапазоне нужно получить значения, например, 1 или 0, сравнив все числа с заданным (с помощью функции ЕСЛИ) — см. *рис.* 22.2.

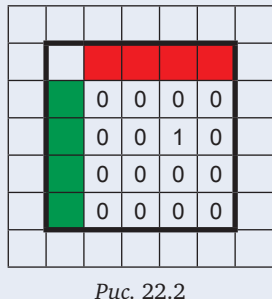

После этого в каждом столбце и в каждой строке находится сумма значений (на *рис.* 22.3 — диапазоны, выделенные, соответственно, серым и желтым

| цветам | и). |   |   |      |   |   |   |         |
|--------|-----|---|---|------|---|---|---|---------|
|        |     |   |   |      |   |   |   |         |
|        |     |   |   |      |   |   |   |         |
|        |     | 0 | 0 | 0    | 0 | 0 |   |         |
|        |     | 0 | 0 | 1    | 0 | 1 |   |         |
|        |     | 0 | 0 | 0    | 0 | 0 |   |         |
|        |     | 0 | 0 | 0    | 0 | 0 |   |         |
|        |     | 0 | 0 | 1    | 0 |   | 3 | Столбец |
|        |     |   | С | грон | a | 2 |   |         |
|        |     |   |   |      |   |   |   |         |

Затем в "сером" и "желтом" диапазонах можно определить, используя функцию ПОИСКПОЗ, позицию единственной единицы в них (это будут номера столбца и строки, в которых находится заданное значение *A*).

Искомые значения *X* и *Y* (см. *puc*. 22.1) в диапазонах, оформленных, соответственно, красным и зеленым цветами, находятся с помощью функции ИНДЕКС.

#### Задания для самостоятельной работы учащихся

С–22.1. Для условий задания С–21.1 подготовить лист для вывода в ячейках ВЗ1 и ВЗ2 информации о том, на какую станцию и какой поезд прибывает в заданное время (см. *puc*. 22.4).

|    | А              | В     | С     | <br>I |
|----|----------------|-------|-------|-------|
|    |                |       |       |       |
| 28 | Дудкино        | 13:02 | 13:22 | 17:54 |
| 29 |                |       |       |       |
| 30 | Время прибытия | 14:33 |       |       |
| 31 | Станция        |       |       |       |
| 32 | Поезд          |       |       |       |

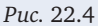

Принять, что заданное время — единственное.

С–22.2. Для условий задания С–21.2 подготовить лист для вывода в ячейках В30 и В31 информации о том, кто и по какому предмету получил единственную в классе двойку (см. *puc.* 22.5).

|    | А       | В | С | <br>I |
|----|---------|---|---|-------|
|    |         |   |   |       |
| 28 | Яковлев |   |   |       |
| 29 |         |   |   |       |
| 30 | Предмет |   |   |       |
| 31 | Фамилия |   |   |       |

Puc. 22.5

#### Приложение

Таблица соответствия имен функций в электронных таблицах Microsoft Excel и Oracle Open-Office.org Calc

| Microsoft Excel | Oracle OpenOffice.org Calc |
|-----------------|----------------------------|
| СУММ            | SUM                        |
| СРЗНАЧ          | AVERAGE                    |
| СЧЕТ            | COUNT                      |
| СЧЕТЕСЛИ        | COUNTIF                    |
| СУММЕСЛИ        | SUMIF                      |
| MAKC            | MAX                        |
| МИН             | MIN                        |
| НАИБОЛЬШИЙ      | LARGE                      |
| НАИМЕНЬШИЙ      | SMALL                      |
| ИНДЕКС          | INDEX                      |
| ПОИСКПОЗ        | MATCH                      |
| ΠΡΟϹΜΟΤΡ        | LOOKUP                     |
| ВПР             | VLOOKUP                    |
| ГПР             | HLOOKUP                    |
| ДВССЫЛ          | INDIRECT                   |
| СТОЛБЕЦ         | COLUMN                     |
| АДРЕС           | ADDRESS                    |

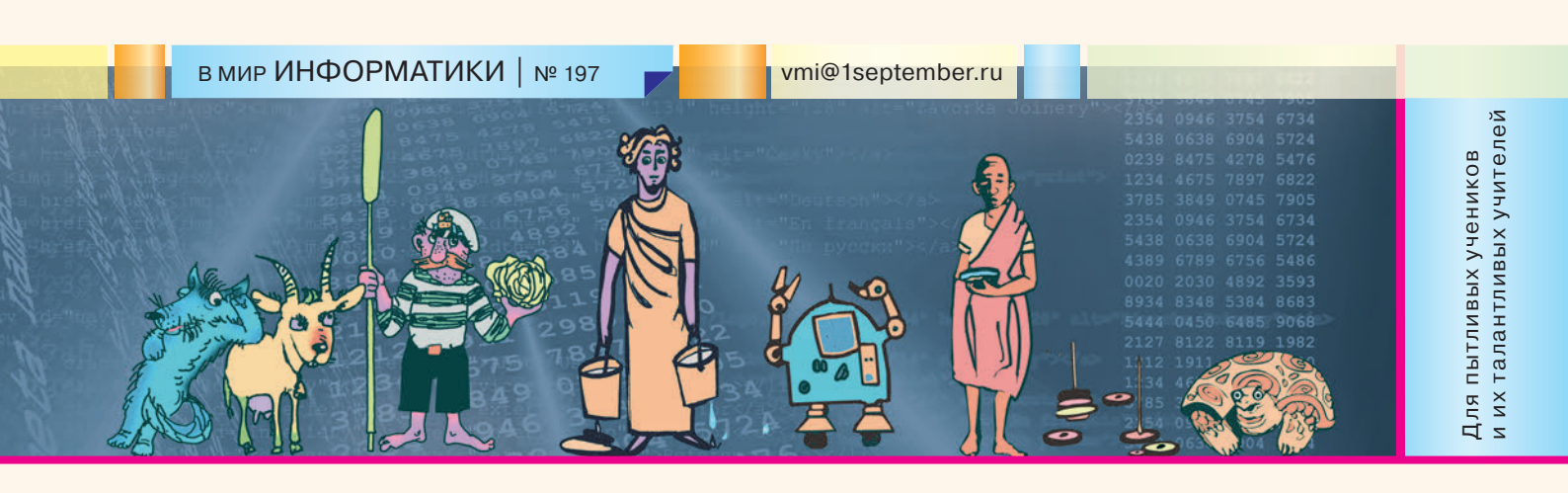

#### ИСТОРИЯ ИНФОРМАТИКИ

#### Экскурсия в XVII век

**М.А. Цайгер**, кандидат технических наук, Израиль, m\_tsayger@hotmail.com

В статье [1], посвященной вычислениям на старинном русском счетном приборе — счетах, описывались счеты XVI–XVII вв. (см. *puc*. 1).

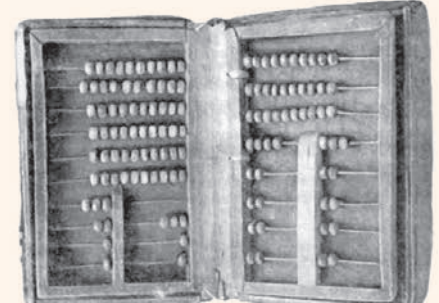

Рис. 1. Счеты XVI–XVII вв.

На них в верхней части счетов на нескольких проволоках было надето 10 костей<sup>1</sup>. Эти ряды использовались для откладывания целых чисел. Но из *puc*. 1 видно, что в нижней части обеих половин счетов имелось по два поля с неполными рядами костей (с одной, двумя, тремя или четырьмя костяшками). Почему? Для чего?

Ответы на эти вопросы мы и попытаемся дать в данной статье. Для этого мы совершим краткую экскурсию... в XVII век. Наша экскурсия будет несколько своеобразной — мы внимательно рассмотрим и разберем кусочек рукописи этого времени. Рукопись называется "Арифметика" (в начале рукописи это слово было записано как "Арехметика", так считалось правильным в то время). Вот как выглядит фрагмент рукописи, который мы будем рассматривать (см. *рис.* 2).

Попробуем прочесть, что здесь написано. Использованный шрифт называется "скорописью XVII века". Многие буквы в нем понятны. Первое слово — "Статия" (статья, пункт, раздел). Буква я имеет непривычный вид (эта буква называлась "юс малый").

Затем следует буква  $\boldsymbol{\lambda}$  с какой-то "короной". Эта корона называется "тИтло" (мы специально выделили букву *и*, поскольку на ней — ударение). Титло означает, что буква под ним является числом. Дело в том, что в Древней Руси до введения Петром I цифр, которые мы называем "арабскими", числа записы-

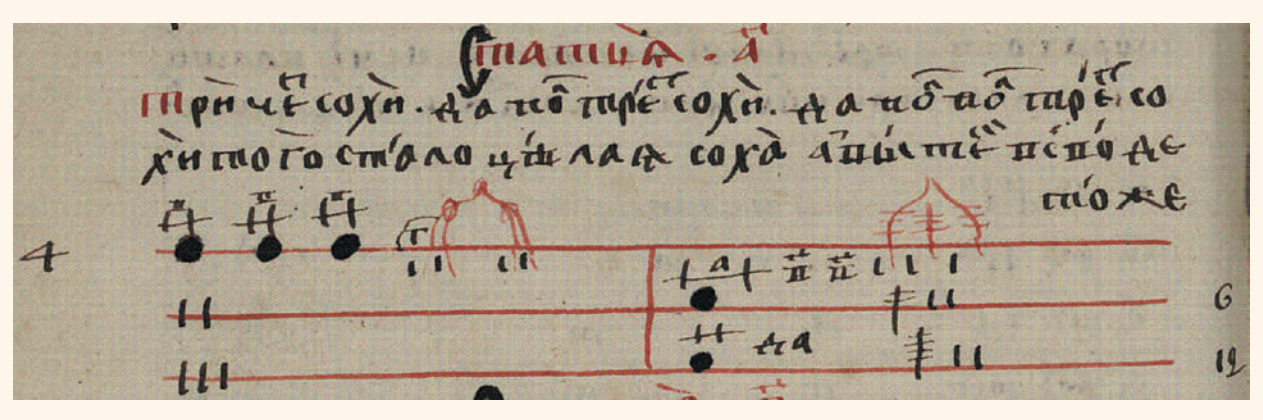

Рис. 2. Фрагмент из рукописи "Арифметика" XVII века

<sup>1</sup> До появления счетов расчеты производились на столах, расчерченных на разряды мелом, причем в качестве счетных элементов использовались косточки от слив. Эти косточки имеют некруглую сплюснутую форму, что удобно, так как они не перекатываются с места, на которое их положили. После появления счетов "фишки" на проволоках стали называть "костями", хотя их изготовляли из дерева, иногда из глины, которую обжигали.

вались с помощью букв применявшегося тогда славянского кириллического алфавита (поэтому такую систему называли "буквенной цифирью" [2]). Чтобы отличить буквы, обозначавшие числа, от обычных слов, над числами и ставился титло — специальный знак в виде ломаной или искривленной линии.

Буква **Å** (аз) соответствовала числу 1, то есть заголовок этого отрывка переводится как "Статья 1".

Идем дальше. Следующие три слова:

#### Три чети сохи

Слово чети записано по скорописной традиции того времени с выносом вверх последней буквы т (писцы иногда не дописывали слово — это считалось нормальным; в данном случае писец не дописал букву и). Над вынесенной буквой отрисовывалась горизонтальная скобка, но в данном случае скобка получилась слева и почти вертикальной.

Что же означает слово четь? Это четверть. А слово соха? Хотя всем известно, что соха — это деревянный плуг, который тащила лошадь, а землепашец шел следом, вжимая ручки сохи вниз, чтобы глубже вспахивать землю, в данном случае соха означает другое — это территория поля определенной площади, подлежащей налогообложению. Еще во времена татаро-монгольского завоевания русские князья собирали налоги с населения, так называемый "ясак", причем величина налога определялась количеством "cox". За соху принимался размер пашни одного хозяйства, имеющего двух-трех мужчин, лошадь и соху. К XVII веку завоевателей изгнали, размеры сохи изменились, но слово соха "приросло" к этой мере налогообложения. Кстати, другая мера налогообложения называлась "выть", мы еще встретимся с этим словом.

Читаем дальше, после точки:

#### да пол трети сохи

Обратите внимание, что в слове "пол" буква л вынесена вверх, над ней показана горизонтальная скобка, которая говорит читателю, что эта буква выносная. В слове "трети" буква *m* также вынесена, слева от нее почти вертикально написана выносная скобка, а о самой последней букве и мы с вами догадываемся по падежу.

Читаем дальше:

да пол-пол трети сохи итого стала целая соха

Здесь мы видим вынесенные вверх буквы л, знак переноса на другую строку отсутствует.

Дальше без точки следует продолжение предложения:

#### а выть в своде тоже.

В те времена буква *в* рисовалась "прямоугольником", который был как бы положен на "бок" (таковы были тогдашние правила).

Все предложение выглядит так:

*Три чети сохи да пол трети сохи да пол-пол трети сохи итого стала целая соха, а выть в своде тоже* 

Это было очень важное положение. Дело в том, что царским служилым людям того времени (дьякам, подьячим) приходилось складывать территории тягловых участков (тягло — земельное налогообложение), эти территории определялись тем или иным числом сох, включающим не только целые, но и дробные части: четверти, трети, а также двоичные (половинные) доли третей и четвертей.

Двоичные доли определялись количеством частиц приставок "пол". "Полчети" означает полчетверти,

то есть 
$$\frac{1}{8}$$
, "полполтрети" —  $\frac{1}{12}$  и т.д

Сложить полполчети и полполчети легко — получаем полчети. А вот как сложить полчети и полтрети? Что получится?

Мы знаем, что в таких случаях нужно привести дроби к общему знаменателю:

$$\frac{1}{4} + \frac{1}{3} = \frac{7}{12}$$

Но тогда оперировали только дробями, в числителе которых записана единица. Поэтому для служилых людей того времени ответ на поставленный вопрос был проблемой. Но они эту проблему успешно решали.

Нам с вами известна связь "четвертных" (использующих четверти, их половины, их четверти и т.д.) и "третных" (использующих трети и их доли) дробей.

Например, мы знаем, что четверть ( $\frac{1}{4}$ ) можно выразить как сумму:  $\frac{1}{4} = \frac{1}{6} + \frac{1}{12}$ .

Люди того времени тоже это понимали, но посвоему. Существовали писаные правила, в которых рассматривались разные варианты связи четвертных и третных дробей. И *Статья 1* является одним из таких правил. Ведь если изложить идею этой статьи на современном математическом языке, то мы получим следующее арифметическое выражение:

$$\frac{3}{4} + \frac{1}{3 \cdot 2} + \frac{1}{3 \cdot 2 \cdot 2} = 1.$$

Вы спросите, а при чем здесь соха? В те времена все числа рассматривались как именованные, то есть с какими-то единицами измерения. Хотя было понятно, что если в рассматриваемой статье заменить "соха" на другую единицу — "выть" (соха была больше выти), то выражение останется справедливым. Поэтому в статье и добавлено примечание "а выть в своде тоже". "В своде" — значит "при суммировании" (имеется в виду — при суммировании долей выти правила те же).

При обучении детей арифметике ученики знакомились с массой подобных частных правил и выучивали их чуть ли не наизусть. Кроме того, у служилых людей в рабочем обиходе были специальные рукописи, содержащие эти правила. Одна из таких рукописей называлась "Роспись сошному письму десятинной и четвертинной пашни дворцовых сел, поместных и монастырских волостей, добрых и средних и худых земель, выраженных с точностью до мелких дробей".

Но можно было проводить сложения третных и четвертных дробей с помощью счетов того времени, показанных на *puc*. 1. Для этого и использовались неполные ряды внизу счетов. Эта зона разделена на левую и правую части: левая часть — для четей, правая — для третей.

#### В МИР ИНФОРМАТИКИ № 197

На верхних четвертной и третной проволоках имелось, соответственно, 4 и 3 кости, на нижерасположенных — одна или две.

В исходном состоянии все кости находились справа (на *puc*. 1 правая сторона счетов была отклонена, в результате чего все кости оказались слева, но это нерабочее состояние).

Откладывание дробей, как и целых чисел, производилось перемещением того или иного числа костей справа налево. При этом на всех, кроме верхней, проволоках не может быть больше одной кости; если оказалось две, то обе кости сбрасывались направо, а на вышележащей проволоке влево добавлялась одна кость (как это происходило при сложении целых чисел в полных рядах см. [1]). Поэтому вторая кость в принципе была лишней, и в большинстве старинных рукописей на "нижних" дробных рядах изображена только одна кость [4].

И как же на таких счетах осуществляется сложение третных и четвертных дробей?

Одно из правил вычислений показано на рис. 3.

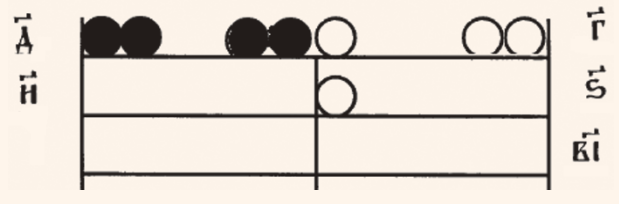

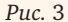

Буквами с титлом, то есть числами, обозначена ценность (весомость) костей каждого ряда (как сказали бы мы сейчас — каждого разряда). Ä слева соответствует числу 4 (на *puc*. 2 это число показано арабской цифрой, привычной нам). Это — дробное число, оно показывает, что кости

верхнего ряда в левой части имеют весомость  $\frac{1}{4}$ 

(и четыре кости на этой проволоке составят целую единицу). Отложены две "черные" кости, то

есть число  $\frac{1}{4} + \frac{1}{4}$ .

Весомость ряда, обозначенного цифрой  $\tilde{\mathbf{H}}$  (8), —  $\frac{1}{4 \cdot 2} = \frac{1}{8}$ .

В правой части, соответствующей третным дробям, кость в верхнем ряду имеет весомость  $\frac{1}{3}$  (это показано числом  $\tilde{\Gamma}$ , означающим 3), а кость под

ней — 
$$\frac{1}{3 \cdot 2} = \frac{1}{6}$$
, то есть отложено число  $\frac{1}{3} + \frac{1}{6}$ .

Итак, вот мы видим, что на *puc*. З иллюстрируется правило: две четвертные кости можно заменить  $\begin{pmatrix} 1 & 1 \\ 1 & 1 \end{pmatrix}$ 

двумя третными костями 
$$(\frac{-}{3} + \frac{-}{6})$$
 и наоборот.

А на *puc*. 4 показан общий случай — две расположенные друг под другом третные кости соответствуют одной четвертной в "старшем" разряде и наоборот.

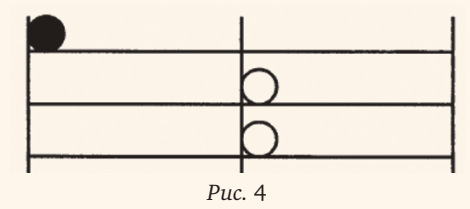

На *puc*. 2 ниже текста показана схема, иллюстрирующая расположение костей в рассмотренном текстовом правиле. Мы видим, что показаны три

четвертные кости (каждая имеет весомость  $\frac{1}{4}$ ) и

в третной зоне — кости с весомостью  $\frac{1}{6}$  и  $\frac{1}{12}$ .

И если мы, согласно схеме, показанной на *puc*. 3 (или на *puc*. 4), преобразуем третные кости в четверт-

ные, то получим еще одну кость весомостью  $\frac{1}{4}$ ,

а добавив ее к трем другим костям на четвертной проволоке, получим четыре кости, которые тут же обязаны превратить в кость, означающую целую единицу. То есть на схеме подтверждено правило, изложенное в тексте: "*Tpu чети сохи да пол трети сохи да пол-пол трети сохи итого стала целая соха*".

На *рис.* 2 мы видим также вспомогательные надписи и схемы. Это элементы записей весомости данного ряда костей в форме так называемых "решеток" (о записи чисел в решетках подробно рассказано в статье [3], а также в книге автора [4]).

Итак, мы с вами как бы побывали на Руси XVI–XVII веков, увидели, как в то время писали и считали. Надо сказать, что русские служилые люди того времени обладали немалыми знаниями. Когда, например, в Россию пришла прогрессивная для Европы техника счета на линиях, изобретенная (повторно, после древних греков) в конце XV века, то русские специалисты, ознакомившись с ней, нашли ее менее удобной, чем уже использовавшаяся ими техника счета костьми. Порождением этой техники стали наши русские счеты, которые "дожили" до XX века.

#### Литература

1. Златопольский Д.М. Как считали на счетах? / "В мир информатики" № 167 ("Информатика" № 13/2011).

2. Буквенная цифирь. / "В мир информатики" № 125 ("Информатика" № 9/2009).

3. *Цайгер М.А*. Запись чисел в решетках. / "В мир информатики" № 142 ("Информатика" № 8/2010).

4. *Цайгер М.А.* Арифметика в Московском государстве XVI века. Беэр-Шева, 2010.

#### Дополнение редакции

В статье нашего постоянного автора, кандидата технических наук М.А. Цайгера, впервые в отечественной литературе (без учета книги [1], изданной на русском языке в Израиле) описаны методы вычислений на старинных счетах с использованием неполных рядов для третных и четвертных дробей (см. статью).

На "современных" счетах тоже имеется неполный ряд с четырьмя костяшками (см. *рис.* 1). Под ним находились два или три полных ряда. Последние использовались для откладывания копеек (при денежных расчетах) или десятых, сотых и тысячных долей чисел (в общем случае), то есть неполный ряд являлся, так сказать, "разделителем целой и дробной частей". Скорее всего четыре костяшки в нем — это "отголосок" четырех костей на старинных русских счетах.

В Музее истории вычислительной техники гимназии № 1530 г. Москвы [1] представлены счеты, на которых имеются два неполных ряда (см. *puc.* 2).

Почему второй неполный ряд — самый нижний, ведь он ничего не "разделяет"? Дело в том, что счеты, аналогичные изображенным, использовались для расчетов не только с рублями и копейками, но и с так называемыми "полу́шками". Полу́шка — это старинная русская монета. Денежная реформа Петра I ввела в обращение медную полушку как номинал, эквивалентный ¼ медной копейки [3]. С 1700-го по 1810 гг. и в 1850–1866 гг. номинал на монетах обозначался словом "полушка", с 1839-го по 1846 гг. и с 1867-го по 1916 гг. — в виде: "¼ копейки". Именно для полушек и был предназначен второй неполный ряд, на котором можно было отложить одну, две или

#### ЗАДАЧНИК

#### Ответы, решения, разъяснения к заданиям, опубликованным в разделе "В мир информатики" ранее

#### Кроссворд (ноябрьский выпуск)

#### Ответы

По горизонтали: 1. Стек. 5. Плюс. 7. Программа. 8. Бит. 9. Ада. 10. Образ. 11. Ельня. 13. Вольта. 15. Таймер. 18. Трассировка.

По вертикали: 1. Сдвиг. 2. Курсор. 3. Выгрузка. 4. Фрагмент. 5. Память. 6. Среда. 10. Оборот.

12. Ячейка. 14. Текст. 16. Алгол. 17. Азия.

Ответы представили:

 Багаев Данила, средняя школа поселка Новопетровский Московской обл., учитель Артамонова В.В.;

— Байбуза Дарья, Буянов Даниил, Горелкина Лариса, Кузнецов Семен и Репина Софья, средняя школа села Ириновка, Новобурасский р-н Саратовской обл., учитель **Брунов А.С.**;

— Вуколова Евгения, средняя школа деревни Муравьево, Вологодская обл., учитель **Муравьева О.В.**;

— Гаязова Илюза, Нуретдинов Айдар, Талибуллина Рамиля и Хазиев Линар, средняя школа села Сулеево им. Р.Г. Галеева, Республика Татарстан, Альметьевский р-н, учитель Валиева Д.И.;

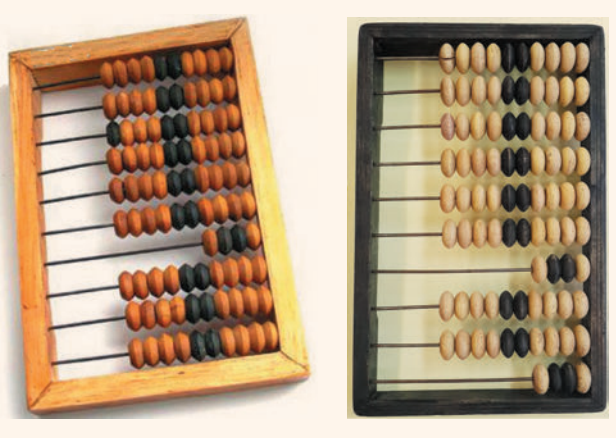

Puc. 1

Puc. 2

три полушки (если получалось четыре, то они сбрасывались, а в вышерасположенном ряду добавлялась одна копейка). Например, на счетах можно было отложить число 12 рублей 58 копеек и две полушки.

После революции 1917 года полушки из обращения исчезли, а счеты для них — остались...

#### Литература

1. *Цайгер М.А*. Арифметика в Московском государстве XVI века. Беэр-Шева, 2010.

2. Фотоэкскурсия по Музею истории вычислительной техники / "Информатика" № 1/2012.

3. http://ru.wikipedia.org/wiki/Полушка.

— Даниленко Игорь и Хорькова Анна, средняя школа села Восточное Нижегородской обл., учитель **Долгова Г.А.**;

— Дорофеева Влада, Гнатышина Елизавета, Кошкарова Анастасия, Одинцова Екатерина, Рухтин Дмитрий, Рябинина Полина и Чурасов Михаил, г. Челябинск, школа № 124, учитель Юртаева Г.Ю.;

— Есипова Мария, Круглякова Мария и Яснова Дарья, средняя школа поселка Осиновка, Алтайский край, учитель **Евдокимова А.И.**;

— Зерцалов Владимир и Уланов Артем, г. Санкт-Петербург, школа № 639, учитель **Белова И.Л.**;

— Иванова Ксения и Мухина Светлана, г. Пенза, школа № 512, учитель **Гаврилова М.И.**;

— Карасев Даниил и Чумакова Ирина, средняя школа села Горелово Тамбовской обл., учитель Шитова Л.А.;

— Корольчук Сергей, Республика Карелия, поселок Надвоицы, школа № 1, учитель Богданова Л.М.;

— Коростелев Иннокентий и Марун Виталий, средняя школа села Восточное Нижегородской обл., учитель Долгова Г.А.;

— Литовченко Яна, г. Воронеж, школа № 5 им. К.П. Феоктистова, учитель **Чернышева И.А.**;

— Трифонова Екатерина, средняя школа села Сердар, Республика Марий Эл, учитель **Черно**ва Л.И.

### Новогодний кроссворд — "елочка"

По горизонтали: 2. Код. 3. Рамка. 5. Ось. 6. Три. 7. Процесс. 10. Структура. 11. Отказ. 13. Число. 17. Ромб. 18. Пост. 19. Интерпретатор. 20. Пункт.

По вертикали: 1. Форма. 3. Растр. 4. Адрес. 7. Поток. 8. Цикл. 9. Сброс. 11. Отрезок (но вторая буква *о* должна быть заменена на *н*). 12. Арбитр. 14. Импорт. 15. Остаток. 16. Фортран.

Правильные ответы представили:

— Ахматгалиева Диана, г. Челябинск, школа
 № 124, учитель Юртаева Г.Ю.;

— Багаев Данила, средняя школа поселка Новопетровский Московской обл., учитель **Артамонова В.В.**;

 — Ермакова Мария и Ёжиков Даниил, средняя школа поселка Ерофей Павлович, Амурская обл., Сковородинский р-н, учитель Краснёнкова Л.А.;

— Есипова Мария и Яснова Дарья, средняя школа поселка Осиновка, Алтайский край, учитель **Евдокимова А.И.**;

— Жаров Антон, средняя школа села Горелово Тамбовской обл., учитель Шитова Л.А.;

— Землянская Надежда, Челябинская обл., г. Златоуст, школа № 9, учитель **Мусатова И.Б.**;

— Иванова Ксения и Прохоров Дмитрий, г. Пенза, школа № 512, учитель **Гаврилова М.И.**;

 Коростелев Иннокентий и Марун Виталий, средняя школа села Восточное Нижегородской обл., учитель Долгова Г.А.;

 — Торопов Александр, средняя школа деревни Муравьево, Вологодская обл., учитель Муравьева О.В.;

— Трифонова Екатерина, средняя школа села Сердар, Республика Марий Эл, учитель **Чернова Л.И.** 

#### Задание "Четыре вопроса" (рубрика "Поиск информации")

#### Ответы

**1.** Томас Мор, прежде чем стать канцлером казначейства, занимался адвокатурой и литературной деятельностью.

**2.** Бальтазар Грасиан полагал, что в 20 лет царит чувство, в 30 — талант, а в 40 — разум.

**3.** Муж царицы Нефертити провозгласил "единым богом" бога солнца Атона.

**4.** Фраза "У кого нет врагов, того губят друзья" принадлежит античному историку Тациту (Публию Корнелию Тациту).

Правильные ответы прислали:

— Александрова Юлия, Бакретдинова Ксения, Дмитриева Алина, Ильина Анастасия, Иляева Полина, Михайлов Вячеслав, Прохоров Дмитрий, Умутбаева Екатерина и Чебыкина Ольга, Свердловская обл., Красноуфимский р-н, Тавринская средняя школа, учитель **Ярцев В.А.**;

 — Артамонова Анна, средняя школа поселка Новопетровский Московской обл., учитель Артамонова В.В.; — Афанасьева Анастасия и Серёжко Евгения, Республика Татарстан, г. Нижнекамск, школа № 27, учитель **Абизяева В.Н.**;

— Герасимова Наталья и Костина Евгения, средняя школа деревни Муравьево, Вологодская обл., учитель **Муравьева О.В.**;

— Гнатышина Елизавета, Гордеев Артем, Кошкарова Анастасия, Пуговкина Ксения, Рухтин Дмитрий, Рябинина Полина и Чурасов Михаил, г. Челябинск, школа № 124, учитель **Юртаева Г.Ю.**;

 Дроздова Клавдия, средняя школа села Горелово Тамбовской обл., учитель Шитова Л.А.;

— Зерцалов Владимир и Уланов Артем, г. Санкт-Петербург, школа № 639, учитель **Белова И.Л.**;

— Иванченко Екатерина, г. Пенза, школа № 512, учитель **Гаврилова М.И.**;

— Кошкина Екатерина, Чистопольско-Высельская средняя школа, Республика Татарстан, Чистопольский р-н, учитель **Валиева Р.Н.**;

— Мальцева Виктория, г. Воронеж, школа № 5 им. К.П. Феоктистова, учитель **Чернышева И.А.**;

— Новикова Анна и Потапова Алевтина, средняя школа села Сердар, Республика Марий Эл, учитель **Чернова Л.И.**;

— Талибуллина Рамиля и Хазиев Линар, средняя школа села Сулеево им. Р.Г. Галеева, Республика Татарстан, Альметьевский р-н, учитель **Валиева Д.И.**;

— Федюн Василиса, средняя школа села Восточное Нижегородской обл., учитель Долгова Г.А.;

— Яснова Дарья, средняя школа поселка Осиновка, Алтайский край, учитель **Евдокимова А.И.** 

#### Задача "Мюнхгаузен — рыбак"

Напомним условие: "Известный «правдец» (антоним от слова *лжец* ©) барон Мюнхгаузен каждый день ходил на рыбалку, а возвратившись, говорил: "Сегодня я поймал больше рыб, чем позавчера, но меньше, чем неделю назад".

1. Могли его высказывания быть истинными 7 дней подряд?

2. Какое наибольшее число дней подряд эти высказывания могли быть истинными?"

Решение

1. Так как в условии фигурирует фраза "неделю назад", а в вопросе — "7 дней подряд", то надо рассмотреть 14 дней. Пусть барон говорил правду 7 дней подряд — с 8-го по 14-е число. Договоримся числом в скобках обозначать количество пойманных в этот день рыб. Тогда можем записать цепочку неравенств:

(8) > (6) > (13) > (11) > (9) > (7) >

> (14) > (12) > (10) > (8),

которая приводит к противоречию.

Ответ: нет, не могли.

2. В приведенной цепочке последнее неравенство должно быть исключено, и тогда высказывания Мюнхгаузена соблюдаются 6 дней. Например, барон мог поймать за 13 дней месяца по такому количеству рыб:

| 1 | 2 | 3 | 4 | 5 | 6 | 7 | 8 | 9 | 10 | 11 | 12 | 13 |
|---|---|---|---|---|---|---|---|---|----|----|----|----|
| 6 | 2 | 7 | 3 | 8 | 4 | 0 | 5 | 1 | 6  | 2  | 7  | 3  |

Ответы прислали:

— Андреев Владимир, средняя школа села Горелово Тамбовской обл., учитель Шитова Л.А.;

— Дорофеева Влада, г. Челябинск, школа № 124, учитель **Юртаева Г.Ю.**;

— Елизаров Андрей, средняя школа села Сердар, Республика Марий Эл, учитель **Чернова Л.И.**;

— Казакова Елизавета, средняя школа поселка Новопетровский Московской обл., учитель **Артамонова В.В.**;

— Корольчук Сергей, Республика Карелия, поселок Надвоицы, школа № 1, учитель **Богданова Л.М.**;

— Кошкина Екатерина, Чистопольско-Высельская средняя школа, Республика Татарстан, Чистопольский р-н, учитель **Валиева Р.Н.**;

Семеновский Сергей, средняя школа поселка
 Осиновка, Алтайский край, учитель Евдокимова А.И.;

 — Хомутов Андрей, средняя школа деревни Муравьево, Вологодская обл., учитель Муравьева О.В.

#### Задание "Кто этот человек?" (ноябрьский выпуск)

Ответы представили:

— Акимова Алевтина, средняя школа села Сердар, Республика Марий Эл, учитель **Чернова Л.И.**;

— Власов Юрий, г. Воронеж, школа № 5 им. К.П. Феоктистова, учитель **Чернышева И.А.**;

— Кошкина Екатерина, Чистопольско-Высельская средняя школа, Республика Татарстан, Чистопольский р-н, учитель **Валиева Р.Н.**;

— Кусаинов Евгений, Пыров Егор и Телегин Дмитрий, Владимирская обл., г. Струнино, школа № 11, учитель **Волков Ю.П.**;

 — Макеева Елена, средняя школа села Ириновка, Новобурасский р-н Саратовской обл., учитель Брунов А.С.;

Назарова Елена, средняя школа поселка Осиновка, Алтайский край, учитель Евдокимова А.И.;

— Нуретдинов Айдар и Хазиев Линар, средняя школа села Сулеево им. Р.Г. Галеева, Республика Татарстан, Альметьевский р-н, учитель **Валиева Д.И.**;

— Омельченко Владислав, средняя школа села Горелово Тамбовской обл., учитель Шитова Л.А.;

— Просвирнина Екатерина и Смирнова Елизавета, Свердловская обл., г. Качканар, средняя школа им. К.Н. Новикова, учитель **Серова Л.А.**;

— Хомякова Анна, средняя школа деревни Муравьево, Вологодская обл., учитель **Муравьева О.В.** 

#### Задача "Четыре блюда"

Напомним условие: "На завтрак приготовили блины со сгущенкой, пироги с капустой, оладьи со сметаной, пироги с вареньем. Лена, Аня, Таня, Света выбрали разные блюда. Определите, какое блюдо выбрала каждая из девочек, если известно, что Лена и Аня сладкоежки, Таня и Аня больше всего любят пироги".

*Ответ.* Аня выбрала пироги с вареньем, Лена — блины со сгущенкой, Таня — пироги с капустой, Света — оладьи со сметаной.

Правильные ответы представили:

— Акимова Алена, средняя школа села Сердар, Республика Марий Эл, учитель **Чернова Л.И.**;

— Антоненко Кирилл, Истомина Полина, Коваль Любовь, Колесникова Людмила, Мусатов Тимофей и Топычканов Денис, Челябинская обл., г. Златоуст, школа № 9, учитель **Мусатова И.Б.**;

— Баранова Марина, средняя школа деревни Муравьево, Вологодская обл., учитель **Муравьева О.В.**;

— Васильева Екатерина, г. Пенза, школа № 512, учитель **Гаврилова М.И.**;

— Волков Александр, Московская обл., г. Мытищи, школа "Логос М", учитель **Куликова Т.Б.**;

— Гапонова Татьяна и Турчак Нина, средняя школа поселка Осиновка, Алтайский край, учитель **Евдокимова А.И.**;

— Гаязова Илюза и Нуретдинов Айдар, средняя школа села Сулеево им. Р.Г. Галеева, Республика Татарстан, Альметьевский р-н, учитель **Валиева Д.И.**;

— Кошкина Екатерина, Чистопольско-Высельская средняя школа, Республика Татарстан, Чистопольский р-н, учитель **Валиева Р.Н.**;

— Липина Карина, средняя школа села Горелово Тамбовской обл., учитель Шитова Л.А.;

— Попов Егор, Попов Никита и Серов Георгий, Владимирская обл., г. Струнино, школа № 11, учитель **Волков Ю.П.**;

 Сандрикова Елена и Юмашева Анна, средняя школа поселка Новопетровский Московской обл., учитель Артамонова В.В.;

— Татаренко Валерия, средняя школа села Восточное Нижегородской обл., учитель Долгова Г.А.

#### Викторина

Напомним, что предлагалось определить, используя Интернет или другие источники информации, какая из четырех новостей является так называемой "газетной уткой".

Ответы

Газетной уткой не являются:

1) новость 1: "Американская компания Solar Roadway строит дороги нового поколения, которые помогают сберечь городской бюджет в зимнее время снег тает благодаря встроенным в дорожное полотно нагревателям, подпитываемым энергией солнца";

2) новость 4: "В Японии никто никогда не поднимет кошелек (разве для того, чтобы отнести его в полицейский участок). Там считается, что за такой неожиданный подарок судьба вскоре спросит очень строго, отняв у тебя что-то более ценное".

#### В МИР ИНФОРМАТИКИ № 197

Являются таковой:

 новость 2: "Российскими стоматологами для изготовления зубных протезов, коронок, мостов и вкладок используется около 13 тонн платины в год";

2) новость 3: "При использовании хлопковых подгузников вероятность возникновения сыпи в пять раз больше, чем при использовании одноразовых памперсов".

Ответы представили:

— Александрова Юлия, Дмитриева Алина, Ильина Анастасия, Прохоров Дмитрий и Чебыкина Ольга, Свердловская обл., Красноуфимский р-н, Тавринская средняя школа, учитель **Ярцев В.А.**;

— Артамонова Анна, средняя школа поселка Новопетровский Московской обл., учитель **Артамонова В.В.**;

 — Афанасьева Анастасия и Серёжко Евгения, Республика Татарстан, г. Нижнекамск, школа № 27, учитель Абизяева В.Н.;

— Герасимова Наталья и Костина Евгения, средняя школа деревни Муравьево, Вологодская обл., учитель **Муравьева О.В.**;

 Дроздова Клавдия и Чудова Светлана, средняя школа села Горелово Тамбовской обл., учитель Шитова Л.А.;

— Гордеев Артем, Гнатышина Елизавета и Кошкарова Анастасия, г. Челябинск, школа № 124, учитель **Юртаева Г.Ю.**;

— Заева Кристина, Республика Башкортостан,
 г. Уфа, школа № 54 (Центр дистанционного обучения), учитель Искандарова А.Р.;

— Зерцалов Владимир и Уланов Артем, г. Санкт-Петербург, школа № 639, учитель Белова И.Л.;

— Иванченко Екатерина, г. Пенза, школа № 512, учитель **Гаврилова М.И.**;

 — Мальцева Виктория, г. Воронеж, школа № 5 им. К.П. Феоктистова, учитель Чернышева И.А.;

 — Новикова Анна и Потапова Алевтина, средняя школа села Сердар, Республика Марий Эл, учитель Чернова Л.И.;

Федюн Василиса, средняя школа села Восточное Нижегородской обл., учитель Долгова Г.А.;

— Яснова Дарья, средняя школа поселка Осиновка, Алтайский край, учитель **Евдокимова А.И.** 

#### Задача "Симметричная дата"

Напомним условие: "Дата 21.02.2012 читается одинаково слева направо и справа налево. А будут ли после нее еще такие даты в нашем столетии?"

Решение

Заметим, что цифры года определяют все цифры даты, и поищем года в будущем, у которых цифры, записанные "задом наперед", дадут осмысленную дату.

Рассуждаем так. Годов с 2013-го по 2099-й — всего 87. Но года, оканчивающиеся на цифры 3, 4, ..., 9, не могут дать осмысленную дату, так как месяц обязательно должен быть февралем (02), а в феврале больше 29 дней не бывает. Таких годов 9 × 7 = = 63 (в девяти десятках по 7 лет). Значит, остается 87 – 63 = 24 потенциальных возможных дат. Среди них для 2092 года — дата 29.02.2092, которая является допустимой, так как 2092 год — високосный.

*Ответ*: "Да, симметричные даты будут. Всего их 24".

Ответы прислали:

— Андреев Владимир, средняя школа села Горелово Тамбовской обл., учитель Шитова Л.А.;

— Васина Светлана и Кондратова Елена, средняя школа деревни Муравьево, Вологодская обл., учитель **Муравьева О.В.**;

— Гордеев Артем, Дорофеева Влада, Кошкарова Анастасия, Пуговкина Ксения, Рухтин Дмитрий, Рябинина Полина и Чурасов Михаил, г. Челябинск, школа № 124, учитель Юртаева Г.Ю.;

— Даниленко Константин, средняя школа поселка Осиновка, Алтайский край, учитель **Евдо**кимова А.И.;

— Корольчук Сергей, Республика Карелия, поселок Надвоицы, школа № 1, учитель Богданова Л.М.;

— Костюченко Игорь, средняя школа села Восточное Нижегородской обл., учитель Долгова Г.А.;

— Кошкина Екатерина, Чистопольско-Высельская средняя школа, Республика Татарстан, Чистопольский р-н, учитель **Валиева Р.Н.**;

— Лазаренко Иван, средняя школа села Сердар,
 Республика Марий Эл, учитель Чернова Л.И.;

— Умаров Тимур, Владимирская обл., г. Струнино, школа № 11, учитель **Волков Ю.П.**;

 Фаронов Елизар, средняя школа поселка
 Новопетровский Московской обл., учитель Артамонова В.В.;

— Фоменко Анастасия, г. Воронеж, школа № 5
 им. К.П. Феоктистова, учитель Чернышева И.А.;

— Цаплина Вера, г. Пенза, школа № 512, учитель **Гаврилова М.И.** 

#### "Необычные судоку" (ноябрьский выпуск)

Ответы представили:

— Абдурзаев Вадим, Воронцов Кирилл, Попкова Полина и Приказчиков Андрей, средняя школа села Ириновка, Новобурасский р-н Саратовской обл., учитель **Брунов А.С.**;

— Андреева Елена, Чувашская Республика, г. Канаш, Канашский педагогический колледж, преподаватель **Воеводина Р.В.**;

— Белов Филипп и Каримова Диана, Республика Башкортостан, г. Уфа, гимназия № 3 им. А.М. Горького, учитель **Болдырева С.В.**;

— Волков Владимир и Глушаков Андрей, средняя школа деревни Муравьево, Вологодская обл., учитель **Муравьева О.В.**;

— Гаязова Илюза и Хазиев Линар, средняя школа села Сулеево им. Р.Г. Галеева, Республика Татарстан, Альметьевский р-н, учитель **Валиева Д.И.**; — Гнатышина Елизавета, Кошкарова Анастасия и Одинцова Екатерина, г. Челябинск, школа № 124, учитель **Юртаева Г.Ю.**;

— Даниленко Константин, средняя школа поселка Осиновка, Алтайский край, учитель **Евдокимова А.И.**;

— Корольчук Сергей, Республика Карелия, поселок Надвоицы, школа № 1, учитель Богданова Л.М.;

— Лазаренко Иван, средняя школа села Сердар, Республика Марий Эл, учитель **Чернова Л.И.**;

— Талибуллина Рамиля, средняя школа села Сулеево им. Р.Г. Галеева, Республика Татарстан, Альметьевский р-н, учитель **Валиева Д.И.**;

— Фоменко Анастасия, г. Воронеж, школа № 5
 им. К.П. Феоктистова, учитель Чернышева И.А.;

 — Харитонов Евгений, средняя школа поселка Новопетровский Московской обл., учитель Артамонова В.В.;

— Цаплина Вера, г. Пенза, школа № 512, учитель **Гаврилова М.И.** 

#### Числовой ребус "ИВА и ТЕТИВА"

Напомним, что предлагалось решить числовой ребус:

#### ТЕТИВА = $ИВА^2$ ,

в котором одинаковыми буквами зашифрованы одинаковые цифры, разными буквами — разные цифры.

Правильные ответы прислали:

— Андреев Владимир, средняя школа села Горелово Тамбовской обл., учитель Шитова Л.А.;

— Гордеев Артем, Дорофеева Влада, Одинцова Екатерина, Пуговкина Ксения, Рухтин Дмитрий и Чурасов Михаил, г. Челябинск, школа № 124, учитель Юртаева Г.Ю.;

— Даниленко Константин, средняя школа поселка Осиновка, Алтайский край, учитель **Евдокимова А.И.**;

— Корольчук Сергей, Республика Карелия, поселок Надвоицы, школа № 1, учитель Богданова Л.М.;

— Костюнин Александр, средняя школа деревни Муравьево, Вологодская обл., учитель **Муравьева О.В.**;

 Костюченко Игорь, средняя школа села
 Восточное Нижегородской обл., учитель Долгова Г.А.;

— Лазаренко Иван, средняя школа села Сердар,
 Республика Марий Эл, учитель Чернова Л.И.;

— Мальцева Виктория, г. Воронеж, школа № 5 им. К.П. Феоктистова, учитель **Черныше-** ва И.А.;

— Нежданов Виктор, г. Пенза, школа № 512, учитель **Гаврилова М.И.**;

— Харитонов Евгений, средняя школа поселка Новопетровский Московской обл., учитель Артамонова В.В.

### Задача "На олимпиаде по информатике"

Напомним условие: "Об учениках, занявших первые пять мест на олимпиаде по информатике, имеется пять высказываний:

1) первое место занял Вася, а Юра — второе;

2) Саша занял второе место, а Вася — пятое;

3) второе место занял Иван, а Гриша оказался четвертым;

4) на первом месте был Гриша, а Юра — на четвертом;

5) Юра был четвертым, а Иван — вторым.

Известно, что в каждом высказывании одно утверждение верное, а второе — нет. Кто какое занял место?"

Решение

Составим таблицу, записав в нее места, занятые учениками согласно высказываниям:

|                | Вася | Гриша | Иван | Саша | Юра |
|----------------|------|-------|------|------|-----|
| Высказывание 1 | 1    |       |      |      | 2   |
| Высказывание 2 | 5    |       |      | 2    |     |
| Высказывание 3 |      | 3     | 2    |      |     |
| Высказывание 4 |      | 1     |      |      | 4   |
| Высказывание 5 |      |       | 2    |      | 4   |

Видно, что ключевыми являются высказывания, характеризующие того, кто занял второе место. Иван не может занять второе место, потому что тогда, как показано в таблице ниже, истинными оказались бы два взаимоисключающих суждения о Васе, что ведет к противоречию.

|                | Вася  | Гриша    | Иван  | Саша | Юра  |
|----------------|-------|----------|-------|------|------|
| Высказывание 1 | 1-И   |          |       |      | _2–Л |
| Высказывание 2 | 5-И 🚽 | <u> </u> |       | 2-Л  |      |
| Высказывание 3 |       | 3        | 2-И   |      |      |
| Высказывание 4 |       | 1        |       |      | 4    |
| Высказывание 5 |       |          | 2-И - |      | 4–Л  |

Поэтому суждения о втором месте Ивана ложны, а о четвертом месте Юры и третьем Гриши — истинны.

|                | Вася  | Гриша | Иван  | Саша | Юра  |
|----------------|-------|-------|-------|------|------|
| Высказывание 1 | 1-И < | <     |       |      | -2-Л |
| Высказывание 2 | 5     |       |       | 2    |      |
| Высказывание 3 |       | 3–И◀  | -2–Л  |      |      |
| Высказывание 4 |       | 1     |       |      | 4-И  |
| Высказывание 5 |       |       | 2–Л – |      | 4-И  |

Итак, Вася занял первое место, Саша — второе, так как в высказывании 2 суждение о пятом месте Васи ложно, значит, первое суждение истинно. Ивану досталось пятое место.

*Ответ*: 1-е место — Вася, 2-е — Саша, 3-е — Гриша, 4-е — Юра, 5-е — Иван.

Ответы прислали:

— Валеев Нафис, Фатхутдинов Инсаф и Хайрутдинов Инсаф, Адельшинская средняя школа, Чистопольский р-н Республики Татарстан, учитель **Фатхутдинова А.А.**;  Даниленко Константин, средняя школа поселка Осиновка, Алтайский край, учитель Евдокимова А.И.;

 — Калугин Сергей, средняя школа села Ириновка, Новобурасский р-н Саратовской обл., учитель Брунов А.С.;

— Кирков Анатолий, средняя школа поселка Новопетровский Московской обл., учитель **Артамонова В.В.**;

— Костюнин Александр, средняя школа деревни Муравьево, Вологодская обл., учитель **Муравьева О.В.**;

— Лазаренко Иван, средняя школа села Сердар, Республика Марий Эл, учитель **Чернова Л.И.**;

— Нежданов Виктор, г. Пенза, школа № 512, учитель **Гаврилова М.И.**;

— Пуговкина Ксения, г. Челябинск, школа № 124, учитель Юртаева Г.Ю.;

— Ребров Владимир, средняя школа села Горелово Тамбовской обл., учитель Шитова Л.А.

#### Головоломка "Крест-накрест"

Напомним, что требовалось, переставив буквы в строках приведенного квадрата, получить осмысленные слова, при этом в диагоналях квадрата должны собраться еще два слова, связанные с информатикой и математикой.

Ответ

| П | Е | Р | Е | Η | 0 | С |
|---|---|---|---|---|---|---|
| К | Α | Р | А | П | У | 3 |
| Д | Е | Л | Е | Η | И | Е |
| М | 0 | Η | И | Т | 0 | Р |
| Μ | Α | С | Ш | Т | Α | Б |
| Μ | 0 | Р | Т | И | Р | Α |
| К | Л | А | В | И | Ш | A |

Слова на диагоналях: ПАЛИТРА и КОСИНУС. Правильные ответы прислали:

— Аксенов Василий, Демьянова Елена, Костюнин Александр и Хомякова Анна, средняя школа деревни Муравьево, Вологодская обл., учитель **Му**равьева **О.В.**;

— Бет-Булатова Айжан, Массольд Валерия и Макеева Елена, средняя школа села Ириновка, Новобурасский р-н Саратовской обл., учитель Брунов А.С.;

— Гаязова Илюза, Талибуллина Рамиля и Хазиев Линар, средняя школа села Сулеево им. Р.Г. Галеева, Республика Татарстан, Альметьевский р-н, учитель Валиева Д.И.;

— Герасимов Иван, средняя школа села Сердар,
 Республика Марий Эл, учитель Чернова Л.И.;

— Гнатышина Елизавета, Дорофеева Влада, Кошкарова Анастасия, Одинцова Екатерина, Рухтин Дмитрий, Рябинина Полина и Чурасов Михаил, г. Челябинск, школа № 124, учитель **Юртаева Г.Ю.**;

— Ерашова Екатерина, Республика Татарстан, г. Нижнекамск, школа № 27, учитель **Абизяева В.Н.**;

 — Корольчук Сергей, Республика Карелия, поселок Надвоицы, школа № 1, учитель Богданова Л.М.;

— Косачев Павел, средняя школа поселка Новопетровский Московской обл., учитель **Артамонова В.В.**;

— Костюченко Игорь, средняя школа села Восточное Нижегородской обл., учитель Долгова Г.А.;

— Кошкина Екатерина, Чистопольско-Высельская средняя школа, Республика Татарстан, Чистопольский р-н, учитель **Валиева Р.Н.**;

— Марков Андрей, средняя школа поселка Осиновка, Алтайский край, учитель **Евдокимова А.И.**;

— Михайлова Наталья, средняя школа села Горелово Тамбовской обл., учитель Шитова Л.А.;

— Нежданов Виктор, г. Пенза, школа № 512, учитель **Гаврилова М.И.** 

#### Задача "В тире"

Напомним условие: "Три студента — Андреев, Борисов и Володин — стреляли в тире по специальной мишени. Каждый из них сделал по шесть выстрелов. Места попаданий в мишень отмечены на рисунке точками. Когда подсчитали результаты, оказалось, что каждый выбил по 71 очку. При этом из всех восемнадцати выстрелов только один дал попадание в центральный круг мишени (50 очков).

Кому из студентов — Андрееву, Борисову или Володину принадлежит этот удачный выстрел? Установить это можно по следующим данным: первые два выстрела дали Андрееву 22 очка; первый выстрел Володина дал ему только 3 очка".

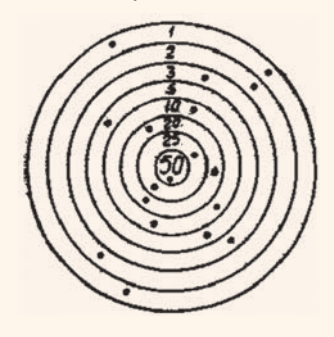

#### Решение

Сначала нужно выписать оценки (очки) всех восемнадцати выстрелов, затем распределить их в три ряда (по 6 чисел в каждом) так, чтобы сумма чисел в каждом ряду дала 71 очко. Возможен только один вариант такого распределения, а именно:

ряд № 1 — 25, 20, 50, 3, 2, 1 — всего 71 очко; ряд № 2 — 25, 20, 10, 10, 5, 1 — всего 71 очко;

ряд № 3 — 50, 10, 5, 3, 2, 1 — всего 71 очко.

Так как Андрееву первые два выстрела дали 22 очка, то ему и принадлежит ряд № 1, поскольку только в этом ряду имеются два числа, дающих в сумме 22. Володину первый выстрел дал 3 очка, значит, ему принадлежит ряд № 3 (во втором ряду нет числа 3). В этом ряду и находится число 50. Следовательно, в центральное "яблоко" мишени попал Володин. Ряд № 2 принадлежит Борисову.

#### Правильные ответы прислали:

— Алымов Владимир, средняя школа деревни Муравьево, Вологодская обл., учитель **Муравье-** ва **О.В.**;

— Берибесова Анастасия, Дикарева Елизавета, Журавлева Анастасия, Калинина Ирина и Мохов Сергей, г. Воронеж, лицей № 2, учитель Комбарова С.И.;

— Валиуллин Ренат, г. Пенза, школа № 512, учитель **Гаврилова М.И.**;

— Даниленко Константин, средняя школа поселка Осиновка, Алтайский край, учитель **Евдо**кимова А.И.;

— Коптелов Алексей, г. Челябинск, школа № 124, учитель **Юртаева Г.Ю.**;

— Косачев Павел, средняя школа поселка Новопетровский Московской обл., учитель **Артамонова В.В.**;

Костюченко Игорь, средняя школа села Восточное Нижегородской обл., учитель Долгова Г.А.;

— Лазаренко Иван, средняя школа села Сердар, Республика Марий Эл, учитель **Чернова Л.И.**;

— Талибуллина Райля, средняя школа села Сулеево им. Р.Г. Галеева, Республика Татарстан, Альметьевский р-н, учитель **Валиева Д.И.**;

— Трептау Татьяна, Вадьковская средняя школа, Брянская обл., Погарский р-н, учитель **Цыганкова И.Ю.**;

— Улюкаев Станислав, средняя школа села Горелово Тамбовской обл., учитель Шитова Л.А.

Все перечисленные читатели будут награждены дипломами. Молодцы!

Решение опубликованных в декабрьском выпуске японских головоломок "судоку", в том числе объемных, прислали:

— Андреева Елена, Чувашская Республика, г. Канаш, Канашский педагогический колледж, преподаватель **Воеводина Р.В.**;

— Ахматгалиева Диана, Калугин Данил, Коптелов Алексей, Одинцова Екатерина и Чурасов Михаил, г. Челябинск, школа № 124, учитель Юртаева Г.Ю.;

— Бабаева Мадина, средняя школа села Сердар, Республика Марий Эл, учитель **Чернова Л.И.**;

— Бадикова Ольга, Республика Башкортостан,
 г. Уфа, лицей № 60, учитель Гильзер Н.В.;

— Идрисова Ангелина, Республика Башкортостан, г. Уфа, школа № 18, учитель Искандарова А.Р.;

 — Торопов Александр, средняя школа деревни
 Муравьево, Вологодская обл., учитель Муравьева О.В.;

— Хазиев Линар, средняя школа села Сулеево им. Р.Г. Галеева, Республика Татарстан, Альметьевский р-н, учитель **Валиева Д.И.**;

— Шигаев Никита, Челябинская обл., г. Златоуст, школа № 9, учитель **Мусатова И.Б.** 

Решение объемного варианта приводим на рисунке справа. Правильные решения задач, связанных с нахождением мешков с фальшивыми монетами, прислали:

— Косачев Павел, средняя школа поселка Новопетровский Московской обл., учитель **Артамонова В.В.**;

— Кошкарова Анастасия, г. Челябинск, школа № 124, учитель Юртаева Г.Ю.;

— Мазаева Елизавета, средняя школа села Восточное Нижегородской обл., учитель **Долго**ва Г.А.

Правильные ответы на три задачи, связанные с цветными карандашами, представили:

— Андреева Екатерина, средняя школа села Горелово Тамбовской обл., учитель Шитова Л.А.;

— Ванханен Мариитта, Республика Карелия, г. Сегежа, школа № 5, учитель **Меньшиков В.В.**;

— Горюнова Александра, средняя школа деревни Муравьево, Вологодская обл., учитель **Муравьева О.В.**;

— Мусатов Тимофей, Челябинская обл., г. Златоуст, школа № 9, учитель **Мусатова И.Б.** 

Волков Александр, ученик 1-го (!) класса школы "Логос М", Московская обл., г. Мытищи (учитель Куликова Т.Б.), прислал правильные решения задач "Три фигуры" и "Четыре подружки". Учитывая, что Александр правильно решил также ряд других задач, редакция решила наградить Александра дипломом. Молодец!

Правильные решения задач о счастливых билетах, опубликованных в октябрьском выпуске, представили:

— Воскресенский Денис, Мальчугина Екатерина, Разов Артем и Синицын Никита, Владимирская обл., г. Струнино, школа № 11, учитель **Волков Ю.П.**;

— Косачев Павел, средняя школа поселка Новопетровский Московской обл., учитель **Артамонова В.В.**;

— Тюрников Вячеслав, г. Пенза, школа № 512, учитель **Гаврилова М.И.** 

Все они также будут награждены дипломами. Поздравляем!

Одну из задач конкурса № 105 (они были связаны с системами счисления) правильно решила также Зорина Елена, Республика Башкортостан, г. Уфа, школа № 18, учитель Искандарова А.Р.

Спасибо всем приславшим ответы!

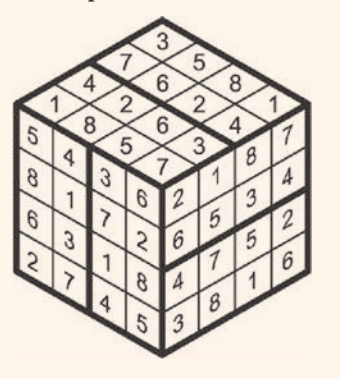

#### В МИР ИНФОРМАТИКИ № 197

#### Кроссворд

Решите, пожалуйста, кроссворд.

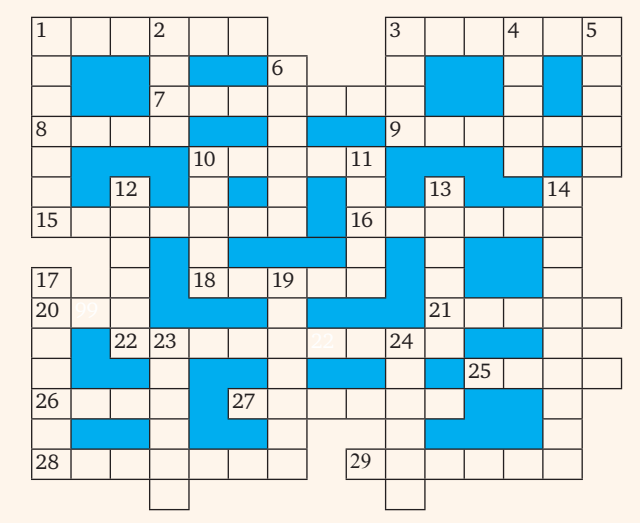

#### По горизонтали

1. Физическая величина, имеющая только значение и не имеющая направления.

3. Английский математик, в честь которого названа схема перевода чисел из одной системы счисления в другую.

7. Так называли гибкий магнитный диск.

8. Приставка в единице измерения количества информации, равной 1024 байта.

9. Совокупность правил записи данных, записанных в компьютерном файле.

10. Один из первых языков программирования высокого уровня.

15. Жительница российской республики, столица которой — город Кызыл.

16. Один из необходимых элементов блок-схемы алгоритма.

18. Знак, обозначающий число.

20. Цифра восьмеричной системы счисления.

21. Минимальное количество, на которое может изменяться дискретная величина.

22. Круговая или столбчатая...

25. Почти синоним слова единица.

#### ДЛЯ ЭРУДИТОВ

#### Да будет "свет"! — Часть З<sup>2</sup>

В перечисленных ниже утверждениях кое-где — чистая правда, кое-где — полная чушь. Распознаете ли, где что?

1. Первая система уличного освещения была создана в Амстердаме в XVII веке.

2. Фильм "Вечное сияние" в российский прокат вышел под названием "Вечное сияние страсти".

3. Повесть Аркадия и Бориса Стругацких "За миллиард лет до конца света" входит в цикл "Мир полудня".

26. Единица измерения количества информации.

27. Принадлежность для печати на принтере.

28. Передвижная опора для оптических приборов, осветительного оборудования и т.п. с тремя "ножками".

29. Условный знак или физический процесс, передающие некоторую информацию.

По вертикали

1. Закрашенная часть рисунка.

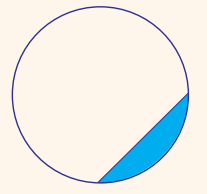

2. Марка отечественных автомобилей.

3. Конечное число точек на плоскости, соединенных отрезками кривых линий.

4. Термин для обозначения некоторой характеристики — допустимого значения, усредненной или среднестатистической величины.

5. Совокупность точек графического изображения.

6. Знак препинания, используемый в формулах.

10. Один из необходимых элементов блок-схемы алгоритма (как бы антоним к слову 16 по горизонтали).

11. Элемент матричного принтера, а также перфо....

12. Древнегреческий математик, автор алгоритма нахождения наибольшего общего делителя двух натуральных чисел.

13. Элемент электронной таблицы.

14. Текст, повторяющийся на каждой странице документа в его верхней или нижней части.

17. Характеристика файла, синоним слова *поле* (в базах данных), а также необходимое, существенное, неотъемлемое свойство предмета или явления.

19. В электронной таблице — запись, начинающаяся символом "=".

23. Значение переменной величины или константы логического типа (русский вариант).

24. Предмет, который создает вокруг себя поле, в котором другие предметы подвергаются действию определенной силы.

4. Действие фильма "Ведьма из Блэр: Курсовая с того света" происходит в американском штате Мэриленд.

5. "Днем рождения" городского освещения Москвы считается 25 октября 1730 года.

6. Рассказ "Он живой и светится" написан Денисом Драгунским.

7. Первый корабль, совершивший кругосветное путешествие, назывался "Виктория".

8. Роман "Морская дама. Узор из лунного света" написал Редьярд Киплинг.

9. Первая женщина, совершившая кругосветное путешествие, была подданной Российской империи.

Ответы присылайте в редакцию (можно комментировать не все утверждения).

> По материалам "Российской газеты", автор — Татьяна Луговская

<sup>&</sup>lt;sup>2</sup> Части 1 и 2 — см. предыдущие выпуски "В мир информатики".

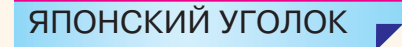

#### <mark>Два суд</mark>оку

Решите, пожалуйста, две японские головоломки "судоку":

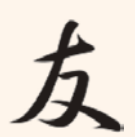

1) простую:

|   | 1 | 9 |   | 6 |   |   |   |   |
|---|---|---|---|---|---|---|---|---|
| 5 |   |   | 4 | 3 |   |   |   | 8 |
|   | 7 |   |   |   |   | 2 |   | 6 |
| 8 |   |   | 2 |   | 7 |   |   |   |
| 1 | 3 |   |   |   |   |   | 7 | 5 |
|   |   |   | 6 |   | 3 |   |   | 9 |
| 3 |   | 4 |   | 9 |   |   | 8 |   |
| 6 |   |   |   |   | 2 |   |   | 4 |
|   |   |   |   | 7 |   | 5 | 6 |   |

2) сложную:

| 5 |   |   |   |   | 9 |   | 8 |   |
|---|---|---|---|---|---|---|---|---|
| 7 | 4 | 2 |   | 6 | 8 |   |   | 3 |
|   |   |   |   |   | 5 |   |   |   |
|   |   | 3 | 8 |   |   |   | 7 | 4 |
|   |   |   | 5 |   |   |   | 6 |   |
|   | 6 |   |   |   |   | 9 |   |   |
| 8 |   |   | 2 |   |   |   |   |   |
|   |   |   |   | 5 |   | 4 |   |   |
| 4 | 2 | 5 |   |   |   | 6 |   | 7 |

Ответы (можно не на все головоломки) присылайте в редакцию.

#### КРЕПКИЙ ОРЕШЕК

Как обычно, в данной рубрике проводится разбор задач, решение которых вызвало трудности.

#### Задача "Продажа орехов"

Напомним условие: "Торговец принес на рынок мешок орехов. Все орехи были одинаковые. Первый покупатель купил один орех, второй — два ореха, третий — четыре и так далее: каждый покупатель покупал вдвое больше орехов, чем предыдущий. Орехи, купленные последним покупателем, весили 50 кг, после чего у торговца остался один орех. Можно ли определить:

1) сколько покупателей купили орехи;

2) какое число орехов было у торговца вначале;

3) сколько килограммов орехов было у торговца вначале?

Если какое-то значение (или все) определить нельзя, то укажите, что надо еще знать, чтобы найти его (их)?".

Ответы прислали:

— Абрамов Алексей, средняя школа поселка Новопетровский Московской обл., учитель **Артамонова В.В.**;

— Гордеев Артем, Дорофеева Влада и Пуговкина Ксения, г. Челябинск, школа № 124, учитель Юртаева Г.Ю.;

— Зубов Владислав, г. Пенза, школа № 512, учитель **Гаврилова М.И.** 

По их общему мнению, для того чтобы ответить на все три поставленных вопроса, необходимо знать массу одного ореха.

Поскольку содержание задачи тесно связано с информатикой (и даже с задачами из Единого государственного экзамена по информатике и ИКТ), то обсудим ее решение подробно.

Составим таблицу:

| Номер      | Он купил    | Всего продано |  |  |  |  |
|------------|-------------|---------------|--|--|--|--|
| покупателя | орехов, шт. | орехов, шт.   |  |  |  |  |
| 1          | 1           | 1             |  |  |  |  |
| 2          | 2           | 3             |  |  |  |  |
| 3          | 4           | 7             |  |  |  |  |
| 4          | 8           | 15            |  |  |  |  |
|            |             |               |  |  |  |  |
| k          |             |               |  |  |  |  |

и установим формулу, по которой можно рассчитать количество орехов, купленных k-м покупателем, и общее количество орехов, проданных всем k покупателям. Анализ таблицы позволяет установить такие формулы:

| Номер      | Он купил    | Всего продано |  |  |  |  |  |
|------------|-------------|---------------|--|--|--|--|--|
| покупателя | орехов, шт. | орехов, шт.   |  |  |  |  |  |
| 1          | 1           | 1             |  |  |  |  |  |
| 2          | 2           | 3             |  |  |  |  |  |
|            |             |               |  |  |  |  |  |
| k          | $2^{k-1}$   | $2^{k} - 1$   |  |  |  |  |  |

Допустим, что всего орехи купили n покупателей. Так как по условию орехи, купленные последним, n-м, покупателем, весили 50 кг, то это значит, что 50 кг весили  $2^{n-1}$ орехов. С другой стороны, все n покупателей приобрели  $2^n - 1$  орехов, после чего еще остался один орех, то есть общее число орехов у торговца вначале —  $2^n$ . Последнее значение больше  $2^{n-1}$  в 2 раза, то есть все орехи, которые были у торговца, весили 50 × 2 = 100 кг.

Теперь о двух других искомых значениях.

Обозначим массу одного ореха — m. Мы знаем, что  $m \times 2^n = 100\ 000\$ г, при этом n — целое число. Итак, мы пришли к задаче нахождения такого m, при котором соблюдается последнее равенство с учетом ограничения на n.

Такую задачу можно решить, используя электронную таблицу Microsoft Excel или подобную. Приняв, что масса одного ореха может быть от 2 до 20 г, можно получить на листе общий вес орехов в килограммах при том или ином числе покупателей *n*: В МИР ИНФОРМАТИКИ № 197

|   | Α  | В      | С      | D      | E                | F      | G      | Н      | <br>N  | 0      | <br>U   | V       |
|---|----|--------|--------|--------|------------------|--------|--------|--------|--------|--------|---------|---------|
| 1 |    |        |        |        | Масса 1 ореха, г |        |        |        |        |        |         |         |
| 2 | n  | орехов | 2      | 3      | 4                | 5      | 6      | 7      | 12     | 13     | 19      | 20      |
| 3 | 10 | 1024   | 2,05   | 3,07   | 4,10             | 5,12   | 6,14   | 7,17   | 12,29  | 13,31  | 19,46   | 20,48   |
| 4 | 11 | 2048   | 4,10   | 6,14   | 8,19             | 10,24  | 12,29  | 14,34  | 24,58  | 26,62  | 38,91   | 40,96   |
| 5 | 12 | 4096   | 8,19   | 12,29  | 16,38            | 20,48  | 24,58  | 28,67  | 49,15  | 53,25  | 77,82   | 81,92   |
| 6 | 13 | 8192   | 16,38  | 24,58  | 32,77            | 40,96  | 49,15  | 57,34  | 98,30  | 106,50 | 155,65  | 163,84  |
| 7 | 14 | 16384  | 32,77  | 49,15  | 65,54            | 81,92  | 98,30  | 114,69 | 196,61 | 212,99 | 311,30  | 327,68  |
| 8 | 15 | 32768  | 65,54  | 98,30  | 131,07           | 163,84 | 196,61 | 229,38 | 393,22 | 425,98 | 622,59  | 655,36  |
| 9 | 16 | 65536  | 131,07 | 196,61 | 262,14           | 327,68 | 393,22 | 458,75 | 786,43 | 851,97 | 1245,18 | 1310,72 |

Из приведенного фрагмента видно, что возможные значения количества покупателей — 13, 14 или 15. Соответствующие значения (приближенные!) массы ореха *m* можно получить, исследовав диапазоны масс, выделенные цветом (именно в этих диапазонах находится общее значение, равное 100 кг). Для этого следует провести аналогичные расчеты, для значений массы через 0,1 г и/или меньше.

Предлагаем читателям провести расчеты и ответы для каждого из трех случаев прислать в редакцию.

#### Задача "Цветные шарики"

Напомним условие: "Имеются красный, синий, зеленый и черный шарики, среди которых могут быть волшебные. Специальное устройство — детектор позволяет определить, сколько из помещенных в него шариков волшебных. Как узнать, какие шарики волшебные, а какие — нет, всего за три измерения?"

#### ВНИМАНИЕ! КОНКУРС! -

#### Итоги конкурса № 106

Напомним условие: "Представьте, что вам нужно открыть сейф с четырьмя переключателями, каждый из которых может находиться в одном из двух положений — вертикальном или горизонтальном:

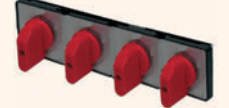

Сейф откроется при каком-то одном сочетании положений переключателей. В исходном состоянии все переключатели вертикальны. Предложите последовательность перебора всех<sup>3</sup> возможных вариантов состояния, при которой общее число переключений из одного положения переключателей в другое будет минимальным. Например, если сначала повернуть в горизонтальное положение 1-й и 4-й переключатели (1-е состояние), а затем вернуть 1-й переключатель в вертикальное положение, а горизонтально расположить 3-й переключатель Благодаря Дорофееву Владу, г. Челябинск, школа № 124 (учитель **Юртаева Г.Ю.**) и Хромченкову Елизавету, средняя школа села Сердар, Республика Марий Эл (учитель **Чернова Л.И.**), приславших правильное решение и которые будут награждены дипломами, приведем начало анализа.

Сопоставим каждому шарику число 1, если он волшебный, и 0, если нет. Обозначим эти числа *К*, *С*, *З* и *Ч* (по цвету шариков).

Положим в детектор шарики K, C и Y, потом — K, 3 и Y, в третий раз — C, 3 и Y. Тогда результатом первого измерения будет число K + C + 3, второго — K + 3 + Y, третьего — C + 3 + Y.

Сумма этих трех чисел равна 2(K + C + 3) + 3Y. Если Y = 1, то эта сумма будет нечетной, если Y = 0 четной. Так мы узнаем, волшебен ли черный шарик.

Далее следует использовать указанные результаты трех измерений (складывать и/или вычитать), чтобы также проверить четность и значения *К* и *З*.

Результаты присылайте в редакцию. Фамилии всех приславших будут опубликованы.

(2-е состояние), то общее число переключений в этот момент станет равно четырем (2 + 2)".

Участниками конкурса являлись:

— Андрющенко Александр, Остроухова Валерия, Пономаренко Анастасия и Уткина Ксения, Ставропольский край, Кочубеевский р-н, станица Барсуковская, школа № 6, учитель **Рябченко Н.Р.**;

Новиков Сергей, средняя школа села Сердар,
 Республика Марий Эл, учитель Чернова Л.И.;

— Калугин Сергей, средняя школа села Ириновка, Новобурасский р-н Саратовской обл., учитель **Брунов А.С.**;

— Новиков Сергей, средняя школа села Сердар, Республика Марий Эл, учитель **Чернова Л.И.**;

— Харламов Виталий, средняя школа поселка Новопетровский Московской обл., учитель Артамонова В.В.

Все они предложили правильное принципиальное решение — использовать двоичное кодирование. Если вертикальное положение отдельного переключателя закодировать в виде цифры 0, а горизонтальное — цифры 1, то состояние четырех переключателей будет представлено 4-разрядным двоичным числом (с возможными начальными нулями). Всего состояний (чисел) — 16. С целью уменьшения общего числа переключений из одно-

<sup>&</sup>lt;sup>3</sup> Ясно, что сейф может быть открыт и при некотором не последнем варианте.

го положения переключателей в другое следует записать эти числа так, чтобы они отличались только в одном разряде. Один из возможных вариантов последовательности переключений следующий:

| 0000 | 0001  | 0011 | 0010 | 0110 | 0111 | 0101 | 0100 | 1100 | 1101 | 1111 | 1110  | 1010 | 1011 | 1001 | 1000 |
|------|-------|------|------|------|------|------|------|------|------|------|-------|------|------|------|------|
| 0000 | 10001 | 0011 | 0010 | 0110 |      | 0101 | 0100 | 1100 | 1101 |      | 01111 | 1010 | 1011 | 1001 | 1000 |

В этом случае общее число переключений равно 15. Возможны и другие варианты. Особенности приведенного варианта (указанная последовательность называется "код Грея") будут описаны в одном из следующих выпусков.

А здесь скажем, что все восемь перечисленных читателей будут награждены дипломами. Поздравляем!

#### ПОИСК ИНФОРМАЦИИ

#### Три вопроса по музыке

Ответы на приведенные ниже вопросы найдите в Интернете или по другим источникам информации.

**1.** Какая самая подходящая музыка для индийского "Кинотанцора" Митхуна Чакраборти?

**2.** Какую эстрадную звезду пригласили в Японию из-за сакуры под снегом?

#### ЦИФРОВОЙ МИР

#### Издержки электронного прогресса

В австрийской коммуне Хинтерстодер произошел необычный инцидент. Небольшой домашний робот-уборщик неожиданно самостоятельно включился, забрался на электрическую плитку и сгорел. Местная пресса назвала случившееся первым "самоубийством робота", сытым по горло своей однообразной и утомительной работой ©.

Несчастный робот спалил не только себя, но и квартиру своим хозяевам и едва не сжег весь дом. Из-за огня и задымления пожарным пришлось временно эвакуировать всех жильцов.

Как рассказал пожарный Гельмут Книвассер, в тот день 44-летний домовладелец поместил робота на стол, чтобы он смел рассыпанную крупу. После того как помощник справился с этой нехитрой работой, хозяин его выключил и оставил в кухонном буфете, а сам уехал с женой и сыном на прогулку. Пока никого не было дома, робот вдруг включился, переполз через стол, подвинув стоявшую на пути кастрюлю, забрался на плиту, которая тоже почему-то оказалась включенной, и уселся на горячую конфорку.

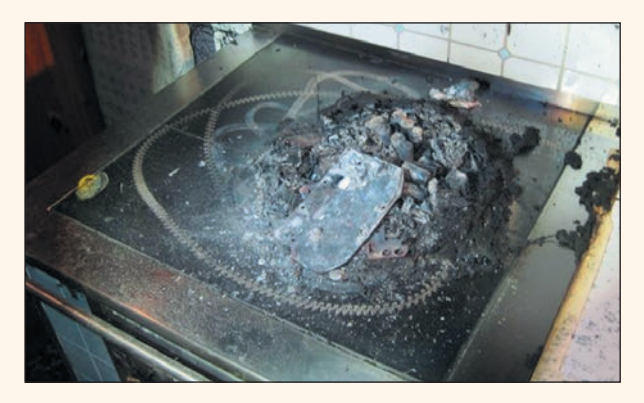

**3.** Музыка какого классика была использована в фильме "Ширли-Мырли"?

#### Уважаемые коллеги!

Для поощрения самых активных участников конкурсов, проводимых в разделе "В мир информатики", редакция может направить вам электронный вариант диплома. Заявку на диплом просьба прислать в апреле-мае 2014 года в адрес редакции (*vmi@1september.ru*). Оформление дипломов будет проводиться в школах.

Австрийский журнал "Кrone" уточняет, что плитку все-таки оставил включенной сам хозяин — для обогрева квартиры.

Обеспокоенные дымом соседи вызвали пожарных — когда те приехали, от робота осталась лишь груда пепла.

"Ничего не могу сказать по поводу версии с самоубийством, но хозяин уверяет, что точно выключал его перед уходом. Поэтому загадка, каким образом робот включился и зачем пробрался на электрическую плитку", — комментирует Книвассер.

Семья скончавшегося гаджета между тем осталась не только без помощника по дому, но и без самого дома — квартира порядком выгорела и в ней пока жить нельзя. Владелец жилья намерен требовать компенсацию с компании, которая продала ему такое неожиданно опасное устройство. Местная пресса уточняет, что это не первый случай в Австрии, когда робот нанес убыток. В июне "сумасшедший" робот-газонокосильщик в Михельдорфе "сбежал" из хозяйского двора и перерезал шланг с горючим.

Но скорее всего это первое *самоубийство* робота, и не только в Австрии, но и в мире...

По материалам сайта newsru.com

#### Пришло время попить

Американские изобретатели придумали гаджет, который отслеживает количество выпитой воды и передает эти данные на смартфон. В устройство, закрепленное на основании бутылки с водой, встроено несколько датчиков, которые отслеживают и анализируют количество потребляемой жидкости. В результате человек получает сообщение: пора попить водички. Изобретатели надеются, что их гаджет поможет предотвратить обезвоживание организма, которое опасно для здоровья.

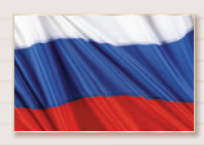

### общероссийский проект Школа цифрового века

Интернет-обеспечение проекта – Издательский дом «ПЕРВОЕ СЕНТЯБРЯ»

Общероссийский проект «Школа цифрового века» по комплексному обеспечению образовательных учреждений предметно-методическими материалами направлен на вовлечение педагогических работников в цифровое образовательное пространство.

В рамках проекта каждому работнику образовательного учреждения предоставляются **23 журнала** по всем учебным дисциплинам и направлениям школьной жизни с дополнительными материалами для практического использования (презентации, раздаточные материалы, образовательное видео), **методические брошюры**, **журнал для родителей, модульные 6-часовые курсы** 

из циклов «Навыки профессиональной и личной эффективности» и «Инклюзивный подход в образовании».

# Открыт прием заявок от образовательных учреждений на 2014/15 учебный год

#### На новом этапе проекта

- Каждому педагогическому работнику образовательного учреждения будет предоставлена возможность выбрать и пройти один из десяти 36-часовых дистанционных курсов по общей педагогике с выдачей удостоверения установленного образца
- Расширится линейка модульных курсов

Стоимость участия в проекте для образовательного учреждения – 6 тысяч рублей за весь учебный год независимо от количества педагогических работников.

Участие образовательного учреждения и педагогических работников в проекте удостоверяется соответствующими документами. Для дошкольных учреждений предусмотрен свой набор удостоверяющих документов.

Срок действия проекта в 2014/15 учебном году: с 1 августа 2014 года по 30 июля 2015 года

Прием заявок и подробности на сайте digital.1september.ru

#### РЕКЛАМА

# Хорошие цены на отличное оборудование **MimioClassroom**

Комплекты для интерактивного класса

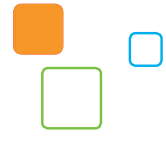

Интерактивная доска MimioBoard ME78

Размер доски 155х116 см (диагональ 78"). Управление стилусом, инфракрасно-ультразвуковая технология позиционирования. Износостойкая магнитная поверхность ceramicsteel<sup>тм</sup>. Работа в проводном и беспроводном режимах. ПО для Windows, Mac OS и Linux.

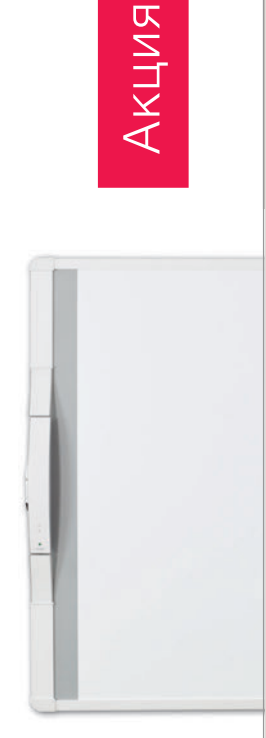

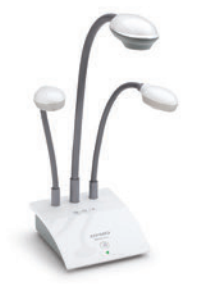

#### Документ-камера **MimioView**

Одинаково хорошо работает с объемными предметами, документами и объектами микромира, позволяя вывести на большой экран все, что может понадобиться на уроке. Качественный объектив с оптическим 5,5-кратным, цифровым 16-кратным увеличением и автофокусировкой. Светодиодная подсветка. Разрешение UXGA (1600x1200). Адаптер для микроскопа в комплекте.

Цена комплекта

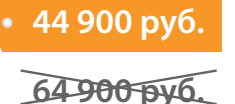

Mimio Classroom — весь спектр интерактивного оборудования для современной школы

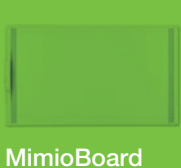

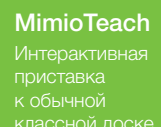

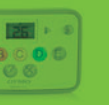

**MimioVote** 

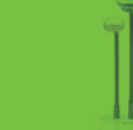

**MimioView** 

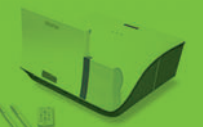

**MimioProjector** 

Продажа оборудования, консультации и обучение: http://www.mimioclass.ru 8 (800) 5555-33-0

Звонок по России бесплатный

ООО «Рене» — генеральный дистрибьютор Mimio в России

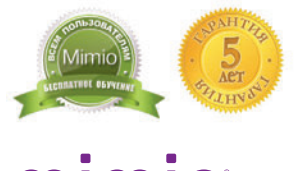

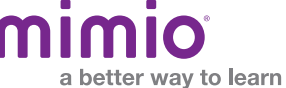

### журнал Информатика – Первое сентября

# 2-е полугодие 2014 года ПОДПИСКА

на сайте www.1september.ru и в почтовых отделениях РФ

|                                                           | МЕЖРЕГИОНАЛЬНОЕ<br>АГЕНТСТВО<br>ПОДПИСКИ                                                                                                    |                           |                                           |                                         |                                            |                                          |
|-----------------------------------------------------------|----------------------------------------------------------------------------------------------------|---------------------------|-------------------------------------------|-----------------------------------------|--------------------------------------------|------------------------------------------|
|                                                           | каталог российско<br>ПОЧТА РО                                                                                                    | ой<br>С                   | ПР                                        | ECO                                     | Ы                                          |                                          |
|                                                           | 2014<br>второе<br>полугодие                                                                                                    | ¢,                        |                                           | 2                                       |                                            |                                          |
| Индекс                                                    | Название издания                                                                                                    | Периодичн.<br>в полугодие | т ме<br>Ката-<br>ложная<br>цена<br>(руб.) | Сяц<br>Под-<br>писная<br>цена<br>(руб.) | 6 мес<br>Ката-<br>ложная<br>цена<br>(руб.) | яцев<br>Под-<br>писная<br>цена<br>(руб.) |
| Название<br>блока<br>в разделе<br>«Журналы <mark>»</mark> | ПЕРВОЕ СЕНТЯБРЯ, ЖУРНАЛЫ ИЗДАТЕЛЬСКОГО ДОМА<br>(499)249-31-38                                                                                                    | 2                         | 2,                                        | -A                                      | 1 · · · · ·                                |                                          |
| 79066                                                     | Информатика – Первое сентября. Бумажная версия<br>С электронными приложениями и презентациями.<br>В июне не выходит.<br>Подписка на июнь не принимается<br>(-) 160 г 64 стр. | 5                         | 308.00                                    | 1                                       | 1540.00                                    |                                          |
| 12684                                                     | Информатика – Первое сентября. Электронная версия<br>на CD (полная копия бумажной версии)<br>В июне не выходит.<br>Подписка на июнь не принимается<br>(-) 75 г               | 5                         | 118.80                                    |                                         | 594.00                                     |                                          |

При оформлении подписки на сайте www.1september.ru оплата производится VISA (макесано) Сородания по квитанции в отделении банка или электронными платежами on-line

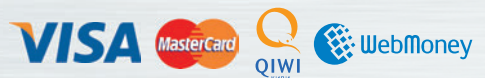